# 진료정보교류 서비스 사용자 매뉴얼

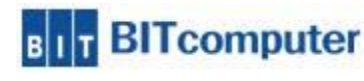

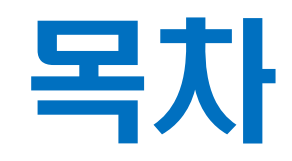

| Ι.   | 진료정보교류 사업 소개                                                                  | 6P       |
|------|-------------------------------------------------------------------------------|----------|
|      | <ul> <li>진료정보교류 사업소개</li> <li>진료정보교류 서비스 절차</li> </ul>                        |          |
| II.  | 교류문서 작성 및 전송                                                                  | 9P       |
|      | • 진료의뢰서 작성/전송                                                                 |          |
|      | • 신료외송서 작성/선송<br>• 진료기록요약지 생성/전송                                              |          |
|      | • 진료회신서 작성/전송 (의료기관 선택사항)                                                     |          |
| III. | 교류문서 공통                                                                       | 11P      |
|      | • 첨부파일 추가<br>• 시펴위 여계                                                         |          |
|      | • PACS 영상 업로드                                                                 |          |
| IV.  | 동의 및 철회 작성,전송                                                                 | 19P      |
|      | • 동의서 및 철회서 작성/전송                                                             |          |
|      | • 동의사 및 실외사 소외<br>• 모바일 동의 링크 SMS 발송                                          |          |
| V.   | 교류문서 조회                                                                       | 35P      |
|      | • 교류문서목록 조회 (의뢰/회송/회신서, 판독소견서, 요약지)                                           |          |
|      | <ul> <li>교류문서내역 조회 (의뢰/회송/회신서, 판독소견서, 요약지)</li> <li>첫브파일 조히 및 다우르드</li> </ul> |          |
|      | • 영상조회                                                                        |          |
| N 71 | · 주요진료이력 조회                                                                   |          |
| VI.  | 심사평가원 의뢰외송 시법사업 방법                                                            | 60P      |
|      | • 심평원 의뢰회송 시범사업 청구 방법                                                         | comnuter |
| VII  | .기타 – FAQ (완료되면 다시 공지하겠습니다.)                                                  | 2        |

## 진료정보교류 서비스 흐름도

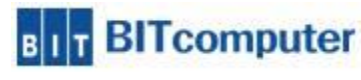

#### 진료정보 의뢰 처음인 환자

🗸 진료실 에서 문서작성후 저장

|                                                      | 보교류시스                | 템 환자 등록 II         | D : NF        |                |         |     |                                                                  |                                                                                                    |                                                                                            |                                       |                                                                                                    | -                                 |                | ×                   |
|------------------------------------------------------|----------------------|--------------------|---------------|----------------|---------|-----|------------------------------------------------------------------|----------------------------------------------------------------------------------------------------|--------------------------------------------------------------------------------------------|---------------------------------------|----------------------------------------------------------------------------------------------------|-----------------------------------|----------------|---------------------|
| 2 1                                                  | 1588-3               | 232+(8)            |               |                |         |     |                                                                  |                                                                                                    |                                                                                            |                                       |                                                                                                    |                                   |                |                     |
|                                                      | ) 🔷 철호               | 에서 보내기 💧           | 🕥 진료의뢰문서조회    |                |         |     |                                                                  |                                                                                                    |                                                                                            |                                       |                                                                                                    |                                   |                |                     |
|                                                      | 1.44                 |                    | ~             |                |         | E+Q | 017 0                                                            | 15일 (17년8                                                                                                    | ଧାର ସମୟଥାର                                                                                 | 7121 2                                | 119-03-24                                                                                                    | J~ 201                            | 19-03-2/       | 1                   |
| 환자 정보                                                |                      |                    |               |                |         |     | 협진 의뢰 정보                                                         |                                                                                                    |                                                                                            | 10                                    | 10 00 24                                                                                                    |                                   | 10 00 24       |                     |
| 차트번호                                                 | 348                  | 6543 수진;           | 다명 테스트비트      | 성별/나이          | F/35A   |     | 문서중류 🕻                                                           | 진료의뢰서                                                                                                    | •                                                                                          | 협력병원                                  | 공공테스.                                                                                                    | ≣2                                |                | •                   |
| 생년월일                                                 | 1983081              | 5                  | 전화변호          | 010-           |         |     | 협력 진료과 🚺                                                         | ·료과 선택                                                                                                    | •                                                                                          | 진료의사                                  |                                                                                                    |                                   |                | -                   |
| 주 소                                                  | 서울시                  |                    |               |                |         |     | 7278                                                             |                                                                                                    |                                                                                            | 01020111                              | 2010.02                                                                                                    | 94 14-99                          |                | _                   |
|                                                      |                      |                    |               |                |         |     | Chre                                                             |                                                                                                    |                                                                                            | 베닥걸시                                  | 2013-03                                                                                                    | -24 14.22                         |                |                     |
|                                                      |                      |                    |               |                |         |     | 예약메모                                                             |                                                                                                    |                                                                                            |                                       |                                                                                                    |                                   |                |                     |
|                                                      |                      |                    |               |                |         |     | 침부파일                                                             |                                                                                                    |                                                                                            |                                       |                                                                                                    | +                                 | 파일:            | 선택                  |
| ▶ 상병정보                                               | 보                    |                    |               |                |         |     | 의뢰/회송 사유                                                         |                                                                                                    |                                                                                            |                                       |                                                                                                    |                                   |                |                     |
| M 사변코                                                | 디사벼며초                |                    | 그보기히까모        | · 초가 수수 사회     | ם אקצי  |     |                                                                  |                                                                                                    |                                                                                            |                                       |                                                                                                    |                                   |                |                     |
| 1209                                                 | ·- 영영영영<br>상세분명      | ;<br>1의 급성 기관      | 지명 1 미        | [ 우기 구울 영어<br> | 1 = 4 0 | ~   |                                                                  |                                                                                                    |                                                                                            |                                       |                                                                                                    |                                   |                |                     |
| K297                                                 | 상세불명                 | 의 위염               | 2 01          | 0              | 1       |     | ▶ 심평원 연계                                                         | 정보                                                                                                    |                                                                                            |                                       |                                                                                                    |                                   |                |                     |
| K296                                                 | 기타 위영                | 3                  | 2 01          | 0              | 1       |     |                                                                  | □ 혀 의료기관(                                                                                                    | 베서 치료 · 유영미                                                                                | 가능한 화자                                |                                                                                                    |                                   |                | _                   |
| M4806                                                | 5 척추협칙               | (/ 요추부             | 2 01          | 0              | 1       |     | 의뢰상태                                                             | [기혜의료기관(                                                                                                    | 비서 치료 · 유약미                                                                                | 복가는하 화?                               | 3                                                                                                    |                                   |                |                     |
| j00                                                  | 감염성 비                | 비엄                 | 2 01          | 0              | 1       |     | $\vdash$                                                         |                                                                                                    |                                                                                            | B/102 E/                              | 4                                                                                                    |                                   |                | _                   |
| <                                                    |                      |                    |               |                |         | >   |                                                                  |                                                                                                    | ☑ 전단 의뢰                                                                                    |                                       |                                                                                                    |                                   |                |                     |
| ▶ 상세정보                                               | 보                    |                    |               |                |         |     |                                                                  |                                                                                                    | □ 김사 의퇴                                                                                    |                                       |                                                                                                    |                                   |                |                     |
| 검사결과                                                 | 알러지 및 특              | 부작용 소견 1           | 및 주의사항 영상검사 여 | I방접종 가족력/      | 의식상태    |     |                                                                  | 임상석사유                                                                                                    | □ 수울 의뢰                                                                                    |                                       |                                                                                                    |                                   |                |                     |
| 9                                                    | 일자                   | 겸체명                | 검사항목명         | 2              | 과       | ę   | 의뢰사유                                                             |                                                                                                    | □ 대과역 시울                                                                                   | 및 약물지료 :                              | 기도                                                                                                    |                                   |                |                     |
| 2019                                                 | 0324142              | B1010              | HGB           | 15             |         |     |                                                                  |                                                                                                    | □ 기타(                                                                                      |                                       |                                                                                                    |                                   |                |                     |
| 2019                                                 | 0324142              | B1020              | HCT           | 35             |         |     |                                                                  |                                                                                                    | 🗌 환자 수용 불                                                                                  | 가(의료진 부                               | 독 등)                                                                                                    |                                   |                |                     |
| 2019                                                 | 0324142              | B1020A             | MCV           | 80             |         |     |                                                                  | A REAL PROPERTY AND A REAL PROPERTY AND A REAL PROPERTY A REAL PROPERTY AND A REAL PROPERTY AND A REAL PRO |                                                                                            | 종의 응청                                 |                                                                                                    |                                   |                |                     |
|                                                      |                      |                    |               |                |         |     | I I                                                              | 비임상석사유                                                                                                    | · 전자 포근 가                                                                                  |                                       |                                                                                                    |                                   |                | 1                   |
| 2019                                                 | 0324142              | B1020B             | MCH           | 30             |         |     |                                                                  | 비임상색사유                                                                                                    | 이 긴자 또는 가<br>                                                                              |                                       |                                                                                                    |                                   |                |                     |
| <ul> <li>2019</li> <li>2019</li> <li>2019</li> </ul> | 0324142<br>0324142   | B1020B<br>B1020C   | MCH<br>MCHC   | 30<br>30       |         |     |                                                                  | 비입상석사유                                                                                                    | 기타(                                                                                        |                                       |                                                                                                    |                                   |                | /                   |
| <ul> <li>2019</li> <li>2019</li> <li>2019</li> </ul> | 10324142<br>10324142 | B1020B<br>B1020C   | MCH<br>MCHC   | 30<br>30       |         |     | ▶ 처방정보                                                           | 비입상역사유                                                                                                    | 기타(                                                                                        |                                       | 🛐 আছিল                                                                                                    | 내역조회                              | <b>X</b> 4     | /<br>#741           |
| <ul> <li>2019</li> <li>2019</li> <li>2019</li> </ul> | 10324142<br>10324142 | B1020B<br>B1020C   | мсн<br>мснс   | 30<br>30       |         |     | ▶ 처방정보<br>처방코드                                                   | 비입상역사유                                                                                                    | 이 된자 또는 가<br>기타(                                                                           | 솔투여량                                  | <b>●</b> ○과7                                                                                                    | 내역조회<br>용법                        | [[23] 4        | 47AI                |
| <ul> <li>2019</li> <li>2019</li> <li>2019</li> </ul> | 10324142<br>10324142 | B1020B<br>B1020C   | мсн<br>мснс   | 30<br>30       |         |     | ▶ 처방정보<br>처방코드<br>bk5                                            | 비입상색사유                                                                                                    | 이 된지 모든 가<br>기타(                                                                           | 송투여량                                  | <mark>황</mark> 수 말수<br>3 3                                                                                                    | 내역조회<br>용법<br>정                   | <b>문</b> 위     | 7<br>811            |
| <ul> <li>2019</li> <li>2019</li> </ul>               | 0324142              | B1020B<br>B1020C   | мсн<br>мснс   | 30<br>30       |         |     | ▶ 치방정보<br>치방코드<br>bk5<br>hicra                                   | 비입상색사유<br>코푸정<br>하이크라정:                                                                                                    | 전 포근 가<br>고기타(<br>처방명칭<br>375mg(아묵시실린                                                      | [ 출투여량<br>[ 클 : :                     | <mark>(</mark> ) 과기<br>) 치수 일수<br>  3 3<br>  3 3                                                                                                    | 1내역조회<br>용법 정<br>정                | <b>문</b> 위     | ر<br>الالا<br>الالا |
| <ul> <li>2019</li> <li>2019</li> </ul>               | 0324142              | B1020B<br>B1020C   | мсн<br>мснс   | 30             |         |     | ▶ 차방정보<br>처방코드<br>bk5<br>hicra<br>hure                           | 비입상색사유<br>코푸정<br>하이크라정:<br>휴레바정(러                                                                                                    | 전 포근 가<br>기타(<br>치방명칭<br>375mg(아목시실린<br>바미피드)_(0,1g/                                       | ····································· | · 환수 일수<br>3 3<br>3 3<br>3 3                                                                                                    | 비내역조회<br>용법 정<br>정                | [<br>단위        | /<br>和<br>一<br>个    |
| <ul> <li>2019</li> <li>2019</li> </ul>               | 0324142              | B1020B<br>B1020C   | MCH<br>MCHC   | 30             |         |     | ▶ 치방정보<br>처방코드<br>bk5<br>hicra<br>hure<br>pseu                   | 비입상석사유<br>코푸정<br>하이크라정<br>휴레바정(리<br>대우슈도에                                                                                                    | 전 모자 모든 가<br>기타(<br>처방명칭<br>375mg(아목시실린<br>바미피드)_(0,1g/<br>페드린염산업정60                       | · · · · · · · · · · · · · · · · · · · |                                                                                                    | 내역조회<br>용법 정<br>정정                | [<br>단위        | 50I                 |
| <ul> <li>2019</li> <li>2019</li> </ul>               | 0324142              | B1020B<br>B1020C   | MCH<br>MCHC   | 30<br>30       |         |     | ▶ 치방정보<br>치방코드<br>bk5<br>hicra<br>hure<br>pseu<br>ambro          | 비임상적사유<br>코푸정<br>하이 크라정:<br>휴레바정(건<br>대우슈도에<br>암브론정)                                                                                                    | 전 환자 모은 가<br>지방영청<br>375mg(0)목시실린<br>바미피드)_(0,1g/<br>페드린영산영정60<br>mg(압브록솔영산                | ····································· | 환수 일수           3         3           3         3           3         3           3         3           3         3           3         3           3         3           3         3           3         3                                                       | (내역조회<br>용법 정<br>정<br>정<br>정<br>정 | 단위             | <i>₹</i> ₩          |
| <ul> <li>2019</li> <li>2019</li> </ul>               | 0324142              | B 1020B<br>B 1020C | MCH<br>MCHC   | 30 30 30       |         |     | ▶ 처방정보<br>처방코드<br>bk5<br>hicra<br>hure<br>pseu<br>ambro<br>erdin | 비임상적사유<br>코푸정<br>하이 크라정:<br>휴레바정(건<br>대우슈도에<br>양브론정30<br>에르딘컵슬                                                                                                    | 전 문자 모은 가<br>지방영청<br>375mg(0)목시실린<br>비비미피드).(0.1g/<br>페드린영산영정여<br>mg(암브록술염산<br>에르도스테인).(0) | ····································· | 회사         의사           회수         일수           3         3           3         3           3         3           3         3           3         3           3         3           3         3           3         3           3         3           3         3 | 내역조회<br>용법 정정정 정정<br>정정정정 정정      | ▶ 4<br>단위<br>출 |                     |

## 🧹 접수실 에서 동의서 작성후 전송

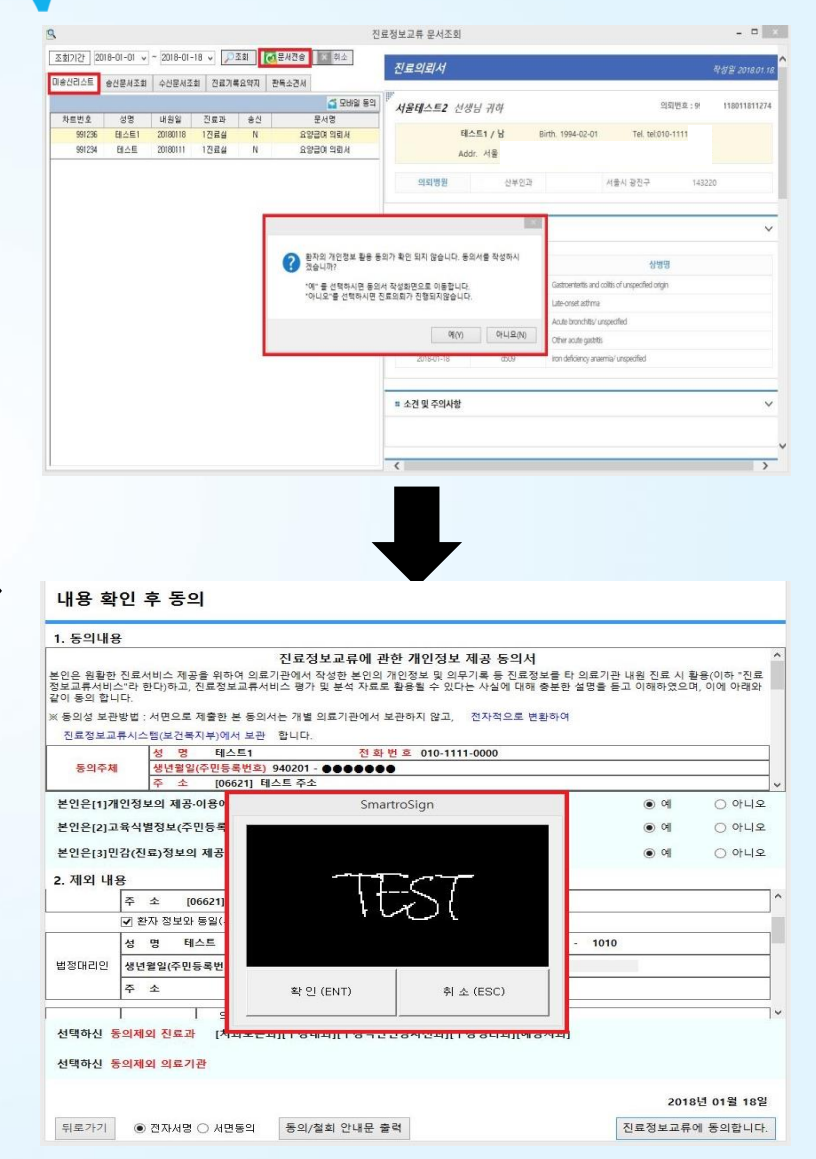

### 진료정보 재의뢰하는 환자

✔ 진료실 에서 문서작성후 바로 전송

| 💿 진료정보교류시스템 환자 등록 ID : cd98eb5f-98af-44d4-af73-7d894c688873^^^&1.2.410.10 | 0110.40.1.3.1&ISO – 🗆 🗙                                                              |
|---------------------------------------------------------------------------|--------------------------------------------------------------------------------------|
| 2 1566-3232+(8)                                                           |                                                                                      |
| 😹 저장 😩 전송 🐟 철회서 보내기 🏠 진료의뢰문서조회 🕜 매뉴얼                                      |                                                                                      |
|                                                                           | 법 O 1즈 O 15일 O 1개월 O 3개월 O 71가 2019-03-24 V ~ 2019-03-24 V                           |
| 환자 장보                                                                     | · 협진 의뢰 정보                                                                           |
| 차트번호 <b>3486543</b> 수진자명 <b>테스트비트</b> 성별/나이 <b>F/35세</b>                  | 문서종류 진료의뢰서 ▼ 협력병원 공공테스트1 ▼                                                           |
| 생년월일 19830815 전화번호 010-1234-                                              | 협력 진료과 내과 ▼ 진료의사 진료의 선택 ▼                                                            |
| 주 소 <mark>서울시 서초구</mark>                                                  |                                                                                      |
| 🗹 진료기록요약지 자동생성(전송만 해당)                                                    |                                                                                      |
|                                                                           | 에닥때로 '723 모두에 흥밀히 전히려드로 에너 무너드립니다.                                                   |
|                                                                           | 철부파일 C:₩DrBIT50₩Image₩Background₩OS013,JPG _ + 파일선택                                  |
| ▶ 상병정보                                                                    | 의뢰/회송 사유                                                                             |
| M 상병코드상병명칭 ※ 심평원 진료의뢰/회송 시범사업의 심사평가 자료로 활용                                | 응됩니다. 영 오신이 없이 역동 입자를 위해 직회하오니 표신신제                                                  |
| J209 상세불명의 급성 기관지 환자(또는 환자보호자)에게 건강보험심사평가원 진료의뢰/:                         | 회송 시범사업에 대한 🗔 예 🗖 미미 😥                                                               |
| K297 상세불명의 위염 개인정보 제공 동의를 받으셨습니까?                                         |                                                                                      |
| K296 기타 위염<br>MARDE 청 5 현차 / 이 5 브 진류의뢰/환송 수가 청구 겉에 대한 증빙자료로 본 진료의로       | I/회송서를 건강보험 🖂 예 🖂 마니오 🧐 가능한 환자                                                       |
| IDD 감염성 비염 IDD 감염성 비염                                                     | 양이 불가능한 환자                                                                           |
| <                                                                         | 🔽 <u>취</u> 소 🥞 전송 뢰                                                                  |
| ▶ 상세정보                                                                    | 2 🗋 검사의뢰                                                                             |
| 검사결과 알러지 및 부작용 소견 및 주의사항 영상검사 예방접종 가족력/의식상태                               | 임상적사유 🔲 수술 의뢰                                                                        |
| 일자 검체명 검사항목명 결과 단                                                         | 이리 비아 지수 및 약물치료 의뢰                                                                   |
| 20190324142 B1010 HGB 15                                                  |                                                                                      |
| 20190324142 B1020 HCT 35 r                                                | □ 환자 수용 불가(의료진 부족 등)                                                                 |
| 20190324142 B1020A MCV 80                                                 | 비임상적사유 🗹 환자 또는 가족의 요청                                                                |
| 20190324142     B1020B     MCH     30     30                              | DIEK )                                                                               |
|                                                                           |                                                                                      |
|                                                                           | ▶ 처방정보                                                                               |
|                                                                           | 처방코드 처방명칭 총투대량 횟수 일수 용법 단위 🔥                                                         |
|                                                                           | bk5 코푸정 3 3 3 정                                                                      |
|                                                                           | hicra 하이크라정375mg(아목시실린·클 3 3 3 정                                                     |
|                                                                           | hure 휴레바정(레바미피드)_(0,1g/1정 3 3 3 정                                                    |
|                                                                           | pseu 내 수 유도에 페트린 암산암 상 burnig 1,5 3 3 성<br>ambro 안 브로 정 30 ma(안 브로 속 역 사 역 ) 3 3 3 전 |
|                                                                           | erdin 에르딘캡슐(에르도스테인)_(0.3g 3 3 3 캡슐 V                                                 |
|                                                                           |                                                                                      |

## **진료정보교류 사업** 이란

- ✤ 의료의 연속성을 보장하기 위해 의료기관간 진료기록을 진료에 참조할 수 있도록 전자적 으로 진료정보를 공유하는 서비스 입니다.
- ◆ 대상정보 : 환자정보,진료기록,검사정보
- ☆ 사회보장정보원 진료정보교류사업 콜센터 ☎ 1566-3232+⑧
- ✤ 보건복지부 마이차트 (진료정보교류 대국민포털) mychart.kr

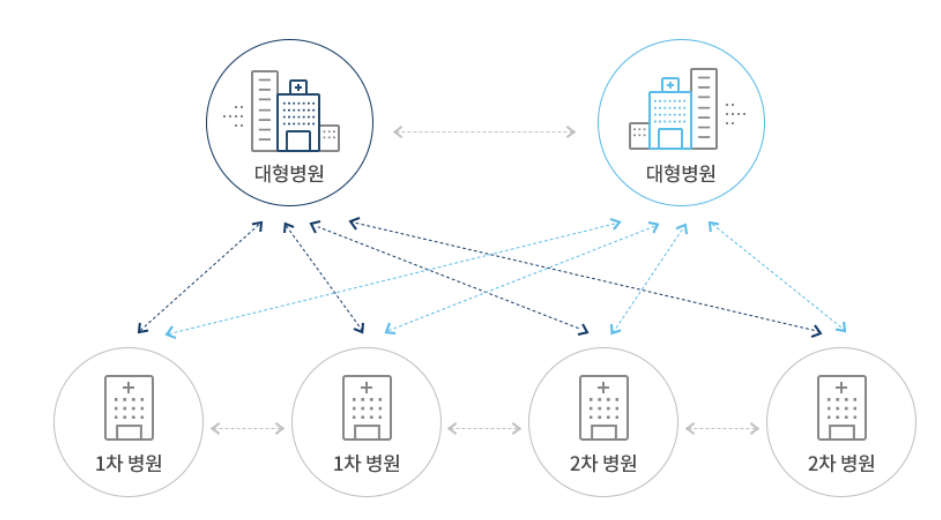

🔳 진료의뢰

1•2차 병의원에서 3차병원으로, 또는 1차 의원에서 다른 1•2차 병의 원으로 환자의 진단 및 치료, 검사를 위해 전자적으로 진료의뢰 (진료 의뢰서)를 할 수 있습니다.

#### ■ 진료회송

진료의뢰를 받은 병의원에서 치료 후 환자의 진료내용, 검사 및 치료결 과(진료회송서)를 의뢰한 의료기관에 전자적으로 송부하여, 지속적인 진료가 가능하도록 활용합니다.

#### 진료이력을 활용한 진료•진료기록요약서를 활용한 과거진료기록 활용

의료기관에 내원한 환자의 과거 진료기록 (진료기록요약서)를 조회하 여 진료에 활용함으로써, 과거 진료이력 및 병력, 처방내역 등을 고려 한 진료를 통해 신속하고 효과적인 의료서비스를 제공합니다.

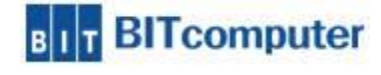

## 진료정보교류 서비스 절차

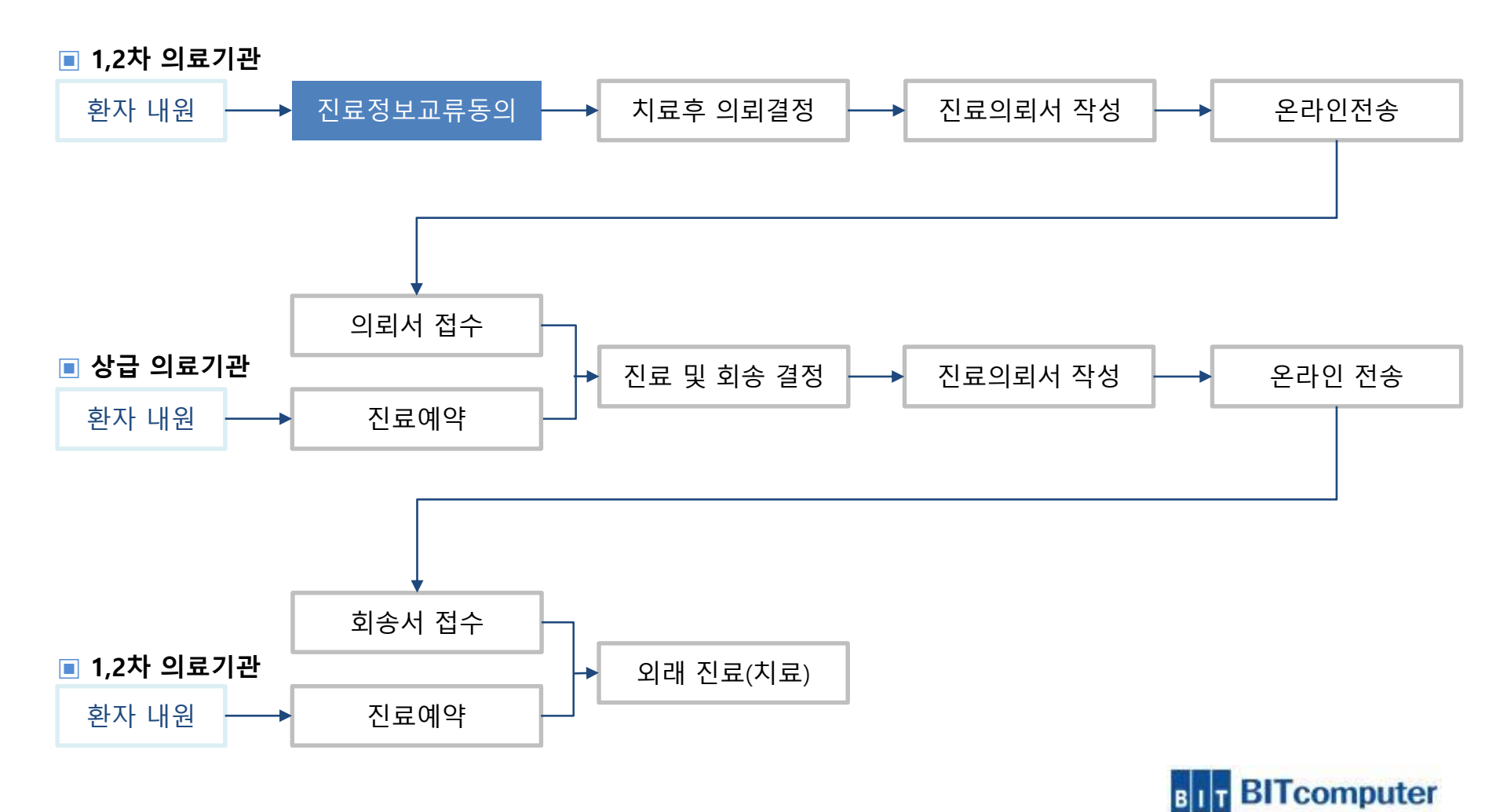

## 진료실 입력, 사용 방법

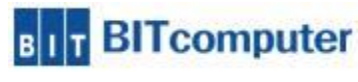

| 작업일자              | 2019-03-24 🗸 👈 외래환자 🔩 예방접종 🏐 예약관리 🌆 PACS 💐 검사결과 🗞 일일                                   | 집계 🙈 검사예약 💲   | 원외처방 🝖 진료기록부        | 출력 🇞 통계 🛷 진단서모음 🛞 마스터                 | 题 판독소견서 및                       |                                         |
|-------------------|----------------------------------------------------------------------------------------|---------------|---------------------|---------------------------------------|---------------------------------|-----------------------------------------|
| 차트번호              | 34865432 수진자명 테스트비트 (F/35세 7개월) 830815-2 보험유형 국당                                       | 민건강보험 🗌 산정특례  | 특이사항 [0             | 미해당없슴 증번호 12                          | 조합기호                            | 슬립 무                                    |
| 바이탈               |                                                                                        |               | а <b>х</b>          | 버튼                                    |                                 | 💽 💽 🤕 All 💌 All                         |
|                   |                                                                                        | <b>1</b>      | TL 📅 AL TU 🔽 A TL A | 에이희다 🗆 진찰료산정안함                        |                                 | 처방명칭 ~                                  |
| 01240111          |                                                                                        | /1            | ଟ 🔽 ୯୩ 💽ବ୍ୟହ        | 에피환자                                  | 💹 보류    🚰 기화    🕎 금액    🖳 저장    | SLIP 묶음 ICD Instant                     |
| 입국을지 3<br>2019-03 | 1고월집 최서월집 식산월명 식후월명 봄두게 키 세근 백력                                                        | 오습            |                     | 진료대기                                  | <del>.</del> ×                  | S 코드 처방명칭                               |
| 2013-03           |                                                                                        |               |                     | - / 진료 대기 / 🔚 진료 보류 [1명] / 여          | 비약 대기 √ 과별대기자 √ 과별초재진 \ 이름 ~    | - +++상지 상지스플린트                          |
| 증상                | 푸 × 특이사함 푸 >                                                                           | < 내원달력        | ą 🗙                 | 차트번호 이름                               | 성별 나미 초재친 보험 진료과 담당의 접수시        | +++다하지 하지스플리트                           |
|                   | ্যামার্ম হিছেবে                                                                        | 0010          |                     | 34865432 테스트비트                        | F 35세 신환 국민건 <b>전료실</b> 김비트 142 | +0독감 0독감                                |
| core threat       |                                                                                        | 2019          | 〒 3월 🗯 🖻            |                                       |                                 | +☆대우 ☆대우                                |
| generalgia        |                                                                                        | 일 월 화         | 수 목 금 토             | · · · · · · · · · · · · · · · · · · · | >                               | - +★약전체 ★약전체                            |
|                   |                                                                                        | 24 25 26      | 27 28 1 2           | · 경구베보                                | φ ×                             | +01 수액 수액                               |
|                   |                                                                                        | 3 / 5         | 6 7 8 9             |                                       |                                 |                                         |
|                   |                                                                                        |               |                     |                                       |                                 | +01 산처양 산처간역 연좌타방                       |
|                   |                                                                                        | 10 11 12      | 13 14 15 16         |                                       |                                 | +01주사약 전체주사                             |
|                   |                                                                                        | 17 18 19      | 20 21 22 23         |                                       |                                 | +01통풍약 통풍약                              |
|                   |                                                                                        | 24 25 26      | 27 28 29 30         |                                       |                                 | +O2Diclo 진통제                            |
|                   | 이미지 특이사한                                                                               | <b>31</b> 1 2 | 3 4 5 6             | 친구메모 내워적보                             |                                 | +02DRUG 소염진통관절                          |
| 사벼                |                                                                                        |               |                     | 거내내여                                  |                                 | +U2DHUG 효소세                             |
| 00<br>M 사변국ር      | /<br>사병면치 그부 기 히 과모! ᄎ 가! 스수! 샤쉐! 경과티 마 시 자인 조 문'                                      |               | ಳ <b>*</b> *        |                                       |                                 | +02DRUG 함색제                             |
| 1/209             | ·····································                                                  |               | 12345               | ` 선계 LAB                              |                                 | +02DRUG 소화제                             |
| K297              | 상세불명의 위염 2 01 0 1                                                                      |               | 12010               | 6-2019-03-24                          | 역부 검사코드 검사명칭 검사결과               | +02DRUG 부신피질호르몬제 가려움                    |
| K296              | 기타위염 2 01 0 1                                                                          |               |                     | LAB [ 86199]- 254                     | CHE B1010 HGB 15                | +02DRUG 관절염                             |
| M4806             | 척추협착/요추부 2 01 0 🝙                                                                      |               |                     | ·                                     | CHE B10204 MCV 80               | +02M 하이렉스                               |
| 처방내멱              |                                                                                        |               | <b>ч х</b>          |                                       | CHE B10208 MCV 00               | +02M01 큐머센                              |
|                   | (2) 진료정보교류 시스템 진료정보교류                                                                  | 🍡 🛶 🖕 🦉 🚚     | • 🖕 📲 🚛 🕍 🙀         |                                       | CHE BI020C MCHC 30              | +02mo2 보호대<br>+02pop2 서류비금며             |
| 처방코9              | 진묘정보교류 문제소의 기 승구에 벗수 일수 용법 급대                                                          | i구 원 확인코 전달   | 부 특정내역 부 형          |                                       |                                 | +30ASP1 @ 관절천자                          |
| bk5               | 코푸정 진료정보교류 주요진료알림 3 3 3                                                                | 0 🗸 🛛 JUP     |                     |                                       |                                 | +30ASP2 @기타천자                           |
| hicra             |                                                                                        | 0 🗸           |                     |                                       |                                 | +31SCNB @좌골신경차단술+대퇴신경                   |
| nure              | 유해방장(해방법)피도)_(U) g/1장) 물 3 3 3                                                         | 0 🗸           |                     |                                       |                                 | +32IAKa @무릎 연골                          |
| pseu              | 대 두 규 도에 페르헨칩헨칩링OUNIQ (0000)(718) 영 1.5 3 3<br>아버 로저 90mo(아버 로 속여사여) (90mo/1전) 정 3 3 3 | 0 🗸           |                     |                                       |                                 | +33SSNB @ 건집신경부약화신경<br>+35ENB @ 대티시겨카타수 |
| erdin             | 에르드캔슈(에르드~일러근러)(00mg/16) 중 3 3 3                                                       | 0 1           | <b>I</b>            |                                       |                                 | +351 FNB @ 위측대퇴시견차단숙                    |
| loxepin           | 록세핀정(록소프로펜나트륨수화물)(수출명:대우록소 🦨 3 3 3                                                     | 0 1           |                     |                                       |                                 | +35RNB @액와하부신경                          |
| wisti             | 위스틸정(애엽95%에탼올연조엑스(20→1))_(60mg/1 🥳 3 3 3                                               | 0 🗸           | - 1                 |                                       |                                 | +35SNBIA @관절강내주사                        |
| taspen            | 타스펜이알서방정650밀리그람(아세트아미노펜)(수출 🥳 3 3 3                                                    | 0 🗸           |                     |                                       |                                 | +35SNBIA @관절강 주사 PDRN                   |
| B1010             | · 혈색소(광전비색) 1.1 1 1 1                                                                  | 0 LAB         |                     |                                       |                                 | +37GONB @대소후두신경차단                       |
| B1020             | 헤마토크리트 1 1 1                                                                           | 0 LAB         |                     |                                       |                                 | +38UUNBa @ 국간신경자건물<br>190arala @ 프로군    |
|                   |                                                                                        |               | i                   |                                       |                                 | +3517610 @ 그렇도<br>+35176F @ 건초내주사       |
|                   |                                                                                        |               | i                   |                                       |                                 | +9PT1 65세 미상 초진PT                       |
| -                 |                                                                                        |               |                     |                                       |                                 |                                         |
| - Q               | 래신료식에서 화자이 저방을                                                                         | - 인련 .        | - 저상호               | ト다음 다시 :                              | 화자 자트를 물러온                      |                                         |
| <                 |                                                                                        |               | I O L               |                                       |                                 |                                         |
| N .               | 다으 의 그리처러 진료정보교류                                                                       | 메느에           | 서 "지 ㄹ              | ᆞ접ᇳᆯᇧᄼ                                | ㅅ테"으 서태하며 지                     | 근저ㅂ교                                    |
|                   |                                                                                        |               | N CH                | ᆞᅌᆠᅹᅲᄭᅴ-                              | _ㅁㄹ같ㅋ٩같같                        |                                         |
| 12                | 시스테 치며이 시해되니다                                                                          |               |                     |                                       |                                 |                                         |
| 1                 | '시ㅡㅎ 외간의 큰영립니다.                                                                        |               |                     |                                       |                                 |                                         |
| _ <b>L</b>        |                                                                                        |               |                     |                                       |                                 | INTERNAR'                               |
|                   |                                                                                        |               |                     |                                       |                                 |                                         |

### ※ 외래진료실 - 진료정보교류시스템 메뉴 선택

, 전화:02-1234- , 핸드폰번호:010-1234- )

▶ 외래진료실 > 진료정보교류시스템 아이콘

ジ 외래진료실 (테스트비트 환자정보 - 주소:서울시

환자관리 진료실 진단서 선택사항 기타 환경설정 도움말

9

- 0 >

[공지] 2019년 1월\_마약류 조제료, 소아진정 관리료, 가루약 조제3 📀 🗾 📊 소모품 주문

| 🔒 진료정!                    | 보교류시스템 환자 등록            | D:NF _ 환자가 -                           | 동의서를 작성한 경                | 경우 횐        | ·자ID가 생             | 성됩니다. · · · · · · · · · · · · · · · · · · ·               |
|---------------------------|-------------------------|----------------------------------------|---------------------------|-------------|---------------------|-----------------------------------------------------------|
| 2 1                       | 566-3232+(8             | 3)                                     |                           |             |                     |                                                           |
| [ 🛃 저장                    |                         | ›<br>💫 진료의뢰문서조회 🌘                      | 매뉴얼                       |             |                     |                                                           |
| 화자 정보                     | 문서 작성                   | 완료 후 저장을 누                             | -릅니다.                     | ● 당일        | 이 1주 (<br>형자 의리 정보  | ) 15일 ○ 1개월 ○ 3개월 ○ 기간 2019-03-24 ∨ ~ 2019-03-24 ∨        |
| 차트번호                      | <b>3486543</b> ; 수전     | ·<br>전자명 <b>테스트비트</b>                  | 성별/LHOI <b>F/35세</b>      |             | 문서종류                | 진료의뢰서 ▼ 협력병원 공공테스트1 ▼                                     |
| 생년월일                      | 19830815                | 전화번호                                   | 010-1234-                 |             | 협력 진료과              | 내과 ▼ 진료의사 진료의 선택 ▼                                        |
| 주 소                       | 서울시                     |                                        |                           |             | 지료구부                | 위개 ▼ 예약의시 2019-03-25 14:45 ■▼                             |
| ☑ 진료기                     | 록요약지 자동생성(건             | 현송만 해당)                                |                           |             |                     | 3/25 오늘에 호길도 위자니으로 예약 브란드리니다                              |
|                           | 이리서르 자시                 | 심하 내용으로 자료                             | 로이드 하자에 대하                | 하지          | 에닥메모                |                                                           |
|                           | 그 되지 글 ㅋ <<br>르기로 Q 얀 지 | 이런 데공으로 지정                             | 5 프로 진지에 네임<br>=한 경으 체크하니 | 2 12<br> Fk | · 첨부파일              | C:\#DrBI150\#Image#Background#OS013,JPG + 파일전벽            |
| ▶ 상병정도                    | ※ 기본적으로                 | 을 강강하여 단당<br>- 자동생성하도록                 | ·체크되어 있으며                 | . 자동        | 의되/외용 사<br>상가 환자는 김 | 류<br>반기로 본원에 내원하였으나, 증상 호전이 없어 각종 경사를 위해 의뢰하오니 고전선처       |
| M 상병코.                    | 생성을 원치 '                | - '''''''''''''''''''''''''''''''''''' | 제하면 됩니다.                  | , 10        | 바랍니다.               |                                                           |
| J209                      | 사비보며이 이며                | 2 01                                   |                           |             |                     |                                                           |
| K297                      | 이라 위역<br>기타 위역          | 2 01                                   |                           |             | ▶ 심평원 연             |                                                           |
| M4806                     | 척추협착/ 요추부               | 2 01                                   | 0 1                       |             | 의뢰상태                | [] 현 의료기관에서 지료·요양이 가능한 환자                                 |
| j00                       | 감염성 비염                  | 2 01                                   | 0 1                       | ×           |                     | · · · · · · · · · · · · · · · · · · ·                     |
| <                         |                         |                                        |                           | >           |                     | ☑ 전단 의뢰                                                   |
| ▶ 상세정보                    |                         |                                        |                           |             |                     | 이 사전 내 이 다. 스슈 이리                                         |
| 김사일과                      | 알려지 및 부작용   소건          | 및 수의사항 영상검사   0                        | 메망십용                      |             |                     | · · · · · · · · · · · · · · · · · · ·                     |
| a 20190                   | 324142 B1010            | HGB                                    | 월 <sup>21</sup><br>15     |             | 의뢰사유                |                                                           |
| <ul> <li>20190</li> </ul> | 324142 B1020            | HCT                                    | 35                        | 1           |                     |                                                           |
| 20190                     | 324142 B1020A           | MCV                                    | 80                        |             |                     | 비의산전사의 🔽 환자 또는 가족의 8청                                     |
| 20190                     | 324142 B1020B           | МСН                                    | 30                        |             |                     |                                                           |
| 20190                     | 324142 B1020C           | MCHC                                   | 30                        |             | L                   |                                                           |
|                           |                         |                                        |                           |             | ·                   |                                                           |
|                           |                         |                                        |                           |             | 심평원.                | 으로 연계하여 외뢰회송 수가를 청구할 경우 위에 있                              |
|                           |                         |                                        |                           |             | 는 해당                | 정보는 필수 선택하여야 합니다.                                         |
|                           |                         |                                        |                           |             | (※ 의로               | 서 일 때 연계 정보 화면입니다.)                                       |
| 신료                        | 의뢰 하려는 성                | 상세 성모들 왁인                              | <u> </u> 알 수 있습니다.        |             | hure                | ङ्गत्यामर्ख्य समामा म⊆)_(U,19/1खे ३ ३ ३ ४                 |
| 알려                        | 시 및 무작용,                | 소견 및 수의사                               | 양은 필요 시 입                 | 덕           | pseu                | 대우슈도에페드린염산염정60mg 1,5 3 3 정<br>아버르저20mg/아버르슈여사여) 2 2 3 전   |
| 알 수                       | 있습니다.                   |                                        |                           |             | erdin               | 에르딘캡슐(에르도스테인)_(0.3g 3 · · · · · · · · · · · · · · · · · · |
| <b></b>                   |                         |                                        |                           | J           | <                   | BIT BITcompute                                            |

| 문서종류            | ㅈ                              | 문서종류 전                  | 진료회송서 🗸 🗸      | 협력병원     | 경북테스트2           |      |
|-----------------|--------------------------------|-------------------------|----------------|----------|------------------|------|
| 협력 진료과          | 내과                             | 협력 진료과 비                | H과 +           | 진료의사     | _<br>진료의 선택      |      |
| 진료구분            | 외래 ▼ 예약일시 2018-01-19 10:09 ,   | 진료구분 외                  | धया 👻          | 예약일시     | 2018-01-19 10:09 |      |
| 예약메모            |                                | 예약메모                    |                |          |                  |      |
| 첨부파일            | + 파일선택                         | 첨부파일                    |                |          | + III:           | 밀선택  |
| 의뢰/회송 사<br>데스트  | <u></u>                        | 의뢰/회송 사유                |                |          |                  |      |
| 데스트             |                                | 비스트                     |                |          |                  |      |
| ▶ 심평원 연         | 계 정보                           | ▶ 심평원 연계                | 정보             |          |                  |      |
| 전 제 사태          | 현 의료기관에서 치료·요양이 가능한 환자         | Į.                      | 🗌 외래 되의뢰(의뢰했던  | 1단계 진료기관 | 관으로 회송)          |      |
| 언제공대            | ☑ 현 의료기관에서 치료·요양이 불가능한 환자      | 회송유형 [                  | 💽 외래 회송(의뢰하지 읺 | 았던 1단계 진 | 료기관으로 회송)        |      |
|                 | ☑ 진단 의뢰                        | Į                       | 🗌 입원 회송(급성기 치료 | 이후 지속적 입 | 입원치료를 위한 회송)     |      |
|                 | □ 검사 의뢰                        |                         | 이사저 나이 🔽 수술    | 후 관리 필요  |                  |      |
|                 | 임상적사유 🔲 수술 의뢰                  |                         | 스 수술           | 이외의 치료 회 | 후 관리(복약, 관리 등 포힐 | })필요 |
| 의뢰사유            | □ 내과적 시술 및 약물치료 의뢰             | Sec. Mar. proc. Tradina | 🗌 환자           | 수용 불가(의회 | 료진 부족 등)         |      |
| 1009-09-0010000 |                                | 회송사유                    | or 13          |          | 2020             |      |
|                 | │ 환사 수용 불가(의료신 부속 등)           |                         | 비임상적사유 🗹 환자    | 또는 가족의 외 | 2청               |      |
|                 | 미임성역사류 🕑 전자 또는 가득의 요청          |                         | 🗌 71EI         | (        |                  |      |
| 1               |                                |                         | 12 I.S.        |          |                  | _    |
|                 |                                |                         |                | .i       |                  |      |
| 의뢰서             | 일 경우 심평원 연계정보내용입니다.            | 진료회송서율                  | 길 경우 심평        | 원 연계     | 정보내용입니           | 니디   |
| 상목마디            | 나 체크 값이 있어야 전송이 가능합니다.         | 각 항목마다                  | 체크 값이 였        | 있어야 ?    | 전송이 가능협          | 캌ㄴ   |
|                 |                                |                         |                |          |                  |      |
|                 |                                |                         |                |          |                  |      |
|                 | ×                              |                         | _              |          |                  |      |
|                 |                                | 심평원 연계 정                | 3보는            |          |                  |      |
|                 | 시 평 의 여 게 티나는 이 큰 기 같이 이니니 ! 티 | 송신하는 의료                 | 기관과 수신하        | 는의료      | 기관 모두 "심평        | 명원   |
|                 | 엄청권 전계 내용 의표가원이 아랍니다.          |                         |                |          | ᆝᇬᇧᆘᇚᇉᇹᇉᆆᇹᆝ      |      |
|                 | 점등원 전세 대양 의표가원이 아랍니다.          | 뢰회송시범사업                 | 입~에 삼어아고       | 있는 경     | 우에만 활성와          | · 뇌  |

#### ※ 외래진료실 - 진료정보교류 서비스 첨부파일 선택

| 첨부파일<br>의뢰/회송 시<br>테스트 | C:₩DrBIT50₩Image_Back₩MED₩Body.jpg <b> III</b><br>fC:₩DrBIT50₩Image_Back₩MED₩Body.jpg<br>C:₩DrBIT50₩Image_Back₩MED₩Im002.jpg | 선택 | 환자 진료정보 문서 작성 시 환자의 진료기록<br>과 관련된 이미지 혹은 파일을 첨부하고자 할<br>경우 여러 개의 이미지 혹은 파일을 첨부할 수<br>있습니다. |  |
|------------------------|----------------------------------------------------------------------------------------------------|----|--------------------------------------------------------------------------------------------|--|
| E AUTHOLIC             |                                                                                                    |    | ※ 첨부파일은 최대 5개, 총 20MB 까지 첨부<br>가능합니다.                                                      |  |

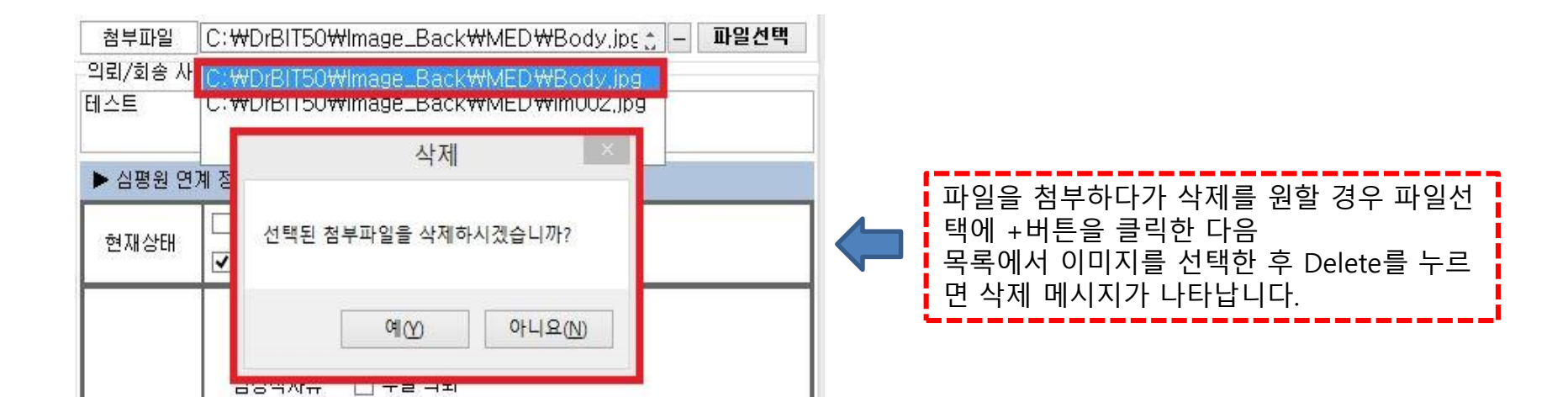

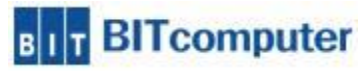

#### ※ 진료정보교류 서비스 상세정보 – 검사결과, 알러지 및 부작용 설명

| ▶ 상세정의<br>검사결과 | 보<br>알러지 및 부직             | ¥용 소견 및 | 주의사항 영심             | 검사 예방접종 |         |              |                         | <b>1. [검사결과]</b><br>검사처방이 있고 결과값이 있을 때 진료정보   |
|----------------|---------------------------|---------|---------------------|---------|---------|--------------|-------------------------|-----------------------------------------------|
|                | 일자                        | 검체명     | 검사형                 | 목명      | 결과      | 단위           | 참고치                     | 교류시스템에 선송이 가능합니다.                             |
| 2018           | 0118112                   | B1010   | HGB                 | 13      |         | CC           | 17,000-12,000           | 완사의 검사서망이 손새하지 않을 경우에는                        |
| 2018           | 0118112                   | B1020   | НСТ                 | 34, 1   |         | mg           | 52,000-34,500           | 장세징모 - 검사결과에 나타나시 않습니다.<br>                   |
| 2018           | 0118112                   | B1020A  | MCV                 | 87      |         |              | 99,000-89,000           | 오엔드 지금저나고르시스테에 표하다지 아                         |
| 2018           | 0118112                   | B1020B  | MCH                 | 24      |         |              | 35,000-29,000           | 구에도 전표장도교규지드림에 도립되지 않<br>습니다                  |
| 2018           | 0118112                   | B1020C  | MCHC                | 35      |         |              | 36,000-31,000           | ㅂㄱㄱ.                                          |
| 2018           | 0118112                   | B1040   | RBC                 | 376150  | 0       |              | 5440000,000-3750000,000 | 검사내역은 당일 진료 저장된 검사결과 기준                       |
| 2018           | 0118112                   | B1050   | WBC                 | 31000   |         |              | 10000,000-4000,000      | 으로 조회가 이루어집니다.                                |
| 2018           | 0118112                   | B1060   | Platelet            | 345000  |         |              | 400000,000-200000,000   | 이전 검사결과를 확인하실 경우에는 의뢰시                        |
| ▶ 상세<br>검사결,   | 정보<br>과 <mark> 알러⊼</mark> | ] 및 부작  | <sup>:</sup> 용 소견 : | 및 주의사항  | 명상검사 예  | 방접종          |                         | 2. [알러지 및 부작용]                                |
|                |                           |         |                     |         |         |              | 추가                      | 추가 버튼 또는 키보드에 Insert 버튼으로 입<br>력카을 추가할 수 있습니다 |
| 등              | 록일자                       | 알려      | 지 요인                | 알러지명    |         |              | 증상                      | 학신을 가위할 수 있습니다.<br>환자의 개별 알러지 증상에 대해 작성할 수    |
| 201            | 8-01-11                   | 9       | 약물                  | 타이레놀    | 부작용으로   | 속이 울         | 렁거리는 증상,                | 있습니다.<br>알러지 요인은 <u>약물, 혈액, 환경</u> 총 3가지 등    |
| 201            | 8-01-11                   | ¢.      | 혈액                  | 산소      | 혈액 속 활성 | <u></u> 송산소기 | 나많아 심장에 무리 올            | 록이 가능합니다.                                     |
| 201            | 8-01-11                   | Ŕ       | 환경                  | 꽃가루     | 봄에는 외부  | 활동 불         | 가능정도의 알러지.              | <u>** 순서는 입력순서와 관계 없습니다.</u>                  |
|                |                           |         |                     |         |         |              |                         | BIT BITcompute                                |
|                |                           |         |                     |         |         |              |                         | 13                                            |

## ※ 진료정보교류 서비스 상세정보 – 소견 및 주의사항, 영상검사 설명

| ▶ 상세정보            |                                        |                              |        |   |                                                                                                    |
|-------------------|----------------------------------------|------------------------------|--------|---|----------------------------------------------------------------------------------------------------|
| 검사결과 알러           | 지 및 부작용 소견 등                           | 및 주의사항 영상검사 예방접종             |        | 1 |                                                                                                    |
| 이학적 검사결           | ·과 2018,1, <mark>11</mark><br>이학적 검사 결 | 과 - 청진하였을 경우 폐 미상음 발견        |        |   |                                                                                                    |
| 기타 소견 및<br>주의사항   | ·<br>2018.1.11<br>기타 소견                |                              |        | 4 | <b>3. [소견 및 주의사항]</b><br>환자의 이학적 검사결과, 기타 소견 및 주의<br>사항 또는 의사소견을 직접 입력하여 전송할<br>수 있습니다.<br><u>** 순서는 입력순서와 관계 없습니다.</u> |
| ▶ 상세정보<br>검사결과 일러 | 지 및 부작용 소견                             | 및 주의사항 영상검사 예방접종             |        |   | <b>4. [영상검사]</b><br>환자의 방사선 처방이 있고 판독소견을 작성                                                                             |
|                   | 1 00000000                             | 전체취                          | 소 전체선택 |   | 하였을 경우 선송이 가능합니다.                                                                                                    |
| 검사일               | 국 님 개인                                 | 검사결과<br>흉부xrav 판독 결과 폐에 이상소견 | 영상업로드  |   | PACS를 통해 CT,MRI 영상자료가 있을 경우<br>에는 영상 업로드 부분에 체크박스가 추가                                                                   |
| 2018-01-11        | 율부١배                                   | 발견                           |        |   | 되어 보여집니다.                                                                                                    |
| 2018-01-11        | 두부1매                                   |                              |        |   | 영상업로드에 체크가 되고 진료의뢰회송<br>문서 전송 시 판독소견서 문서가 같이 전송<br>됩니다.<br>※영상정보교류 연계모듈 설치한 경우에만 가능합니다.                                 |
|                   |                                        |                              |        |   | <u>** 순서는 입력순서와 관계 없습니다.</u>                                                                                            |
|                   |                                        |                              |        |   | BILLouronpote                                                                                                    |

※ 진료정보교류 서비스 상세정보 - 예방접종 설명

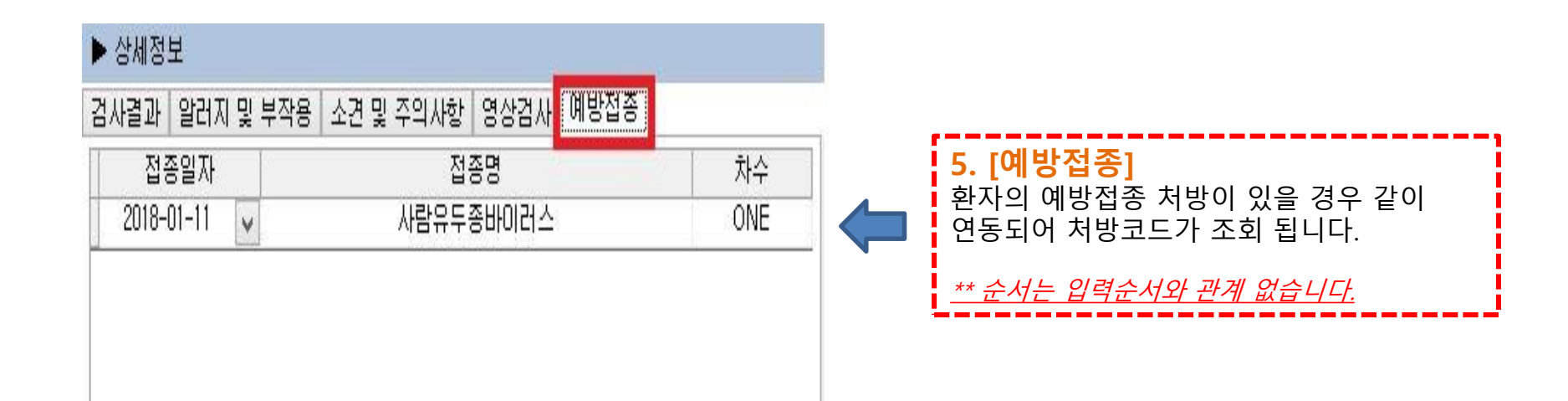

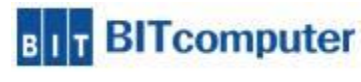

| <u>(1) 의뢰 정보</u> | 2                                 |                                     | 협력 진료과                    | 진료과 선택 🗸 🗸        | 진료의사                          |                                 | v                                     |
|------------------|-----------------------------------|-------------------------------------|---------------------------|-------------------|-------------------------------|---------------------------------|---------------------------------------|
| 문서종류 진료          | 료의뢰서 ✓ 협력병원                       | 병원 선택 🗸 🗸                           | 2 료구분                     | 집룦과 선택 🔨 🔨        | 요약입시                          | 진료의 선택                          | • 6 1 1 1 1                           |
| 협력 진료과 진료        | 로의뢰서<br>                          | W(더블유) 병원 ^                         |                           | 수확기내과             | ₩                             |                                 |                                       |
| 진료구분 진료          | 료약시 예약입시                          | 사일병원 과게 특별위                         | 에닉메エ                      | 순완기대과<br>호흡기대과    | <u> </u>                      |                                 |                                       |
|                  |                                   | 대국멻성요양병원                            |                           | 냇붗빕깂대사내과          |                               |                                 |                                       |
| 에닉베포             |                                   | 의료법인열경의료재단 동부하                      | ▶ 처방정보                    | 혈액종양내과<br>카여미고    |                               | 🏠 과거내역조회                        | 🔀 삭제                                  |
|                  |                                   | 같엔영원<br>성서병원<br>이 이 비명의 모생이 구제되는 모생 | 처방코드                      | 탈레르깃내과            | -                             | ·<br>홍투여량   횟수   일수             | : 용법 🔺                                |
| ▶ 서망성모           |                                   | 의료법인 분성의료새단 분성'<br>세강병원             | B1050                     | 뉴마티스내과<br>신경과     |                               | 1.1 1 1                         |                                       |
| 처방코드             | 처방명칭 총!                           | 대구경상병원<br>남산병원                      | B1040                     | 정신과               |                               | 1.1 1 1                         | (                                     |
| B1050            | 백혈구수                              | 길륨법인 서봉의료재단 보강                      | B1010                     | 청혈외과              |                               | 1.1 1 1                         | · · · · · · · · · · · · · · · · · · · |
| B1040            | 적혈구수                              | 운경의료재단 곽병원                          | B1020                     | 신경외과<br>흉부외과      |                               | 11 1 1                          | 1                                     |
| B1010            | 혈색소(광전비색)                         | 나사밋명원<br>대동병원                       | B1060                     | 정형외과              |                               | 11 1 1                          |                                       |
| B1020            | 헤마토크리트                            | 수정메트로병원<br>산유브사병원                   | 011                       | 산부입과              | 배물)                           | 1 1 1                           | L 전                                   |
| B1060            | 혈소판수                              | 의료법인 정선의료재단 온종                      | 014                       | 소마과(소마청소년과)<br>아파 | 비 ㅋ /                         | 1 1 1                           | 드                                     |
| 011              | 바리움정2mg(1/정)(내복)                  | 파크사이드세왈의악명원<br>부산대학교병원              | 014                       | 힌빈인후과             |                               | 1 1 1                           | C<br>1 자                              |
| 014              | 푸라콩정3mg(1/정)(내복)                  | 구병원<br>칙곡경붖대한교병원                    | 015                       | 비무과<br>비뇨기과       |                               | 1 1 1                           | 는<br>1 자                              |
| 015              | 페니라민정2밀리그램                        | 경북대학교병원                             | 015                       | 진단방사선과(영상의학       |                               | 1 1 1                           | 2                                     |
| 015              | 페니라민정2밀리그램                        | 의사영의원<br>강남세부랑승 병원                  | 010                       | 병리과               |                               | 1 1 1                           | 1/                                    |
| 016              | 지미코정(1/정)(내복)                     | 세브란스병원<br>분당서울대학교병원                 | 018                       | 진단검사의학과 🗸         |                               |                                 | . l/                                  |
| 018              | 판우디정(1/정)(태복)                     |                                     | 02                        | 2억푀               |                               | 1 1 1                           | . č                                   |
| 협진 의뢰 경          | 정보에서는 문서종류, 협력                    | 병원, 협력 진료과, 진회                      | 로의사를 선택                   | 백, 검색할 수 있습       | 니다.                           |                                 |                                       |
|                  |                                   | 지 지 그 이 아니고 추 고 기                   | 이지이 이지!                   |                   |                               |                                 |                                       |
| ①[군지공류<br>※ 이리서느 | 리는 [신묘의되지, 신묘외경<br>. 이의그벼의그대하벼의 스 | 5시, 신묘요약시] 중 3/<br>5 히소서느 대하벼의스     | [시기 있습니<br>변의 <b>고</b> 이의 | ㅓ니.<br>스ㅇㄹ 지해되니ㄷ  | .F                            |                                 |                                       |
|                  |                                   | <u>, 피아이는 데릭어면 /</u>                | 0년/비년                     |                   | 1.                            |                                 |                                       |
| ②[협력병원           | 1은 의뢰 회송하고자 하는                    | - 병원을 선택 하거나 입                      | 입력합니다.[                   | 협력병원]을 선택히        | 하면 <u>③[협</u>                 | 력 진료과1 목                        | ¦록이                                   |
| 나타납니다            |                                   |                                     |                           |                   |                               |                                 |                                       |
| 그런 다음 환          | 환자를 의뢰, 회송하려는 전                   | 진료과를 선택하고 다음                        | ④[진료의시                    | ]를 선택합니다.         | 전료의사 서                        | 울 제이에스병원                        |                                       |
|                  |                                   |                                     |                           |                   | 예약일시 : 서                      | 르╢┑╨정편<br>울대효병원<br>용이이.★제희.ㅇ아배의 | ,                                     |
| ※ 협력병원           | 과 진료과는 직접 입력하여                    | 여 검색할 수 있습니다.                       | (방향키로 신                   | 선택 후 엔터) →        | 계약 부탁드립 서                     | 굴xr이스세괄요양명원<br>울적십자병원           | -                                     |
|                  |                                   |                                     |                           |                   | pund₩OS01 <sup>ਮ</sup> ਂ<br>ਮ | 굴네스트1 백<br>울테스트2                | 0                                     |
|                  |                                   |                                     |                           |                   | 제미 없대 각종 서:                   | 초프라임요양병원                        | <del>.</del>                          |

#### ※ 진료정보교류 서비스 진료요약서 - 환자정보 선택

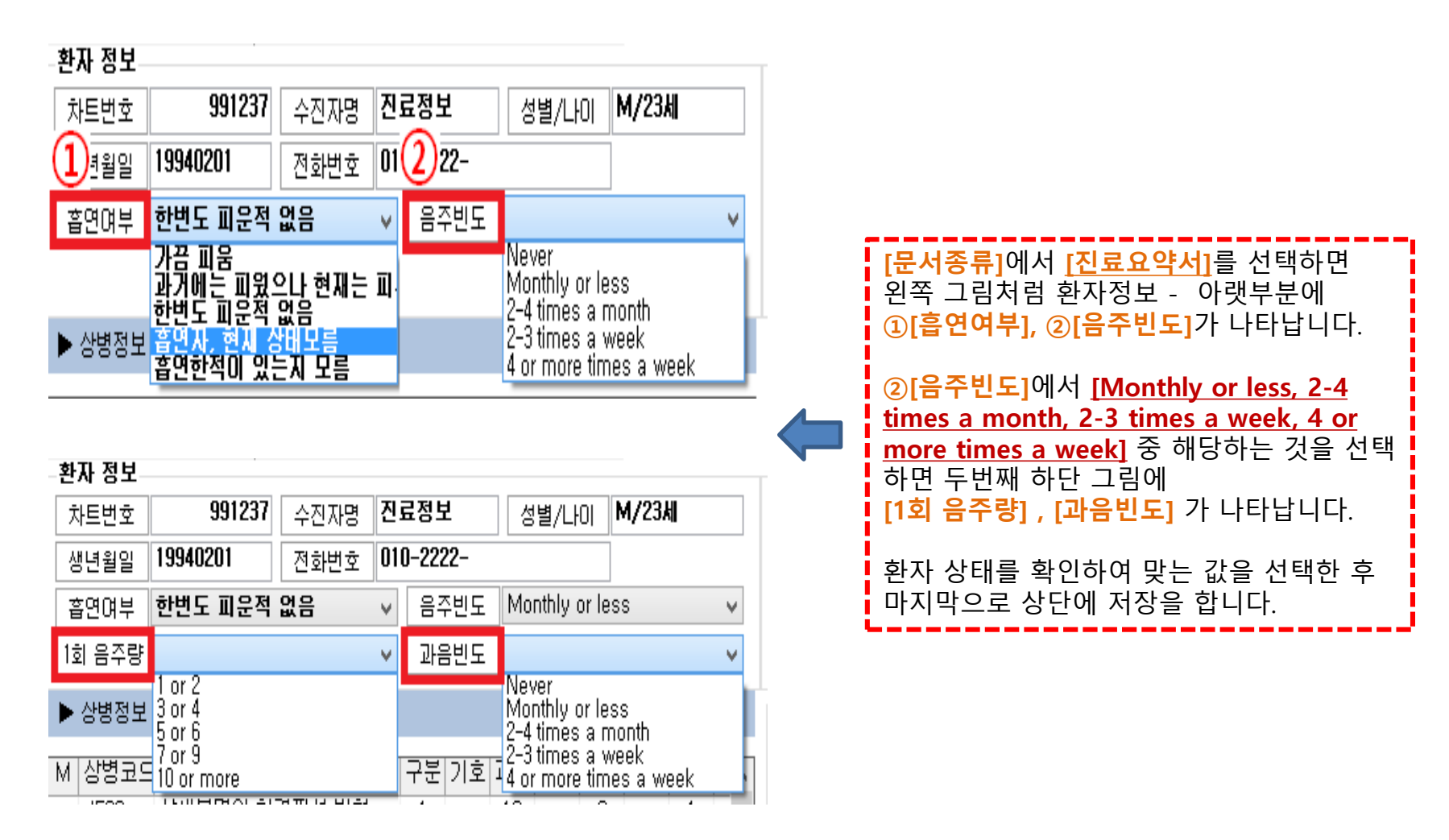

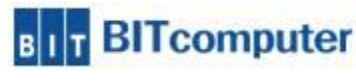

#### ※ 진료정보교류 서비스 문서 저장 설명

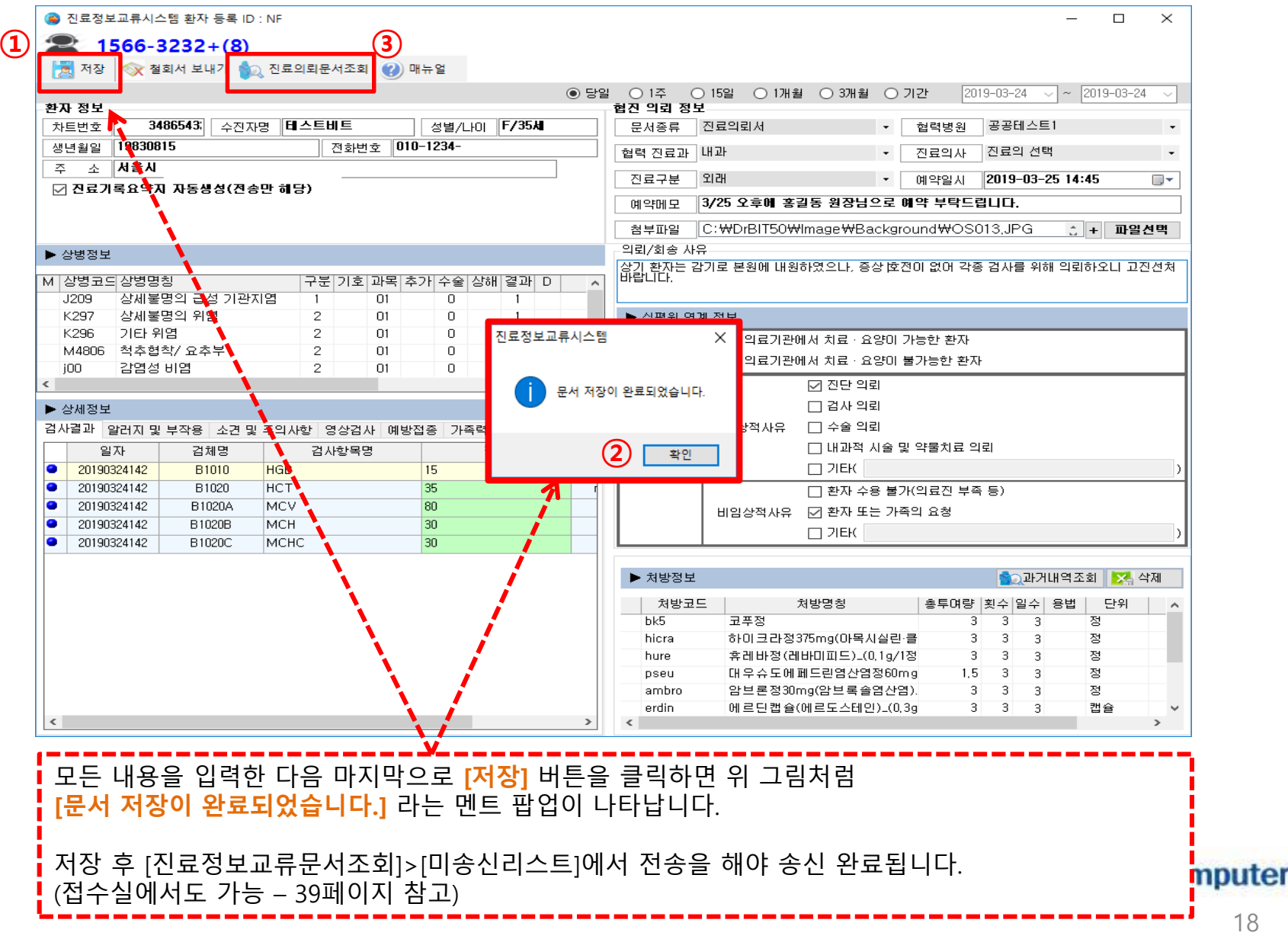

▶ 외래진료실 > 진료정보교류시스템 아이콘 > 진료정보교류문서조회 메뉴 > 진료정보교류 문서조회 화면

### ※ 진료정보교류 서비스 문서조회 - 미송신리스트

| 성명 내원일 진료과 송(<br>테스트비트 20190324 진료실 N | 신 문서명<br>N 진료기록 요약지 | ·<br>· · · · · · · · · · · · · · · · · · · | 방남 귀하               |                        | 의뢰번호:9                     | 9032415104 |
|---------------------------------------|---------------------|--------------------------------------------|---------------------|------------------------|----------------------------|------------|
| 데스트비 <mark>트</mark> 20190324 진료실 N    | N 요양급며 의뢰서          | 네:                                         | 스트비트 / 여<br>Addr. 기 | Birth. 1983-08·<br>서울시 | -15 Tel: 010-1234          |            |
|                                       |                     | 이뢰병원                                       | 공공테스트2              | 긴비트                    | 서욱시                        |            |
|                                       |                     | 협진병원                                       | 공공테스트1              |                        | 임시주소 임시주소 임시주소 임시          | 주소 0       |
|                                       |                     | ። 진단내역                                     |                     |                        |                            | ~          |
|                                       |                     | 진단일자                                       | 상병코드                |                        | 상병명                        |            |
|                                       |                     | 2019-03-24                                 | J209                | Acute bronchitis/      | unspecified(상세불명의 급성 기관지염) |            |
|                                       |                     | 2019-03-24                                 | K297                | Gastritis/ unspecifi   | ed(상세불명의 위염)               |            |
|                                       |                     | 2019-03-24                                 | K296                | Giant hypertrophic     | : gastritis( 거대비후성 위염 )    |            |
|                                       |                     | 2019-03-24                                 | M4806               | Caudal stenosis/ lu    | umbar region( 미추협착/ 요추부 )  |            |
|                                       |                     | 2019-03-24                                 | 00                  | Infective rhinitis( 2  | 남염성 비염)                    |            |
|                                       |                     | # 소견 및 주의사항                                |                     |                        |                            | ~          |
|                                       |                     |                                            |                     |                        |                            |            |
|                                       |                     |                                            |                     |                        |                            |            |
| <mark>]리스트]</mark> 는 진료실에             | 서 진료교류문서 작          | 성은 완료 도                                    | 었지만 최               | <u> </u>               | 로 환자 동의를                   | 받지 못하      |
| <sup>-</sup><br>  병원으로 진료정보를          | 를 전송하지 못한 리=        | 스트들을 확임                                    | 인할 수 있              | 는 곳입!                  | 니다.                        |            |
|                                       |                     |                                            |                     |                        | 1 1.                       |            |
|                                       | 극리하 흐 무서 전송         | 의 할 수 있으                                   | 으나 화자               | 동의서어                   | 서명을 받고 어                   | 려움이 빌      |
|                                       |                     |                                            |                     | 0 -1 1 1               | 이 이러 도프 한                  |            |

▶ 외래진료실 > 진료정보교류시스템 아이콘 > 진료정보교류문서조회 메뉴 > 진료정보교류 문서조회 화면

#### ※ 진료정보교류 서비스 문서조회 – 미송신리스트(모바일 동의 전송)

| 🖳 진료정보교류 문서                  | (조회    |           |            |             |              |               |      |                                            |            |         |                       |                           | ;               | ×  |
|------------------------------|--------|-----------|------------|-------------|--------------|---------------|------|--------------------------------------------|------------|---------|-----------------------|---------------------------|-----------------|----|
| 당일 🔹 조회:                     | 기간 201 | 9-03-24 ~ | ~ 2019-03- | 24 🗸 🍃      | 으조회 💽문서:     | 전송 🔝          | 취소   |                                            |            |         |                       |                           |                 | ~  |
| 환자별문서조회                      | 비송신리스트 | ■ 송신문서    | 조회 수신들     | 문서조회        | 진료기록요약지      | 판독소견서         | 1    | 진료의뢰서                                      |            |         |                       |                           | 작성일 2019.03.24. |    |
| 차트번호                         | 성명     | 내원일       | 진료과        | 송신          | 문,           | 서명 📩          | 일 동의 | <br>''<br>'''''''''''''''''''''''''''''''' | 선생         | 님 귀하    |                       | 의뢰번호:9                    | 19032415104     | 1  |
| 34865432 Ell<br>34865432 Ell | 스트비트   | 20190324  | 진료실<br>진료실 | N<br>N      | 진료기록<br>요양급( | 록 요약기<br>며 의뢰 |      |                                            | 테스         | 트비트 / 여 | Birth. 1983-08-       | -15 Tel: 010-1234         |                 |    |
|                              |        | L         |            |             |              |               |      |                                            |            | Addr. 서 | 울시                    |                           |                 |    |
|                              |        |           |            | !           |              |               |      | 의뢰병원                                       |            | 공공테스트2  | 김비트                   | 서울시                       |                 |    |
|                              |        |           |            |             |              |               |      |                                            |            | ×       |                       | 임시주소 임시주소 임시주소 음          | 임시주소 0          |    |
|                              |        |           |            | 1           | SMS를         | 보낼 전          | 화번호  | 호를 입력하세의                                   | <b>a</b> . |         |                       |                           | ~               | 1  |
|                              |        |           |            | Í.          | 수진자명         | 테스트           | 비트   |                                            |            |         |                       |                           | •               | -  |
|                              |        |           |            |             | 전화번호         | 010           | ~ .  | 1234                                       | -          |         |                       | 상병명                       |                 |    |
|                              |        |           |            |             |              |               |      | 저소                                         |            |         | Acute bronchitis/     | unspecified(상세불명의 급성 기관지? | 겸)              |    |
|                              |        |           |            | į –         |              |               |      | 20                                         |            |         | Gastritis/ unspecifie | ed(상세불명의 위염)              |                 |    |
|                              |        |           |            |             |              |               |      | 2019-03-24                                 |            | K296    | Giant hypertrophic    | : gastritis( 거대비후성 위염 )   |                 |    |
|                              |        |           |            | i –         |              |               |      | 2019-03-24                                 |            | M4806   | Caudal stenosis/ lu   | umbar region( 미추협착/ 요추부 ) |                 |    |
|                              |        |           |            |             |              |               |      | 2019-03-24                                 |            | OOL     | Infective rhinitis( 겉 | 남염성 비염 )                  |                 |    |
|                              |        |           |            |             |              |               |      | <b>።</b> 소견 및 주의사                          | 성          |         |                       |                           | ~               | 1  |
|                              |        |           |            | Í           |              |               |      |                                            |            |         |                       |                           |                 |    |
|                              |        |           |            | -           |              |               |      |                                            |            |         |                       |                           |                 |    |
|                              |        |           |            |             |              |               |      |                                            |            |         |                       |                           |                 |    |
|                              |        |           |            | <u>i.</u> . |              |               |      |                                            |            |         |                       |                           |                 |    |
| [미송신리                        | 리스트    | 트]에서      | [모비        | 일 등         | 통의]는         | 사인표           | ㅐ드로  | 리 환자에?                                     | ╢짇         | 니접 서명을  | 을 받지                  | 않고 구두로 동                  | 의 여부를           |    |
| 확인한 3                        | 위 환    | 사에거       | 모바         | 일로          | 농의서          | 문서            | 를 선  | 송하여 서                                      | 명          | 을 받을 수  | = 있습니                 | 냐.                        |                 | Í  |
| 모바일로                         | 느 동의   | 의서를       | 서명부        | 반은 .        | 후에는 의        | 의뢰둔           | 근서를  | 를 수동으로                                     | 근 호        | 같인한 다음  | 음 전송ㅎ                 | 아여야 합니다.                  |                 |    |
|                              |        |           |            |             |              |               |      |                                            |            |         |                       |                           | птеле           | om |

#### ※ 진료실 - 진료정보교류 동의서 작성

#### 진료정보교류 동의

이 과정은 원활한 진료서비스 제공을 위하여 의료기관에서 작성한 본인의 개인정보 및 의무기록 등 진료정보를 타 의료기관 내원 시 활용 ( 이하 "진료정보교류서비스"라한다)하고, 진료정보교류서비스 평가 및 분석 자료로 활용될 수 있음을 동의하는 절차입니다.

| 동의항목 작성                                                                                                    | 1                 | ×        |
|----------------------------------------------------------------------------------------------------|-------------------|----------|
| 1. 기존정보 입력                                                                                                    |                   |          |
| 이름 테스트1                                                                                                    |                   |          |
| 환자(동의주체)와의 관계 본인                                                                                                    |                   |          |
| 주민번호 ▲ 가족 - ●●●●●●                                                                                                    |                   |          |
| 정창비송 법정대리인 1_111_0000<br>2. 동의제외 함목 선택 기타                                                                                                    |                   | <i>*</i> |
| 진료정보제 등을 원하지 않는 의료기관 및 진료과를 선택할 수 있으며, 이후에 변경이 가능합니다.                                                                                             |                   |          |
| ※ 의표가진 및 진표되을 현장에서는 영구, 승의사회 실외시가 증시에 같이할 수 있습니다.                                                                                                 | 게이 지르고 서태         |          |
| 전호·퍼<br>예방치과 그 <mark>2명리과 그강안아며방사석과 그것비과 치과부조과</mark>                                                                                             | 세외 신포과 신덕         |          |
|                                                                                                    |                   |          |
| 의료기관                                                                                                    | 제외 의료기관 선택        |          |
| 제외사유(선택사항)                                                                                                    |                   |          |
|                                                                                                    |                   |          |
|                                                                                                    | 다음                |          |
|                                                                                                    |                   | _        |
| <b>[환자(동의주체)와의 관계]</b> 는 동의서 사인을 직접 시행하는 사람의 관계를 선택하셔야<br>환자 본인이 동의서 사인을 할 경우는 [본인]을 선택하면 되고, 가족 또는 타인이 사인·<br>는 [가족,법정대리인,기타]에서 맞는 것을 선택하시면 됩니다. | 합니다.<br>을 하게 될 경우 |          |
| <u>[가족, 법정대리인,기타]를 선택 시 추가로 관계를 한번 더 선택하여야 합니다.</u>                                                                                               |                   | nputer   |

#### ※ 진료실 - 진료정보교류 동의서 작성 (제외 진료과 선택)

| 개인정보제공 동의서               | 출력                   |                                                                   | 진료정보교류 동                                        | ·의                                         |                                           |        |
|--------------------------|----------------------|-------------------------------------------------------------------|-------------------------------------------------|--------------------------------------------|-------------------------------------------|--------|
| 최종차트                     | 991237               | 진료정보교류 동의                                                         |                                                 |                                            |                                           |        |
| 전진료일 20                  | 17-09-04             | 이 과정은 원활한 진료서비스 제공을 위<br>(이치 ··지르제드 · 르니비스····지르지드)<br>제외 진료과 선택하 | 하여 의료기관에서 작성한 본인의 개<br>코르저요ㅋ르니마소 편의 미 보세 -<br>가 | 인정보 및 의무기록 등 진료정5<br>모르 치유되 스 이우우 도이희<br>× | <sup>4</sup> 를 타 의료기관 내원 시 활용<br>- 절자입니다. |        |
| 제외 진료과 선                 | 택하기                  |                                                                   |                                                 |                                            |                                           |        |
| 진료정보제공을 원하지<br>선택: 0개    | 않는 진료과를 선택히          | 가세요.                                                              |                                                 |                                            |                                           |        |
| □ 류마티스내과                 | □ 소아과(소아청            | 소년과) 🗌 재활의학과                                                      | □ 치주과                                           | □ 예방치과                                     |                                           |        |
| □ 알레르기내과 □ 감염내과          | 산부인과 마취통증의학과         | □ 결핵과<br>과 □ 진단검사의학과                                              | □ 소아치과 □ 치과교정과                                  | □ 구강병리과 □ 구강악안면방사선과                        |                                           |        |
| ☐ 혈액종양대과<br>☐ 신장내과       | □ 성영외과<br>□ 흉부외과     | □ 명리과 □ 방사선종양학과                                                   | □ 지과보설과 □ 구강악안면외과                               | □ 구경대과 □ 치과보존과                             | 별나라)                                      |        |
| □ 내문비 / 내사내과<br>□ 호흡기내과  | □ 신경외과               | □ 신난망사선과(영상의학과)<br>□ 비뇨기과                                         | □ 예망의학과 □ 산업의학과(직업환경의학과)                        |                                            |                                           | 1      |
| □ 순환기내과 □ 소화기내과          | □ 외과<br>□ 정신과        | □ 피부과<br>□ 이비인후과                                                  | □ 중급의약과 □ 가정의학과                                 |                                            |                                           |        |
| 니내과                      | □ 신경과                | □ 안과                                                              | □ 핵의학과                                          |                                            | 페이 지르고 서태                                 |        |
| <b>^</b>                 |                      |                                                                   |                                                 |                                            | 제외 신묘과 신국                                 |        |
|                          |                      | 완료                                                                |                                                 |                                            |                                           |        |
|                          |                      | 의료기관                                                              |                                                 |                                            | 제외 의료기관 선택                                |        |
| TE                       |                      |                                                                   |                                                 |                                            |                                           |        |
|                          |                      | 제이사유(서택사항)                                                        |                                                 |                                            |                                           |        |
| =                        |                      |                                                                   |                                                 |                                            |                                           |        |
|                          |                      |                                                                   |                                                 |                                            |                                           |        |
|                          |                      |                                                                   |                                                 |                                            | 다음                                        | ]      |
|                          |                      |                                                                   |                                                 |                                            |                                           |        |
|                          |                      |                                                                   |                                                 |                                            |                                           | 1      |
|                          | 선택]은 해당              | ㅎ 환사가 본인의 신료 성                                                    | 성보에 내해서 저방 성                                    | 3보를 세공하지 않                                 | 고사 하는 신료                                  |        |
| 파글 신택아는                  | = 풋입니다.              |                                                                   |                                                 |                                            |                                           |        |
| 이 그리고 가                  | 이머저머이                | 이 지근과 서태1은 느ㅋ미                                                    | 비미이 지근과 서태성                                     | ᇵᇬᇵᇛᇬᄵᇸ                                    |                                           |        |
| ㅋ 그 금 의 싙<br>지 근 전 브 제 그 | 이 한지 [세기<br>같은 위하지 ] | 이 한파피 한테를 누드립<br>안드 지금과르 다주 체크                                    | 그 [세퍼 현포퍼 한택이<br>- 하시 다으 와르 하기                  | 까지 카란이 걸었다<br>시며 되니다                       | 글니니.                                      | nputer |
| 근표 증도 세 여                | 5월 전의시               | ᆭᆫ 근ᅭᅬᆯ ᅴᆼ 세-                                                     | - 이근 이금 근표 이/                                   |                                            |                                           | 22     |
|                          |                      |                                                                   |                                                 |                                            |                                           | //     |

#### ※ 진료실 - 진료정보교류 동의서 작성 (제외 의료기관 선택)

| 개인정보제공 동의사   | 1 출력   |                |                      | 진료정보교류 동의                                                                                                    |        |
|--------------|--------|----------------|----------------------|----------------------------------------------------------------------------------------------------|--------|
| 치조차로 🗌       | (      | 991237         | 진료정보교류               | 동의                                                                                                    |        |
| 의 홍 사 드      | 017.0  | 0.04           |                      |                                                                                                    | •      |
| 전진료일         | UT 7-L | J9-U4          | 이 과정은 원활한 진료         | 비스 제공을 위하여 의료기관에서 작성한 본인의 개인정로 및 의무기록 등 진료정보를 타 의료기관 내원 시 활용<br>비스 패킹 다하고 지르쳐 다르르 비비스 프카 마 실성 파르르 회용의 시 이유은 동이자는 저작이니다. |        |
| 1            |        |                | [이아 전표경로교류지]         | 이는 다만대 아내, 연표경포프류시비는 경가 및 문국 사표로 월경을 두 있음을 경기하는 실시합니다.                                                                  |        |
|              |        |                |                      | - ㅋㅋ/한 전국에서                                                                                                    |        |
| 레이이르ㅋ        | 1.71   | 서태칭기           |                      |                                                                                                    |        |
| 세퍼 ᅴ표/       |        | 신락이가           |                      |                                                                                                    |        |
| 신료성보세공을 원    | !아시    | 않는 의료기관을       | 선택아세요.               |                                                                                                    |        |
| 선택 : 0개      |        | 의료기관명          |                      |                                                                                                    |        |
|              | 1 10   |                | 1                    |                                                                                                    |        |
| 대구 거점 저장소    | V      | 유형<br>사그 조하네의  | 의료기관명                |                                                                                                    |        |
|              |        | 사그 조하벼의        | 성급체으면스 영권<br>세비라스 비위 | 지울특별지 정금구 친구도 11                                                                                                    |        |
| 부산 거점 저장소    |        | 이워             | 세르힌드 8권<br>노재철노정미내과  | 시설록 문서, 시대군구, 단세포, 30<br>서울특별시 동대문구 양사로 225 201호 (청량리동 미즈상가)                                                            |        |
|              |        | 의원             | 서울본내과                | 서울특별시 마포구 서교용 353-1 , 별나라)                                                                                              |        |
| 유비케이 저장소     |        | 의원             | 세란내과                 | 서울특별시 감사구 화곡6동 1111-2                                                                                                   |        |
|              |        | 의원             | 신한연세내과               | 서울특별시 중구 신당동 775                                                                                                    |        |
| 니는 기저 피자스    |        | 의원             | 연세 U내과               | 서울특별시 마포구 도화풍 550 삼성프라자 층 201호                                                                                          |        |
| 시골 기업 세양소    |        | 의원             | 연세미소의원               | 서울특별시 중구 2545 번지 이마트 청계천 점 지상 2 충                                                                                       |        |
|              |        | 의원             | 연세박내과                | 서울특별시 서대문구 연희동 134-21                                                                                                   |        |
| 경기 거설 서상소    |        | 의원             | 연세우리내과               | 서울특별시 마포구 노고산동 49-29                                                                                                    |        |
|              |        | 의원             | 프랜닥터연세내과             | 서울특별시 마포구 동교동 147-11 제외 진료과 선택                                                                                          |        |
|              |        | 의원             | 강남성모안과               | 서울특별시 서대문구 통일로 450                                                                                                    |        |
|              |        | 의원             | 광혜안과 의원              | 서울특별시 강남구 남부순환로 2912 그랑프리앤빌딩?302호(대치동)                                                                                  |        |
|              |        | 의원             | 김인주연세가정의학과           | 서울특별시 서대문구 홍은중앙로 89                                                                                                    |        |
|              |        | 의원             | 분당21세기 의원            | 경기도 성남시 분당구 서현로321번길 10 4층(서현동) 제외 의료기관 선택                                                                              |        |
|              |        | 의원             | 삼성키즈소아과의원            | 서울특별시 서대문구 수색로 100 (북가좌동, DMC래미안e편한세상) 103동 1층                                                                          |        |
|              |        | 의원             | 수연세안과의원              | 서울특별시 서초구 서초대로77길 54, W타워25층?(서초동)                                                                                      |        |
|              |        | 의원             | 양대원내과                | 서울특별시 마포구 도화길 32 304호(삼성프라자)                                                                                            |        |
| - <b>-</b> - |        | 의원             | 양천서울이비인후과의원          | · 서울특별시 양천구 목동서로 49 301호                                                                                                |        |
|              |        | 의원             | 연세본안과                | 서울특별시 서초구 서초중앙로 36 2층                                                                                                   |        |
| <b>I</b>     |        | 의원             | 연세유효민내과 의원           | 경기도 성남시 분당구 내정로 167 양지프라임?305호?(수내동)                                                                                    |        |
|              | 1.1    | 이워             | 으키두아카이워              | 서울트럭시 오평구 동안로 170 시즈                                                                                                    |        |
| - <b>-</b> - |        |                |                      | 완료                                                                                                    |        |
|              |        |                |                      |                                                                                                    |        |
|              |        |                |                      | 다음                                                                                                    |        |
|              |        |                |                      |                                                                                                    |        |
|              |        |                |                      |                                                                                                    |        |
|              |        |                |                      |                                                                                                    | -      |
| 세외 의료        | 기관     | <u>* 선택</u> 1은 | · 해낭 완사가 ¦           | 몬인의 신료성모들 세공하시 않고사 하는 의료기관을 선택하는 곳                                                                                      |        |
|              |        |                |                      |                                                                                                    | 1      |
| 립니다.         |        |                |                      |                                                                                                    | 1      |
|              |        |                |                      |                                                                                                    | 1      |
|              |        |                |                      |                                                                                                    |        |
| 상단에 의뢰       | 로기     | 관병에서           | 병원이름을 직              | l섭 입력하여 검색할 수 있으며 왼쪽에 각 지역별로 나뉘어져 있                                                                                     |        |
|              | م ام   | 하이치 :          | 승 궤고이 이상             | 기 아니 고이 너주 체그워서 아크로 쉽지며 되니다.                                                                                            | mouto  |
| 는 의묘기법       | 만줄     | * 왁인안 -        | 우 제승글 권아             | 시 끊는 大言 나궁 셰그아어 관묘들 아시번 칩니다.                                                                                            | inpute |
|              |        |                |                      |                                                                                                    |        |
|              |        |                |                      |                                                                                                    | 23     |
| 모는 선택(       | 기 온    | 말료가 되었         | 낐으면 [나음] 비           | 버튼을 클릭압니다.                                                                                                    |        |
|              |        |                |                      |                                                                                                    |        |

※ 진료실 - 진료정보교류 동의서 작성 내용 확인 후 동의

내용 확인 후 동의

| 1. 동의내용                               |                                                                                                    |                                       | 1. 동의내                        | 3                                                                                                    |
|---------------------------------------|----------------------------------------------------------------------------------------------------|---------------------------------------|-------------------------------|----------------------------------------------------------------------------------------------------|
|                                       | 진료정보교류에 관한 개인정보 제공 동의서                                                                                                 |                                       | ^                             | 진료정보교류에 관한 개인정보 제공 동의서 ^                                                                                                    |
| 본인은 원활한 진.<br>정보교류서비스"리<br>같이 동의 합니다. | 료서비스 제공을 위하여 의료기관에서 작성한 본인의 개인정보 및 의무기록 등 진료정보를 타 의료기관 니<br>각 한다)하고, 진료정보교류서비스 평가 및 분석 자료로 활용될 수 있다는 사실에 대해 충분한 설명을 듣고 | ዘ원 진료 시 활용(이하 "진료<br>. 이해하였으며, 이에 아래와 | 본인은 원활한<br>정보교류서비<br>같이 동의 합니 | 진료서비스 제공을 위하여 의료기관에서 작성한 본인의 개인정보 및 의무기록 등 진료정보를 타 의료기관 내원 진료 시 활용(이하 "진료<br>스"라 한다)하고, 진료정보교류서비스 평가 및 분석 자료로 활용될 수 있다는 사실에 대해 충분한 설명을 듣고 이해하였으며, 이에 아래와<br>니다. |
| ※ 동의성 보관방법                            | 법 : 서면으로 제출한 본 동의서는 개별 의료기관에서 보관하지 않고, 전자적으로 변환하여                                                                      |                                       | ※ 동의성 보관                      | 방법 : 서면으로 제출한 본 동의서는 개별 의료기관에서 보관하지 않고, 전자적으로 변환하여                                                                                                    |
| 진료정보교류사                               | ··/스템/보건복지부)에서 보관 합니다.                                                                                                 |                                       | 진료정보교                         | 류시스템(보건복지부)에서 보관 합니다.                                                                                                    |
| 175 - 175 - 17 - 17 - 17<br>1         | 성 명 테스트3 전화번호 010-34                                                                                                   |                                       |                               | 성 명 테스트1 전화번호 010-1                                                                                                    |
| 동의주체                                  | 생년월일(주민등록번호) 770201 - ●●●●●●●                                                                                          |                                       | - 동의주차                        | 생년월일(주민등록번호) 940201 - ●●●●●●●                                                                                                    |
|                                       | 주 소 [07645] [07645] 테스트 주소 테스트 주소                                                                                      |                                       |                               |                                                                                                    |
|                                       | [1] 개인정보 성명, 연락처(법정대리인의 성명, 연락처), 주소                                                                                   |                                       | 보이으[1]7                       | 💵 환자(동의주체)와의 관계에서 본인이 아닌                                                                                                    |
|                                       | [2] 고유식별정보 주민등록번호, 외국인 등록 번호                                                                                           |                                       |                               | [가족 법정대리인 기타]로 하였을 경우에는 반드시                                                                                                    |
|                                       | ①수진일별 처방내용(약 처방, 검사내역)<br>②진단내용<br>③수술을 시행하는 경우 수술에 관한 내용(수술일, 수술명 등                                                   |                                       | 본인은[2]고<br>보이오(2)고            | <sup>34별정</sup> 동의주체 이외 작성자의 정보를 기재하여야 합니다.                                                                                                    |
|                                       | 진료기록지 등에 기재되는 일체의 수술정보)                                                                                                |                                       |                               |                                                                                                    |
| 세종이는 영포왕                              | 환자(동의주체)와의 관계에서 본인으로 한<br>별도로 선택하는 것은 없습니다.                                                                            | 경우에는                                  | 2. 제외 내                       | 용<br>진료정보교류에 관한 개인정보 제공 동의( ☑ 부분 □ 전체 ) 철회서 ^                                                                                                    |
|                                       | [ ◎ 생제진호 정도 및 읍면, 음주상태                                                                                                 |                                       | 11                            | 성명테스트1 전화번호 100                                                                                                    |
|                                       | @신고된 법정 전염성 감염병 정보<br>                                                                                                 |                                       | 도이즈레                          |                                                                                                    |
|                                       | · · · · · · · · · · · · · · · · · · ·                                                                                  |                                       |                               |                                                                                                    |
| 세공·이용의 목식                             | ④경제적·의학적 편익분석을 위하여 행해지는 진료정보교류서비스에 대한 평가·분석                                                                            |                                       | 2                             | 주 소 [06621] 테스트 주소                                                                                                    |
|                                       | ②본인이 내원하여 진료서비스를 제공받는 의료기관<br>                                                                                         |                                       | ~                             | 🗌 환자 정보와 동일(우편번호, 주소만 적용)                                                                                                    |
| 본인은[1]개인                              | 정보의 제공·이용에 동의합니다.(필수)                                                                                                  | 이 예 〇 아니오                             | 2                             | 서 며 ๗ 생명 💦 🖌 저희버ㅎ 🗸 🗸                                                                                                    |
| 본인은[2]고육·                             | 식별정보(주민등록번호)의 제공·이용에 동의합니다.(필수)                                                                                        | ◉예 ○아니의                               | 2 선택하신 +                      | 5의제외 진료과 [치과보존과][구강내과][구강악안면방사선과][구강병리과][예방치과]                                                                                                    |
| 본인은[3]민감(                             | (진료)정보의 제공·이용에 동의합니다.(필수)                                                                                              | ◉예 ○아니ऽ                               | 2 선택하신                        | 5의제외 의료기관                                                                                                    |
|                                       |                                                                                                    | 2018년 01월 18                          | 2                             | 2018년 월 18일                                                                                                    |
| 뒤로가기                                  | ◉ 전자새명 ○ 서면동의 ○ 마우스사인 동의/철회 안내문 출력 진                                                                                   | !료정보교류에 동의합니다                         | 뒤로가기                          | ● 전자서명 ○ 서면동의 ○ 마우스사인 동의/철희 안내문 출력 진료정보교류에 동의합니다.                                                                                                    |

#### ※ 진료실 – 진료정보교류 동의서 작성(전자서명)

| 1. 동의내 (<br>은인은 원활한<br>영보교류서비)<br>같이 동의 합니 | B<br>! 진료서비스 제공을 위하여 .<br>스"라 한다)하고, 진료정보교·<br>니다. | 진료정보교류에 관한<br>의료기관에서 작성한 본인의 개인<br>류서비스 평가 및 분석 자료로 활 | <b>개인정보 제공 동의서</b><br>1정보 및 의무기록 등 진료정보를 타 의료7<br>용될 수 있다는 사실에 대해 충분한 설명을 | 관 내원 진료 시 =<br>듣고 이해하였으! | *<br>활용(이하 "진료<br>며, 이에 아래와 |
|--------------------------------------------|----------------------------------------------------|-------------------------------------------------------|---------------------------------------------------------------------------|--------------------------|-----------------------------|
| 동의성 보관                                     | 한방법 : 서면으로 제출한 본 등                                 | 동의서는 개별 의료기관에서 보관                                     | 하지 않고, 전자적으로 변환하여                                                         |                          |                             |
| 진료정보교                                      | 1류시스템(보건복지부)에서 보                                   | 로관 합니다.                                               |                                                                           |                          |                             |
| E 01 7 1                                   | 성 명 테스트                                            | 1 전화번3                                                | ≥ 010                                                                     |                          |                             |
| 동의수서                                       | I 생년물일(주민등독면<br>주 소 [06621                         | <u>1으)</u> 940201 - ●●●●●●●●<br>() 테스트 주소             |                                                                           |                          |                             |
| 본인은[1]7                                    | 개인정보의 제공·이용이                                       | Smartrr                                               | Sign                                                                      | • अ                      | 이 아니오                       |
| ¥019(3).7                                  | 고운시병저너/조미드로                                        | 0.1.0.0.0                                             | io.ig.i                                                                   | <ul> <li>M</li> </ul>    | 0.051.0                     |
|                                            | 14728±(+004                                        |                                                       |                                                                           | • ଏ                      | Oddr                        |
| 본인은[3]민                                    | 민감(진료)정보의 제공                                       |                                                       |                                                                           | <ul> <li>ୁ</li> </ul>    | ○ 아니오                       |
| 2. 제외 내                                    | 8                                                  |                                                       |                                                                           |                          |                             |
|                                            | 주 소 [06621]                                        | 11                                                    |                                                                           |                          | -                           |
|                                            | ☑ 환자 정보와 동일(                                       | 1 0                                                   |                                                                           |                          |                             |
|                                            | 성 명 테스트                                            |                                                       | - 10                                                                      | 10                       |                             |
| 법정대리인                                      | 생년월일(주민등록번                                         |                                                       |                                                                           |                          |                             |
|                                            | 주 소                                                | 확 인 (FNT)                                             | 취 소 (ESC)                                                                 |                          |                             |
|                                            |                                                    |                                                       |                                                                           |                          |                             |
| 선택하신 🗧                                     | 동의제외 진료과 [ <mark>서파크</mark><br>동의제외 의료기관           | ट् <u>स्याति अभयाति उत्तर</u> टट                      |                                                                           |                          |                             |
|                                            |                                                    |                                                       |                                                                           | 201                      | 8년 01월 18일                  |
| 뒤로가기                                       | ● 전자서명 ○ 서면동의                                      | 의 이 마우스사인 동의/철회                                       | 안내문 출력                                                                    | 진료정보교류                   | 에 동의합니다.                    |
|                                            |                                                    |                                                       |                                                                           |                          |                             |
|                                            |                                                    |                                                       |                                                                           | 7LILOTH -                | 기때 화자 서                     |
| <mark>진료정보</mark><br>경을 받으                 | <b>'교류에 동의합니다</b><br>'시면 됩니다.                      | .] 버튼을 클릭하면 카                                         | 느냔말기 지명패드에서 소리                                                            | 기 니포너 -                  | 그때, 먼저 저                    |
| <mark>진료정보</mark><br>경을 받으                 | <mark>4교류에 동의합니다</mark><br>△시면 됩니다.                | .] 버튼을 클릭하면 카                                         | 느냔말기 저명패드에서 소리                                                            | 기 니오며 -                  |                             |
| <mark>진료정보</mark><br>명을 받으<br>민쪽 그림        | <mark>실교류에 동의합니다</mark><br>2시면 됩니다.<br>1처럼 환자의 서명0 | .] 버튼을 클릭하면 카<br>기 작성 완료가 되면 바                        | 드난말기 저명패드에서 소리<br>로 화면에 나타나게 되며 환                                         | 기 디오머 _<br>자가 단말기        | 에서 확인을                      |

※ 진료실 – 진료정보교류 동의서 작성 (서면동의)

진료정보교류 동의

×

#### 내용 확인 후 동의

| 1 도이내요                               |                                                                                                    |                                                                                                    |                                                                                        |                                          |                                                                                                    |                    |   |
|--------------------------------------|----------------------------------------------------------------------------------------------------|----------------------------------------------------------------------------------------------------|----------------------------------------------------------------------------------------|------------------------------------------|----------------------------------------------------------------------------------------------------|--------------------|---|
|                                      | (진료정보)                                                                                                    | ⓒ예약정보(일시, 내           ⑦예방접종내역           ②입러르기 및 부작용           ⑧생체신호 정보 및 취           ⑩신고된 법정 전염성           ①환자상태 및 회송시 | 용 등 일체의 예약정보)<br>3 정보<br>출간염병 정보<br>\\유                                                |                                          |                                                                                                    |                    | ^ |
| 제공·이용의 목적                            | ①진료정보교류시<br>②경제적·의학적                                                                                                    | 스템을 활용한 의료인<br>편익분석을 위하여 행해                                                                                            | 간 진료정보 전달로 진료서비스의<br>해지는 진료정보교류서비스에 대한                                                 | 원활한 제공<br>평가·분석                          |                                                                                                    |                    |   |
| 제공받는 자                               | <ul> <li>①본인이 내원하여<br/>(다만, 진료정보</li> <li>②보건복지부(동의</li> </ul>                                                            | 며 진료서비스를 제공받<br>교류시스템을 사용하는<br>이서관리, 진료정보교류                                                                            | 발는 의료기관<br>는 의료기관에 한정)<br>루서비스 평가자료로 한정)                                               |                                          |                                                                                                    |                    |   |
| 보유 및 이용기간                            | <ul> <li>①본 동의서의 유.<br/>전까지 입니다.</li> <li>②본인(법정대리)</li> <li>보호법제36조 분</li> <li>③다만 위 제 ①, ④</li> <li>에는 해당 정보</li> </ul> | 효기간은 "진료정보교류에 귀<br>인)이 진료정보교류에 귀<br>및 제 37조에 의하여 즉<br>))항에도 불구하고 법렬<br>가 보유됩니다.                                        | 류에 관한 개인정보 제공동의(전체<br>관한 개인정보 제공동의를 철회하는<br>특시 삭제 및 저리를 정지 합니다.<br>별에 의하여 의무적으로 보존이 필요 | ) 철회서" 제출<br>= 경우 개인정보<br>2한 기간 동안       |                                                                                                    |                    |   |
| 동의거부 권리 및<br>동의거부 따른 불이<br>익 또는 제한사항 | ③귀하는 개인정<br>②동의를 거부할<br>함으로써 진료를<br>기록송부절차기                                                                               | 신제공 동의를 거부할<br>경우 별도의 불이익은<br>탈의뢰하는 경우 진료(<br>필요함을 알려드립니                                                               | 권리가 있습니다.<br>없으며, 다만 진료정보교류시스템:<br>접수 대기시간이 소용될 수 있으면<br>다.                            | 를 활용하지 못<br>별도의 의무                       |                                                                                                    |                    |   |
| 본인은[1]개인정보                           | 의 제공·이용에 동의                                                                                                    | 합니다.(필수)                                                                                                    |                                                                                        |                                          | <ul><li>୦ ଖା</li></ul>                                                                                                    | 이 아니오              |   |
| 본인은[2]고육식별?                          | 정보(주민등록번호)<br>1) 정보이 제고, 01 요0                                                                                            | 의 제공·이용에 동의합<br>베 도이하니다 (필스)                                                                                           | 니다.(필수)                                                                                |                                          | <ul><li>ୁ<br/>ଜ<br/>ଜ<br/>ଜ<br/>ଜ<br/>ଜ<br/>ଜ<br/>ଜ<br/>ଜ<br/>ଜ<br/>ଜ<br/>ଜ<br/>ଜ<br/>ଜ<br/>ଜ<br/>ଜ<br/>ଜ<br/>ଜ<br/>ଜ<br/>ଜ</li></ul>                                                                                                    | O 아니오<br>O 아니오     |   |
|                                      | ᄔᇬᅖᇃᇬᇢᇭ                                                                                                    | 드아하나 모네 주머스 등                                                                                                    | 환자(대리인 5<br>연락처 : 010-                                                                 | 또는 보호자) 이름 :<br>3456-4566 환 <sup>7</sup> | 테스<br>아와의 관계 :                                                                                                    | 트3<br>본인           | ~ |
| 본인은[1]개인정보                           | 보의 제공·이용에 ·                                                                                                    | 종의압니다.(필수)                                                                                                    |                                                                                        |                                          | <ul> <li>ୁ</li> <li>ୁ</li></ul> | 이 아니오              |   |
| 본인은[2]고퓩석1<br>본인은[3]민감(진             | 물정보(수민등록면<br>료)정보의 제공·이                                                                                                   | 오)의 세공·이용에 콩<br>용에 동의합니다.(필                                                                                            | 5의합니다.(필수)<br>!수)                                                                      |                                          | • ଜା<br>• ଜା                                                                                                    | ○ 아니오<br>○ 아니오     |   |
|                                      |                                                                                                    |                                                                                                    |                                                                                        |                                          | 20                                                                                                    | 18년 01월 22일        |   |
| 뒤로가기 〇                               | 전자서명 💿 서면                                                                                                    | 동의 🔿 마우스사인                                                                                                    | 동의/철회 안내문 출력                                                                           | 2                                        | 진료정보교                                                                                                    | 류에 동의합니다.          | 1 |
|                                      |                                                                                                    |                                                                                                    |                                                                                        |                                          |                                                                                                    |                    |   |
| 환자가 전자서<br>울 경우에는 [                  | 명을 하지 않<br> 동의/철회 안                                                                                                    | ¦고 서면동의를<br>내문 출력] 하0                                                                                                  | · 원할 경우 또는 사인피<br>계 자필로 서명을 받은 3                                                       | l드 기계 문제로<br>후 사회보장정보                    | 인해 전7<br>원으로 보                                                                                                    | 자서명이 어려<br>내야 합니다. |   |
| 1. [서면동의]<br>2. [진료정보]               | 에 선택합니 <br>교류에 동의합                                                                                                    | 다.<br>갑니다.] 선택 시                                                                                                    | 기본프린트로 설정한                                                                             | 곳으로 문서 출                                 | 력이 됩니                                                                                                    | 다.                 | m |
| ※ 사히보장적                              | 보원 지료적                                                                                                    | 보교로 중상단서                                                                                                    | 에터 1566-3232 + 8버                                                                      |                                          |                                                                                                    |                    |   |
| ~ 끼푀ㅗㅇㅇ                              | 고면 근표이                                                                                                    |                                                                                                    | 프니 100-5252 + 0 년                                                                      |                                          |                                                                                                    |                    |   |

#### ※ 진료실 - 진료정보교류 동의서 작성 (서면동의 출력 화면)

|                      | 성명                                               | 테스트3                                  | 전 화 번 호                    | 010-3456-4566  |  |  |  |  |
|----------------------|--------------------------------------------------|---------------------------------------|----------------------------|----------------|--|--|--|--|
| 동의주체                 | 생년월일(주민등록                                        | 록번호) 770201 - ●●                      |                            |                |  |  |  |  |
|                      | 주 소                                              | [07645] 서울 강서구 방화대                    | 로6가길 1 (공항동) 테스트           | 주소             |  |  |  |  |
|                      | [1]개인정보                                          | 상영, 연락치(빈질대리인의 심                      | 9명, 연락치), 주소               |                |  |  |  |  |
|                      | [2] 고유식별정보                                       | 주민등록번호, 외국인등록번                        |                            |                |  |  |  |  |
|                      |                                                  | ① 수진일별 처방내용(약 처벌                      | 방, 검사내역)                   |                |  |  |  |  |
|                      |                                                  | ② 진단내용                                |                            |                |  |  |  |  |
|                      | ③ 수술을 시행하는 경우 수술에 관한 내용(수술일, 수술명 등               |                                       |                            |                |  |  |  |  |
| 제공하는                 |                                                  | 진료기록지 등에 기재되는                         | 일체의 수술정보)                  |                |  |  |  |  |
| SISS                 | [3] 관감정보                                         | ④ 외래접수 정모(신료과, 신호                     | 료의, 수지의)                   |                |  |  |  |  |
|                      | RUBAL.                                           | ⑤ 입되원경모(입원일, 되원일<br>⑥ 에야저티(아나 내용 등 아  | 같은 일세의 입되권 경도/<br>케이 에야저너\ |                |  |  |  |  |
|                      |                                                  | ③ 예약정모(철지, 내용 등 철                     | 제의 예약정도)<br>아페르고 미 날자요 저너  |                |  |  |  |  |
|                      |                                                  |                                       | 조사태 깨 시그되어                 | 버저 저여서 가여벼 저너  |  |  |  |  |
|                      |                                                  | ① 황재근도 공도 및 물건, 몸                     |                            | 16 C66 666 61  |  |  |  |  |
| [콜·미용의 모             | <ol> <li>진료정보교류시</li> </ol>                      | ····································· | 보 전달로 진료서비스의 원             | 비활한 제공         |  |  |  |  |
| 적                    | ② 경제적·의학적                                        | 편의분석을 위하여 행해지는 진.                     | 료정보 교류서비스에 대한              | 평가·분석          |  |  |  |  |
|                      | ① 분인이 내원하여 진료서비스를 제공받는 의료기관                      |                                       |                            |                |  |  |  |  |
| 제공받는 자               | (다만, 진료정보교류시스템을 사용하는 의료기관에 한정)                   |                                       |                            |                |  |  |  |  |
|                      | ② 보건복지부 (동의서관리, 진료정보교류서비스 평가자료로 한정)              |                                       |                            |                |  |  |  |  |
|                      | ① 본 동의서의 유효기간은 "진료정보교류에 관한 개인정보 제공동의(전체) 철회서" 제출 |                                       |                            |                |  |  |  |  |
|                      | 전 까지입니다.                                         |                                       |                            |                |  |  |  |  |
| 보유 및                 | ② 본민(법정대리민)이 진료정보교류에 관한 개민정보 제공동의를 철회하는 경우 개인정   |                                       |                            |                |  |  |  |  |
| 이용기간                 | 보보호법제36조 및 제 37조에 의하여 즉시 삭제 및 처리를 정지합니다.         |                                       |                            |                |  |  |  |  |
|                      | ③ 다만 위 제①,②항에도 불구하고 법령에 의하여 의무적으로 보존이 필요한 기간 동안  |                                       |                            |                |  |  |  |  |
|                      | 에는 해당 정보가 보유됩니다.                                 |                                       |                            |                |  |  |  |  |
| 의거부 권리               | ① 귀하는 개인정보 제공 동의를 거부할 권리가 있습니다.                  |                                       |                            |                |  |  |  |  |
| 별동의거부따               | ② 동의를 거부할 경우 별도의 불이익은 없으며, 다만 진료정보교류시스템을 활용하지 못  |                                       |                            |                |  |  |  |  |
| 지한 사랑                | 함으로써 진료를 의뢰하는 경우 진료접수 대기시간이 소요될 수 있으며 별도의 의무 기   |                                       |                            |                |  |  |  |  |
|                      | 록중부절자가                                           | 필요함을 알려드립니다.                          |                            |                |  |  |  |  |
| 의 제외 사항              | 진료과                                              |                                       |                            |                |  |  |  |  |
| H010[4]3             |                                                  |                                       |                            |                |  |  |  |  |
| 본인은[1]기<br>보이오[2]-   | H인정도의 세종·이·                                      | 용에 움의랍니다.(필수)<br>= 루버송)이 제고 이용에 도이하니  |                            | ● 예 ○ 아니오      |  |  |  |  |
| 문인근[2] 1<br>보이오[3] 0 | 2육육월영도(우원형                                       | [곡·이용에 도이하니다(핀스)                      | 니다.(일구)                    |                |  |  |  |  |
| 202[3]8              | 18(연료)공포의 시                                      | 18·이용에 공격됩니다.(일구)                     |                            |                |  |  |  |  |
|                      |                                                  |                                       |                            | I를 · 테스트3      |  |  |  |  |
|                      |                                                  | 9                                     | 락처:010-3456-4566           | 환자와의 관계 : 본인   |  |  |  |  |
|                      |                                                  |                                       |                            | English Era CE |  |  |  |  |
|                      |                                                  |                                       | <b>A</b>                   |                |  |  |  |  |
|                      |                                                  |                                       |                            |                |  |  |  |  |
|                      |                                                  |                                       | i                          |                |  |  |  |  |
|                      |                                                  |                                       |                            |                |  |  |  |  |
| 태되 고으 :              | 화자 (대리이 또                                        | 느 보ㅎ자\이 자핀 서면은                        | 바느 고인티다                    |                |  |  |  |  |
| '기간 ㅅㄷ '             | 흰지 (테니린 ㅗ                                        | ·ㄴ ㅗㅗ자/ᅴ 시 ㄹ 시 ㅎ ㄹ                    | ㄷㄴ ㅅㅂᅴᅴ.                   |                |  |  |  |  |
| Ⅰ명반으 무⋏              | 너는 사히보장전                                         | 보원으로 따로 제축하니다                         | -                          |                |  |  |  |  |
|                      | 기니 기 비 ㅗ ㅇ ㅇ                                     | ㅗ끄ㅡㅗ 띠ㅗ 끼ㄹㅂ디니                         | •                          |                |  |  |  |  |
|                      |                                                  |                                       |                            |                |  |  |  |  |
|                      |                                                  |                                       |                            |                |  |  |  |  |
|                      |                                                  |                                       |                            |                |  |  |  |  |

#### ※ 진료실 – 진료정보교류 동의서 작성 (마우스사인)

진료정보교류 동의 내용 확인 후 동의 1. 동의내용 (진료정보) ⑥예약정보(일시, 내용 등 일체의 예약정보) ⑦예방접종내역 ⑧알레르기 및 부작용 정보 ④생체신호 정보 및 흡연, 음주상태 ⑩신고된 법정 전염성 감염병 정보 @ 환자상태 및 ①진료정보교류시스템을 활용한 9 활한 제공 제공·이용의 목적 ②경제적·의학적 편익분석을 위하 1가·분석 ①본인이 내원하여 진료서비스를 (다만, 진료정보교류시스템을 사 제공받는 자 ②보건복지부(동의서관리, 진료정! ①본 동의서의 유효기간은 "진료정 철회서" 제출 테스트 전까지 입니다. ②본인(법정대리인)이 진료정보교 경우 개인정보 보유 및 이용기간 보호법제36조 및 제 37조에 의히 1 기간 동안 ③다만 위 제 ①.②항에도 불구하고 에는 해당 정보가 보유됩니다. ①귀하는 개인정보 제공 동의를 거 동의거부 권리 및 ②동의를 거부할 경우 별도의 불이 활용하지 못 동의거부 따른 불이 도의 의무 함으로써 진료를 의뢰하는 경우 익 또는 제한사항 기록송부절차가 필요함을 알려도 본인은[1]개인정보의 제공·이용에 동의합니다.(필수) O 이 아니오 O 이 아니오 본인은[2]고육식별정보(주민등록번호)의 제공·이용에 동 닫기 초기하 확인 O 이 아니오 본인은[3]민감(진료)정보의 제공·이용에 동의합니다.(필 환자(대리인 또는 보호자) 이름 : 테스트3 연락처: 010-3456-4566 환자와의 관계 : 본인 본인은[1]개인정보의 제공·이용에 동의합니다.(필수) 이 아니오 O
 O 본인은[2]고육식별정보(주민등록번호)의 제공·이용에 동의합니다.(필수) O
 O
 I
 I
 I
 I
 I
 I
 I
 I
 I
 I
 I
 I
 I
 I
 I
 I
 I
 I
 I
 I
 I
 I
 I
 I
 I
 I
 I
 I
 I
 I
 I
 I
 I
 I
 I
 I
 I
 I
 I
 I
 I
 I
 I
 I
 I
 I
 I
 I
 I
 I
 I
 I
 I
 I
 I
 I
 I
 I
 I
 I
 I
 I
 I
 I
 I
 I
 I
 I
 I
 I
 I
 I
 I
 I
 I
 I
 I
 I
 I
 I
 I
 I
 I
 I
 I
 I
 I
 I
 I
 I
 I
 I
 I
 I
 I
 I
 I
 I
 I
 I
 I
 I
 I
 I
 I
 I
 I
 I
 I
 I
 I
 I
 I
 I
 I
 I
 I
 I
 I
 I
 I
 I
 I
 I
 I
 I
 I
 I
 I
 I
 I
 I
 I
 I
 이 아니오 본인은[3]민감(진료)정보의 제공·이용에 동의합니다.(필수) 이 아니오 (a) OH  $(\mathbf{1})$ 2018년 01월 22일 뒤로가기 · 전자서명 〇 서면동의 O 마우스사인 동의/철회 안내문 출력 (2)진료정보교류에 동의합니다. 전자서명 또는 서면동의가 어려울 경우 마우스로도 서명동의를 받을 수 있습니다. 1. [마우스사인]에 선택합니다. 마우스 포인트로 서명을 한 후 [확인]을 하면 완료됩니다. 2. 서명을 다시 하고자 하실 경우 [초기화]를 클릭하시면 다시 작성 가능합니다. nputer

## ※ 진료정보교류 알림 문자 & 심사평가원 자료 제공 동의 설명

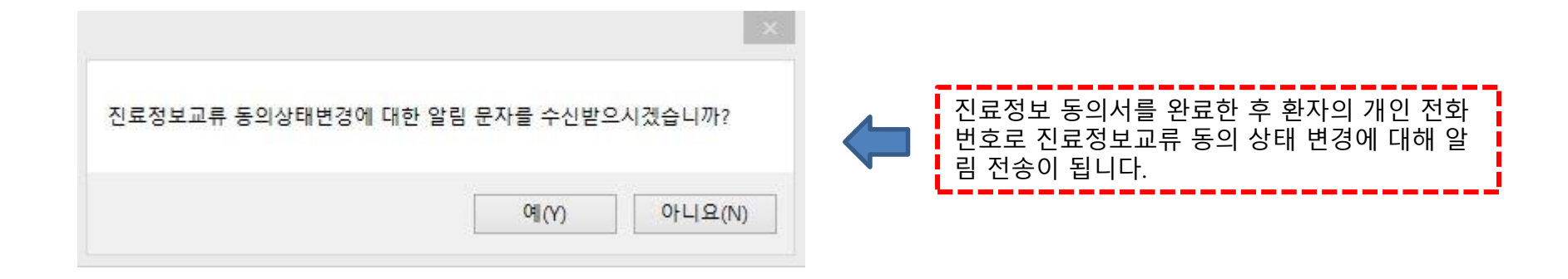

| ※ 심평원 진료의뢰/회송 시범사업의 심사평가 자료로 활용됩니다.                                    |           | 마지막으로 진료정보교류 문서 작성한 후<br>국민거강보험 실사평가원으로 교류무서 정보가      |
|------------------------------------------------------------------------|-----------|-------------------------------------------------------|
| 환자(또는 환자보호자)에게 건강보험심사평가원 진료의뢰/회송 시범사업에 대한<br>개인정보 제공 동의를 받으셨습니까?       | ☑예 □아니오   | 전송되는 것에 대해 환자, 의료진이 모두 동의를<br>하여 체크 후 전송합니다.          |
| 진료의뢰/회송 수가 청구 건에 대한 증빙자료로 본 진료의뢰/회송서를 건강보험<br>심사평가원으로 전송하는 것에 동의 하십니까? | ☑예 □아니오   | ※ 심평원 진료의뢰/회송 시범사업에 참여하고<br>있고, 해당 교류문서에 대해 의뢰수가를 청구하 |
|                                                                        | 🔯 취소 🚱 전송 | 기 위해서는 반드시 2개 항목 모두 "예"로 체크<br>하여야 합니다.               |

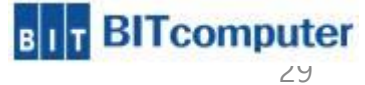

#### ※ 진료정보교류 서비스 문서 전송 설명

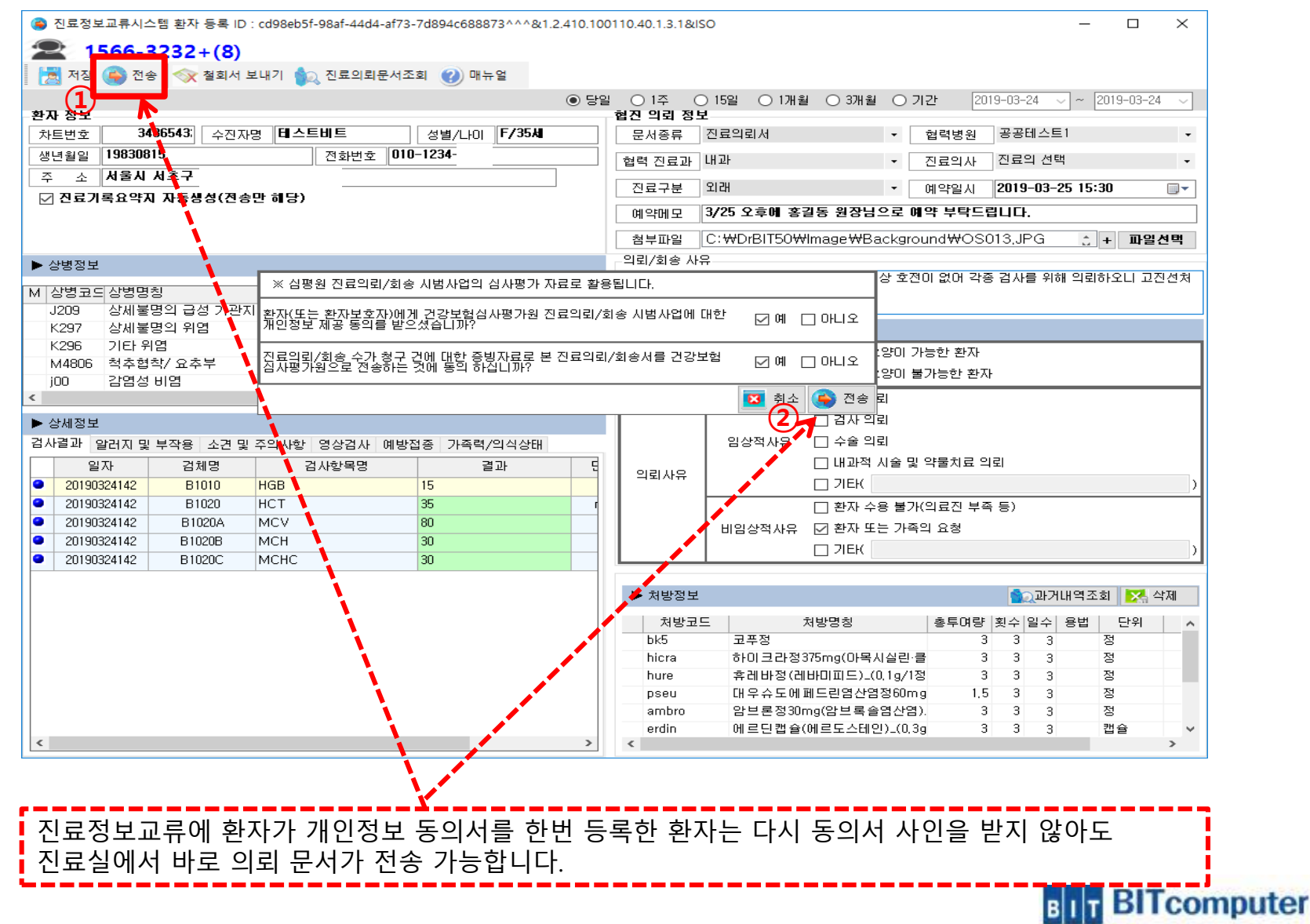

#### ※ 진료정보교류 서비스 전체 철회서 보내기 설명

😰 진료정보교류시스템 환자 등록 ID : cd98eb5f-98af-44d4-af73-7d894c688873^^^&1.2.410.100110.40.1.3.1&ISO

— 🗆 🗙

#### 2 1566-3232+(8) 🗮 저장 😩 전송 🐟 철회서 보내기 🏡 진료의뢰문서조회 😮 매뉴얼 ● 당일 ○ 1주 ○ 15일 ○ 1개월 ○ 3개월 ○ 기간 2019-03-25 ~ ~ 2019-03-25 환자 정보 협진 의뢰 정보 3486543: 수진자명 태스트비트 성별/나이 F/35세 문서종류 진료의뢰서 공공테스트1 차트변호 협력병원 -전화번호 010-1234-생년월일 19830815 협력 진료과 | 진료과 선택 진료의사 Ŧ 주 소 서울시 서초구 예약일시 2019-03-25 10:32 진료구분 -. 예약메모 첨부파일 + 파일선택 의뢰/회송 사유 ▶ 상병정보 M 상병코드상병명칭 구분 기호 과목 추가 수술 상해 결과 D J209 상세불명의 급성 기관지염 1 01 0 K297 상세불명의 위염 2 01 0 K296 기타위염 2 01 0 의료기관에서 치료 · 요양이 가능한 환자 M4806 척추협착/요추부 2 01 의료기관에서 치료 · 요양이 불가능한 환자 j00 감염성 비염 2 01 Π 2) 환자의 동의를 철회하시겠습니까? < 🔽 진단 의뢰 🗌 검사 의뢰 ▶ 상세정보 예(Y) 아니요(N) 상적사유 □ 수술 의뢰 검사결과 알러지 및 부작용 소견 및 주의사항 영상검사 예방접종 □ 내과적 시술 및 약물치료 의뢰 일자 검체명 검사항목명 결과 Ę. 의뢰사유 20190324142 □ 기타( B1010 15 HGB 20190324142 35 B1020 HCT □ 환자 수용 불가(의료진 부족 등) 80 20190324142 B1020A MCV 비임상적사유 🔽 환자 또는 가족의 요청 30 20190324142 MCH B1020B □ 기EK 20190324142 B1020C MCHC 30 ▶ 처방정보 🎒 과거내역조회 🛛 🔀 삭제 처방코드 처방명칭 총투며량 횟수 일수 용법 단위 코푸정 bk5 3 3 3 정 정 hicra 하미크라정375mg(아목시실린·클 3 3 3 휴레바정(레바미피드)\_(0,1g/1정 3 3 정 hure 3 대우슈도에페드린염산염정60mg 1.5 3 3 정 pseu 3 3 3 정 ambro 암브론정30mg(암브록솔염산염). erdin 에 르틴캡슐(에르도스테인)\_(0.3g 3 3 3 캡슐

#### 환자의 동의를 전체 철회하거나, 부분철회를 할 경우 위 그림처럼 철회 멘트가 나타납니다.

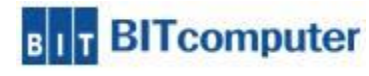

▶ 외래진료실 > 진료정보교류시스템 아이콘 > 진료의뢰서 작성화면 > 철회서 보내기 메뉴 > 철회서 작성 화면

#### ※ 진료정보교류 서비스 전체 철회서 작성 설명

| 이름             | 테스트    |                           |     |
|----------------|--------|---------------------------|-----|
| 환자(동의주체)와의 관계  | 본인     | ~                         |     |
| 주민번호           | 900214 |                           |     |
| 전화번호           | 010    | - 1111 -                  |     |
| * *            | 02231  | 서울                        |     |
| τ <sub>x</sub> | 테스트 주소 |                           |     |
|                | 이름     | □ 환자 정보와 동일(우편번호, 주소만 적용) |     |
|                | 주민번호   |                           |     |
| 법성대리인          | 전화번호   |                           |     |
|                | 주소     |                           |     |
| <u>!</u> 료과    |        | 동의철회 진료과 (                | 선택  |
|                |        |                           |     |
| <b> 료기관</b>    |        | 동의철회 의료기관                 | 선택  |
| 회사유            |        |                           |     |
| 4.4.11         |        |                           |     |
|                |        | 2018년 01월                 | 229 |

선제 절회하는 내용으로는 환사가 신료성보교류를 하지 않겠다고 할 경우 절회합니다. 즉, 모든 의료기관에 진료정보 문서를 작성, 전송, 조회하지 않기로 할 때 전체 철회서 작성 합니다. 동의 철회 진료과와 의료기관을 선택하지 않으면 전체 철회됩니다.

BIT BITcomputer

▶ 외래진료실 > 진료정보교류시스템 아이콘 > 진료의뢰서 작성화면 > 철회서 보내기 메뉴 > 철회서 작성 화면

#### ※ 진료정보교류 서비스 부분 철회서 작성 설명

| 940201     |                                                                           |                                                                                                    |                                                                                                    |                                                                                                    |
|------------|---------------------------------------------------------------------------|----------------------------------------------------------------------------------------------------|----------------------------------------------------------------------------------------------------|----------------------------------------------------------------------------------------------------|
| 010        | - 1111                                                                    | -                                                                                                    |                                                                                                    |                                                                                                    |
| 06621      | 서울                                                                        |                                                                                                    | 5동, 비트팀                                                                                                    | 븰)                                                                                                    |
|            | 「」 タルズL :                                                                 | 성수아 논의(으펴버용                                                                                            | 조소마 정요'                                                                                                    | 1                                                                                                    |
|            |                                                                           | ㅋㅜㅋ ㅋㄹ(구선민오.                                                                                           | 구포한 역동,                                                                                                    |                                                                                                    |
| 저하버호       |                                                                           |                                                                                                    |                                                                                                    |                                                                                                    |
| 주소         |                                                                           |                                                                                                    |                                                                                                    |                                                                                                    |
|            |                                                                           |                                                                                                    | 1                                                                                                    | 동의철회 진료과 선택                                                                                                    |
| 1안면방사선과 구강 | 내과 치과보존과                                                                  |                                                                                                    |                                                                                                    | and and and and a start of the start                                                                                                    |
|            |                                                                           |                                                                                                    |                                                                                                    |                                                                                                    |
|            |                                                                           |                                                                                                    |                                                                                                    | 동의철회 의료기관 선택                                                                                                    |
|            |                                                                           |                                                                                                    |                                                                                                    |                                                                                                    |
|            |                                                                           |                                                                                                    |                                                                                                    |                                                                                                    |
|            | 940201<br>010<br>06621<br>에스트 주소<br>이름<br>주민번호<br>전화번호<br>주소<br>안면방사선과 구강 | 940201 - 010 - 1111<br>06621 서울 / 1111<br>이승 21 서울 / 1111<br>이승 7소 · · · · · · · · · · · · · · · · · · | 940201 - 010 - 1111 - 06621 서울 / 이6621 서울 / 이름 010 - 010 - | 940201 - 000 - 1111 - 00621 서울 / 또등, 비트밭<br>에스트 주소<br>이름 2010 - 2010 - |

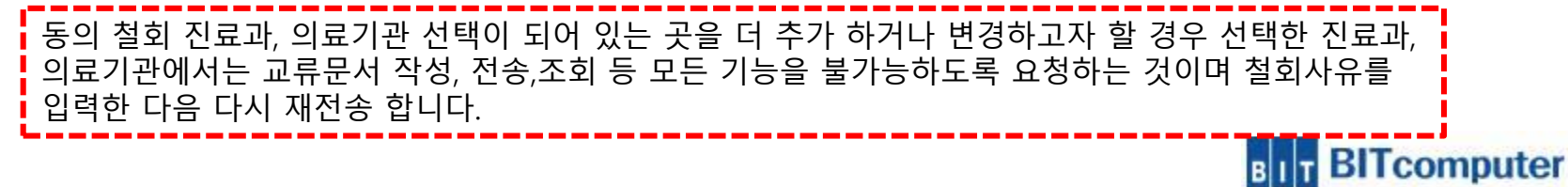

#### ※ 진료정보교류 서비스 철회서 내용 설명

| 철회 구분         | 교류문서 작성 및 전송, 조회 등                                                                 |
|---------------|------------------------------------------------------------------------------------|
| 전체철회          | <mark>[전체 의료기관]</mark><br>- 정보교류 기능 사용 불가능 : 교류문서 작성, 전송, 조회 등 모든 기능<br>불가능        |
| 의료기관          | <b>[의뢰하는 기관이 철회 의료기관인 경우]</b><br>- 정보교류 기능 사용 불가능 : 교류문서 작성, 전송, 조회 등 모든 기능<br>불가능 |
| <u> 구도</u> 걸지 | <b>[의뢰 받는 기관이 철회 의료기관인 경우]</b><br>- 해당 의료기관으로 전송 불가능                               |
| 진료과           | <b>[의뢰하는 진료과가 철회 진료과인 경우]</b><br>- 교류문서 작성 및 전송 불가능                                |
| 부분철회          | <b>[교류문서 작성, 전송이 가능한 경우 공통사항]</b><br>- 철회된 진료과의 처방내역이 포함되지 않도록 처리                  |

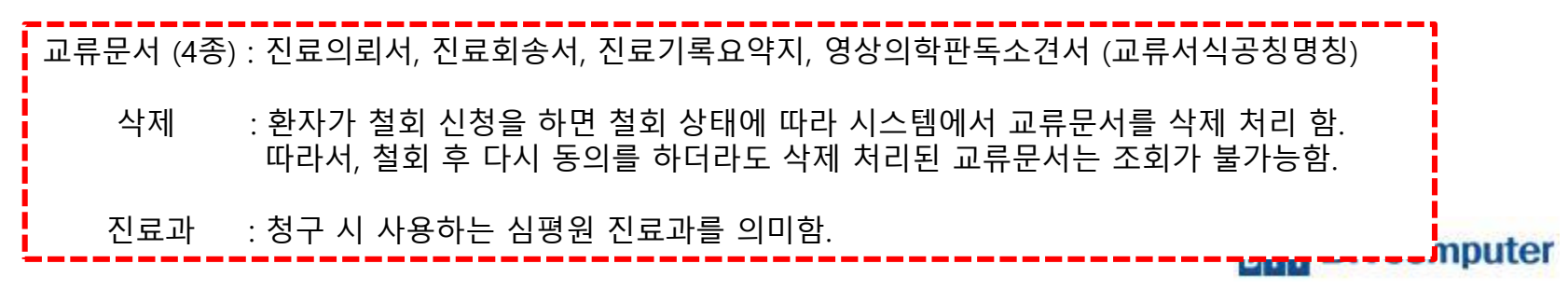

#### ※ 진료정보교류 서비스 문서조회 - 환자별문서조회

|                                                                                                    | 진료정보교류 문                    | 서조회                                        |                              |                                   |                                                        |                                        |                                                                                                    |                                                                                                    | - 🗆 X                                         |  |  |
|----------------------------------------------------------------------------------------------------|-----------------------------|--------------------------------------------|------------------------------|-----------------------------------|--------------------------------------------------------|----------------------------------------|----------------------------------------------------------------------------------------------------|----------------------------------------------------------------------------------------------------|-----------------------------------------------|--|--|
| 변환값 하는 한 산문사조값         산 산문 사조값         한 환 전 관 지 않 한 환 전 관 지 않 한 환 전 관 전 환 전 한 환 전 관 전 환 전 한 환 전 관 전 환 전 한 환 전 관 전 환 전 한 전 환 전 한 전 환 전 한 전 환 전 한 전 환 전 한 전 환 전 한 전 환 전 한 전 환 전 한 전 환 전 한 전 환 전 한 전 환 전 한 전 환 전 한 전 환 전 한 전 환 전 한 전 환 전 한 전 환 전 한 전 환 전 한 전 환 전 한 전 환 전 한 전 환 전 한 전 환 전 한 전 환 전 한 전 환 전 한 전 환 전 한 전 환 전 한 전 환 전 한 전 환 전 한 전 환 전 한 전 환 전 한 전 한                                                                                                    | 실 <b>···</b> 조호             | 기간 2019-03-24 🗸 ~ 2                        | 2019-03-24 🗸 🔎 조회            | 💽 상태변경 🔀 취소                       |                                                        |                                        |                                                                                                    |                                                                                                    |                                               |  |  |
| <u>비 유지 이 이 이 이 이 이 이 이 이 이 이 이 이 이 이 이 이 이 </u>                                                                                                    | 자별문서조회                      | 미송신리스트 송신문서조회                              | 수신문서조회 진료기록                  | 록요약지 판독소견서                        | 진료                                                     | <sub>로</sub> 정보교류에                     | 관한 개인                                                                                                    |                                                                                                    | 동의서                                           |  |  |
| 생활 <u>보세명 약성 의료가는 약상 의사</u><br>963-# <u>2명의 전 2015년 14 년 38 14 45 38 16 16 16 17 15 25 2 34 14 58 16 16 17 15 25 2 34 14 10 17 17 15 15 25 2 34 14 15 10 10 17 15 25 2 34 14 14 15 10 10 17 15 25 2 34 14 14 15 10 10 17 15 25 2 34 14 14 15 10 10 17 15 25 2 34 14 14 15 10 10 17 15 25 2 34 14 14 15 10 10 17 15 25 2 34 14 14 15 10 10 10 17 15 25 2 34 14 14 15 10 10 10 17 15 25 2 34 14 14 15 10 10 10 17 15 25 2 34 14 14 15 10 10 10 10 10 10 10 10 10 10 10 10 10 </u>                                                                                                    | 9뢰내역 7회                     |                                            |                              | 🥰 문서 출력                           | _                                                      | •                                      |                                                                                                    |                                                                                                    | • • •                                         |  |  |
| 하6· 바 고문에 전반 전만정 제월 공급 4.5년2 집비트<br>김 비 전 2월 3월 4.1 전로 3월 3월 4.5년2 김 비 비 프<br>30· A 전료 3월 48 (1)· 전로 4월 38 (1)· 전료 4월 38 (1)· 전 1 전 5 (1)· 전 1 전 5 (1)· 전 1 0 (1)· 전 1 전 5 (1)· 전 1 0 (1)· 전 1 0 (1)· 전 1 0 (1)· 전 1 0 (1)· 전 1 0 (1)· 전 1 0 (1)· 0 (1)· 0 ( | 작성일자                        | 문서명                                        | 작성 의료기관                      | 작성 의사                             |                                                        |                                        |                                                                                                    |                                                                                                    |                                               |  |  |
| 비아·바         진료의대세         공료테스트2         건베트           정보를 타 의료가격 반경 신라, 신 환경상과 유서비스·가 행 안 하고, 진 환경상교류서비스· 한 방송 분 고 이해 연양으며, 이해 여학와         전 방송 타 의료가격 반경 신라, 신 환경상과 유서비스·가 행 안 하고, 진 환경상교류, 서비스· 한 방송 분 고 이해 연양으며, 이해 여학와           가의 분석 자료로 방용될 수 있다는 사실에 대해 응분한 생명을 분 고 이해 연양으며, 이해 여학와         ※ 등의사 보험방법 · 사원으로 제출한 분 등의사는 개별 의료가관에서 보관하지 않고, 전자적으로 방용           ************************************                                                                                                    | 2019-03- <mark>2</mark> 4   | .교류에 관한 개인정보 제공                            | 공공테스트2                       | 김비트                               | 본인은 원활한 진료                                             | 서비스 제공을 위하여                            | 여 의료기관에서 <sup>-</sup>                                                                                                    | 작성한 본인의 개인정                                                                                                    | 정보 및 의무기록 등 진료                                |  |  |
| 9:03-₩       전료기庫 요약지       광공태스트2       관비트         하가 있는 것 같이 있는 것 같이 있는 것 같이 있는 것 같이 내 하는 것 같이 있는 것 같이 있다.     ************************************                                                                                                    | 2019-03- <mark>1</mark> 4   | 진료의뢰서                                      | 공공테스트2                       | 김비트                               | 정보를 타 의료기관 내원 진료 시 활용(이하 "진료정보교류서비스"라 한다)하고, 진료정보교류서비스 |                                        |                                                                                                    |                                                                                                    |                                               |  |  |
| ● 아이프라니!       ※ 하지 보려자!         ※ 하지 보려자!       ※ 하지 보려자!         ※ 하지 보려자!       ※ 하지 보려자!         ※ 하지 보려자!       ※ 하지 보라자!         ※ 하지 보려자!       ※ 하지 보라자!         ※ 하지 보라자!       ※ 하지 보라자!         ※ 하지 보라자!       ※ 하지 보라자!         ※ 하지 보라자!       ※ 하지 보라자!         ※ 하지 보라자!       ※ 하지 보라자!         ※ 하지 보라자!       ※ 하지 비하지 않고, 전자적으로 변<br>하여 진료 보라고!         ※ 하지 비하지 나 또 한 지 비하지 않고, 전자적으로 변<br>하여 진료 보라고!       ※ 하지 비하지 않고, 전자적으로 변<br>하는 이 비하지 나 또 한 지 비하지 않고, 전자적으로 변<br>하는 이 비하지 나 또 한 지 비하지 않고.         ※ 하지 비하지 비하지 나 또 한 지 비하지 않고.       ※ 하지 비하지 나 또 한 지 비하지 않고.       ※ 하지 비하지 나 또 한 지 비하지 나 또 한 지 비하지 않고.         ※ 하지 비하지 비하지 비하지 비하지 않고.       ※ 하지 비하지 비하지 비하지 않고.       ※ 하지 비하지 비하지 비하지 않고.         ※ 하지 비하지 비하지 비하지 비하지 비하지 않고.       ※ 하지 비하지 비하지 비하지 비하지 비하지 비하지 비하지 비하지 비하지                                                                                                    | 2019-03- <mark>2</mark> 4   | 진료기록 요약지                                   | 공공테스트2                       | 김비트                               | 평가 및 분석 자료로 활용될 수 있다는 사실에 대해 충분한 설명을 듣고 이해하였으며, 이에 아래와 |                                        |                                                                                                    |                                                                                                    |                                               |  |  |
| 용의주책       행 3       탁스트비스       전화번호       Tel 010         등의주책       193-06-15                                                                                                    |                             |                                            |                              |                                   | 같아 영국 합국적.<br>※ 동의서 보관방법<br>환하여 진료정보교류                 | : 서면으로 제출한 본<br>루시스템(보건복지부)            | 은 동의서는 개별<br>)에서 보관합니다                                                                                                    | 의료기관에서 보관히                                                                                                    | 가지 않고, 전자적으로 변                                |  |  |
| 동의주체       방왕일(수민등       195-06-15         주쇼       서용····································                                                                                                    |                             |                                            |                              |                                   |                                                        | 성명                                     | 테스트비트                                                                                                    | 전화번호                                                                                                    | Tel: 010                                      |  |  |
| 표정보고류문서조회]를 클릭하면 위 그림과 같은 화면이 실행됩니다.         표정보고류 문서를 환자별로 조회, 확인하고자 할 경우 [환자별문서조회]를 클릭하고 [조회기간]을 정하여 조회를 누르면 해당 환자의 동의서 및 교류문서리스트가 나오게 됩니다.                                                                                                    |                             |                                            |                              |                                   | 동의주체                                                   | 생년윌일(주민등록<br>번호)                       | 월일(주민등록<br>1983-08-15                                                                                                    |                                                                                                    |                                               |  |  |
| 표정보교류문서조회]를 클릭하면 위 그림과 같은 화면이 실행됩니다.         표정보교류 문서를 환자별로 조회, 확인하고자 할 경우 [환자별문서조회]를 클릭하고 [조회기간]을         정하여 조회를 누르면 해당 환자의 동의서 및 교류문서리스트가 나오게 됩니다.                                                                                                    |                             |                                            |                              | 3                                 | 주 소                                                    | 서울시                                    |                                                                                                    |                                                                                                    |                                               |  |  |
| 제공하는 정보 항목       [2] 교육색별정보       주단등복한도, 의국인등북한트         [3] 민감정보       [3] 민감정보       [3] 민감정보       [3] 민감정보         [3] 민감정보       [3] 민감정보       [3] 민감정보       [3] 민감정보         [3] 민감정보       [3] 민감정보       [3] 민감정보       [3] 민감정보         [3] 민감정보       [3] 민감정보       [3] 민감정보       [3] 민감정보         [3] 민감정보       [3] 민감정보       [3] 민감정보       [3] 민감정보         [3] 민감정보       [3] 민감정보       [3] 민감정보       [3] 민감정보         [3] 민감정보       [3] 민감정보       [3] 민감정보       [3] 민감정보         [3] 민감정보       [3] 민감정보       [3] 민감정보       [3] 민감정보         [3] 민감정보       [3] 민감정보       [3] 민감정보       [3] 민감정보         [3] 민감정보       [3] 민감정보       [4] 민 정보       [4] 민 정보         [3] 민감정보       [3] 민감정보       [3] 민감정보       [4] 민 정보         [3] 민감정보       [4] 민 정보       [4] 민 정보       [4] 민 정보         [3] 민 대 정보       [4] 민 정보       [4] 민 정보       [4] 민 정보         [3] 민 대 정보       [4] 민 정보       [4] 민 전 전 전 전 전 전 전 전 전 전 전 전 전 전 전 전 전 전                                                                                                    |                             |                                            |                              |                                   |                                                        | [1] 개인정보                               | 성명, 연락처(법정                                                                                                    | 대리인의 성명, 연락처),                                                                                                    | ,주소                                           |  |  |
| 제공하는 정보 함목       0. 수건말 별 차방 나용(약 차방, 감사 나약)         0. 우건만용       0. 수건만용         0. 우건만용       0. 수건만 사용         0. 우건만용       0. 수건만 사용         0. 우건만 사용       0. 수건만 사용         0. 우건만 사용       0. 수건만 사용         0. 우건만 사용       0. 수건만 사용         0. 우건만 사용       0. 수건만 사용         0. 우건만 사용       0. 수건만 사용         0. 우건 사용       0. 우건 아 관리 사용         0. 의 지하수 정보(일원, 퇴원 등 일제의 이 인지 전로 사용       0. 의 지하수 정보(일원, 퇴원 등 일제의 이 인지 전로 사용         0. 의 지하 정보 있음       0. 의 지하 정보(일원, 퇴원 등 일제의 이 인지 전로 사용         0. 의 지하 정보 있음       0. 의 지하 정보(일원, 퇴원 등 일제의 이 인지 전로 사용         0. 의 지하 정보 있는       0. 의 지하 정보 있음         0. 의 지하 정보 있음       0. 의 지하 정보 있음         0. 의 지하 정보 있음       0. 의 지하 정보         0. 의 지하 정보 있음       0. 의 지하 정보         0. 의 지하 정보 있음       0. 의 지하 정보         0. 의 지하 정보 있음       0. 의 지하 정보         0. 의 지하 정보 있음       0. 의 지하 정보         0. 의 지하 정보 있음       0. 의 지하 정보         1. 의 지하 정보       0. 의 지하 정보         1. 의 지하 정보       0. 의 지하 정보         1. 의 지하 정보       0. 의 지하 정보         1. 의 지하 정보       0. 의 지하 전         1. 의 지하 정보       0. 의 지하 전         1. 의 지하 정보       0. 의 지하 전                                                                                                    | - i                         |                                            |                              |                                   |                                                        | [2] 고유식별정보                             | 주민등록번호, 외국                                                                                                    | 등록번호, 외국인등록번호                                                                                                    |                                               |  |  |
| · · · · · · · · · · · · · · · · · · ·                                                                                                    |                             |                                            |                              |                                   | 제공하는 정보 항목                                             | [3] 민감정보<br>(진료정보)                     | <ol> <li>수진일별 처방</li> <li>진단내용</li> <li>수술을 시행하록지 등에 기재되</li> <li>의래접수 정보</li> <li>입퇴원정보(일시</li> <li>예약정보(일시</li> <li>예방접종 내역</li> <li>생제신호 정보</li> <li>신고된 법정 외</li> <li>환자상태 및 회</li> </ol> | 내용(약 처방, 검사 내역<br>는 경우 수술에 관한 내?<br>는 일제의 수술정보)<br>(진료과, 진료의 주최직)<br>원일, 퇴원일 등 우취지의)<br>비용 등 일체의 예약정<br>③ 알레르기 및 부작용<br>및 흡연, 음주상태<br>염성 감염병 정보<br>송사유 | 4)<br>용(수술일, 수술명 등 진료기<br>입퇴원 정보)<br>보)<br>정보 |  |  |
| <mark>!료정보교류문서조회]</mark> 를 클릭하면 위 그림과 같은 화면이 실행됩니다.<br>료정보교류 문서를 환자별로 조회, 확인하고자 할 경우 <mark>[환자별문서조회]</mark> 를 클릭하고 [ <mark>조회기간]</mark> 을<br>정하여 조회를 누르면 해당 환자의 동의서 및 교류문서리스트가 나오게 됩니다.                                                                                                    |                             |                                            |                              | >                                 | <                                                      | ~ 지르저비코르니스!                            | 테오 하유★L 이 큰 이 7                                                                                                    |                                                                                                    | 니비스이 이하치 제고                                   |  |  |
|                                                                                                    | [ <b>진료정</b><br>진료정.<br>설정하 | <mark>보교류문서조</mark><br>보교류 문서를<br>여 조회를 누리 | 회]를 클릭히<br>환자별로 조<br>르면 해당 환 | 가면 위 그림과<br>5회, 확인하고7<br>자의 동의서 및 | 같은 화면이<br>다 할 경우 <mark>[혼</mark><br>교류문서리·             | 실행됩니다<br><mark>가별문서</mark> :<br>스트가 나야 | 가.<br><mark>조회]</mark> 를<br>2게 됩니                                                                                                    | 클릭하고<br>다.                                                                                                    | [조회기간]을                                       |  |  |
|                                                                                                    | 209                         |                                            |                              |                                   |                                                        |                                        |                                                                                                    |                                                                                                    |                                               |  |  |
|                                                                                                    |                             |                                            |                              |                                   |                                                        |                                        |                                                                                                    |                                                                                                    | в т ВІТсо                                     |  |  |

▶ 외래진료실 > 진료정보교류시스템 아이콘 > 진료정보교류문서조회 메뉴 > 진료정보교류 문서조회 화면

## ※ 진료정보교류 서비스 문서조회 - 미송신리스트

| La 진료정보교류 문서조회                                                |                    |                    |                               |                      | - 🗆 X                                   |        |
|---------------------------------------------------------------|--------------------|--------------------|-------------------------------|----------------------|-----------------------------------------|--------|
| 당일 · 조회기간 2019-03-24 · 2019-03-24 · 2019-03-24 · 2019-03-24 · | 지르이리네              |                    |                               |                      | ~                                       |        |
| 환자별문서조호 미송신리스트 송신문서조회 수신문서조회 진료기록요약지 판독소견서                    | 전표기되지              |                    |                               |                      | 작성될 2019.03.24.                         |        |
| ▲ 모바일 동의<br>차트번호 성명 내원일 진료과 송신 문서명                            |                    | 임 귀하               |                               | 의뢰번호 : 9             | 9032415104                              |        |
| 34865432 테스트바 <mark>트</mark> 20190324 진료실 N 진료기록 요약지          | 테크                 | 노트비트 / 여           | Birth. 1983-08-15             | Tel: 010-1234        |                                         |        |
| <u>34865432 테스트비■ 20190324 진료실 N 요양급여 의뢰서</u>                 |                    | Addr. 7            | d울시                           |                      |                                         |        |
|                                                               | 의뢰병원               | 공공테스트2             | 김비트 서울시                       |                      |                                         |        |
|                                                               | 협진병원               | 공공테스트1             | 임시주                           | -<br>두소 임시주소 임시주소 임시 | 주소 0                                    |        |
|                                                               |                    |                    |                               |                      |                                         |        |
|                                                               | ። 진단내역             |                    |                               |                      | ~                                       |        |
|                                                               | 진단일자               | 상병코드               |                               | 상병명                  |                                         |        |
|                                                               | 2019-03-24         | J209               | Acute bronchitis/ unspecified | d(상세불명의 급성 기관지염 )    |                                         |        |
|                                                               | 2019-03-24         | K297               | Gastritis/ unspecified( 상세불   | 불명의 위염 )             |                                         |        |
|                                                               | 2019-03-24         | K296               | Giant hypertrophic gastritis( | 거대비후성 위염 )           |                                         |        |
|                                                               | 2019-03-24         | M4806              | Caudal stenosis/ lumbar regi  | ion(미추협착/요추부)        |                                         |        |
|                                                               | 2019-03-24         | .00L               | Infective rhinitis( 감염성 비용    | 겸)                   |                                         |        |
|                                                               |                    |                    |                               |                      |                                         |        |
|                                                               | * 소견 및 주의사항        |                    |                               |                      | ~                                       |        |
|                                                               |                    |                    |                               |                      |                                         |        |
|                                                               |                    |                    |                               |                      | •                                       |        |
|                                                               |                    |                    |                               |                      |                                         |        |
| · 미소시리스트1 느 지근신에서 지근고르므서 자                                    | 서  아ㅋ  ㄷ           | 이지마 ᅔ              | 이조저ㅇㄹ ㅎ                       | 하지 도이르               | 바지 모친                                   |        |
| ┃ [미중현디으드] 는 현묘일에서 현묘교규군지 꼭<br>┃ 에 형력병의이르 지금저난르 저소하지 모하 리/    | 경근 관포 포<br>VF드의 하( | 즀시킨 ユ<br>) 하 ㅅ 이   | 비중역으로 폰                       | 린지 중의물               | 근지 것이                                   |        |
| 어 합락 6권으로 전표 6도를 전통하지 못한 니-                                   | 그 그 그 그 ㅋ i        |                    | 근 굿ㅂ니니                        |                      |                                         |        |
| ┃                                                             | 그 하 스 이 여          | 이 나 화자 -           | 돈이서에 서                        | 며은 바고 지              | [해응 앢UF                                 |        |
| ▲ 하기 때므에 지근신에서느 어려우이 발생하 스                                    | _ ᆯ ㅜ ᆻ_<br>이어 되도로 | - 티 린 시<br>이 며 저 스 | 이시 지해치                        | 이글 근고 긴<br>시느 거이 [   | 그 이 그 이 이 이 이 이 이 이 이 이 이 이 이 이 이 이 이 이 |        |
| 이가 때문에 단포길에서는 아이움이 걸승될 수                                      | ᄊᇬ ᅬᆂᆿ             | 기년 비구              |                               |                      | 기억 같이                                   | nputer |
| ┃ 급 ᅴ ᅴ ·<br>┃ 므서 사제르 위하시느 겨ㅇ 사제하고자 하느 하                      | 자아내의이              | 자르 화이              | 하여 서태의                        | - ㅎ 키ㅂㄷ(             | ᆒᇆᆈᇃ                                    | putor  |
| · 근접 국제를 편의하는 경구 국제약포적 약은 된<br>· 드리시며 [무서 사제]가 가느하니다          | 끼푀 네꿘클             | 끼ㄹ 늭긴              | 이어 한국인                        | 구 기포르(               |                                         | 36     |
| - ㅜㅡ^ 근 [군^/ ㅋ^]/ 기ㅎ입니니.                                      |                    |                    |                               |                      |                                         |        |

▶ 외래진료실 > 진료정보교류시스템 아이콘 > 진료정보교류문서조회 메뉴 > 진료정보교류 문서조회 화면

### ※ 진료정보교류 서비스 문서조회 – 송신문서조회(상태변경)

| 진료정보교류 문서조회                                                                                                    | – D X                                                           |                |
|----------------------------------------------------------------------------------------------------|-----------------------------------------------------------------|----------------|
| · 문화가는 전하 8 년 · · · · · · · · · · · · · · · · · ·                                                                                     | · 진료의뢰서 작성일 2019.03.24.                                         | <b>`</b>       |
| 의뢰배역조회 중 문서 출력                                                                                                    | ·····································                           |                |
| 관사이름 중신의사 탄서제속 점구파일 장대 작성될사 구신의료.<br>레스트비트 김비트 진료기록 요약지 선택 ✓ 2019-03-24<br>테스트비트 김비트 <mark>정료의뢰서 선택 ✓ Approved 2019-03-24 공공테스</mark> | 테스트비트 / 여 Birth. 1983-08-15 Tel: 010-12                         |                |
|                                                                                                    | Addr. 서울시                                                       |                |
|                                                                                                    | 의뢰병원 공공테스트2 김비트 서울시                                             |                |
|                                                                                                    | 협진병원         공공테스트1         임시주소 임시주소 임시주소 입시주소 0               |                |
|                                                                                                    | ·····································                           |                |
| History 조히                                                                                                    | 진단일자 상병코드 상병명                                                   |                |
| 단계 상태 예약일시 등록일시 변경일시                                                                                                    | 2019-03-24 J209 Acute bronchitis/ unspecified(상세불명의 급성 기관지염)    |                |
| 의뢰 의뢰서 전송 2019-03-24 15:44:15 2019-03-24 15:44 2019-03-24 15:44:15                                                                    | 2019-03-24 K297 Gastritis/ unspecified(상세불명의 위염)                |                |
|                                                                                                    | 2019-03-24 K296 Giant hypertrophic gastrits(거대비후성 위염 )          |                |
|                                                                                                    | 2019-03-24 M4806 Caudal stenosis/ lumbar region(미추협착/ 요추부 )     |                |
|                                                                                                    | 2019-03-24 J00 Infective rhinitis(감염성 비염)                       |                |
|                                                                                                    | # 소견 및 주의사항                                                     |                |
|                                                                                                    |                                                                 |                |
|                                                                                                    |                                                                 |                |
| <sup>2</sup> 서가 전송이 완료된 상태에서 문서를 취소하.<br>. [ <mark>송신문서조회]</mark> 을 클릭한 다음 상단에 조회                                                     | 고자 할 경우에는 진료문서조회 화면을 실행합니다.<br>기간을 설정합니다.                       |                |
| . 공신문지에서 완사들 선택아여 오른쪽에 문<br>. 하단에 History 조회에서 교류문서에 대한 {<br>. 문서 자체를 취소하고자 할 경우에는 상단의                                                | 적대용을 확인합니다.<br>상태를 확인할 수 있습니다.<br>↓[취소]버튼을 클릭하면 송신 목록에서 취소되고 다시 |                |
| - 무서 저장하 다음 송신 지행하여야 한니다                                                                                                    |                                                                 | and the second |
|                                                                                                    |                                                                 | -              |

▶ <u>외래진료실 > 진료정보교류시스템 아이콘 > 진료정보교류문서</u>조회 메뉴 > 진료정보교류 문서조회 화면

※ 진료정보교류 서비스 문서조회 – 송신문서조회(첨부파일 조회)

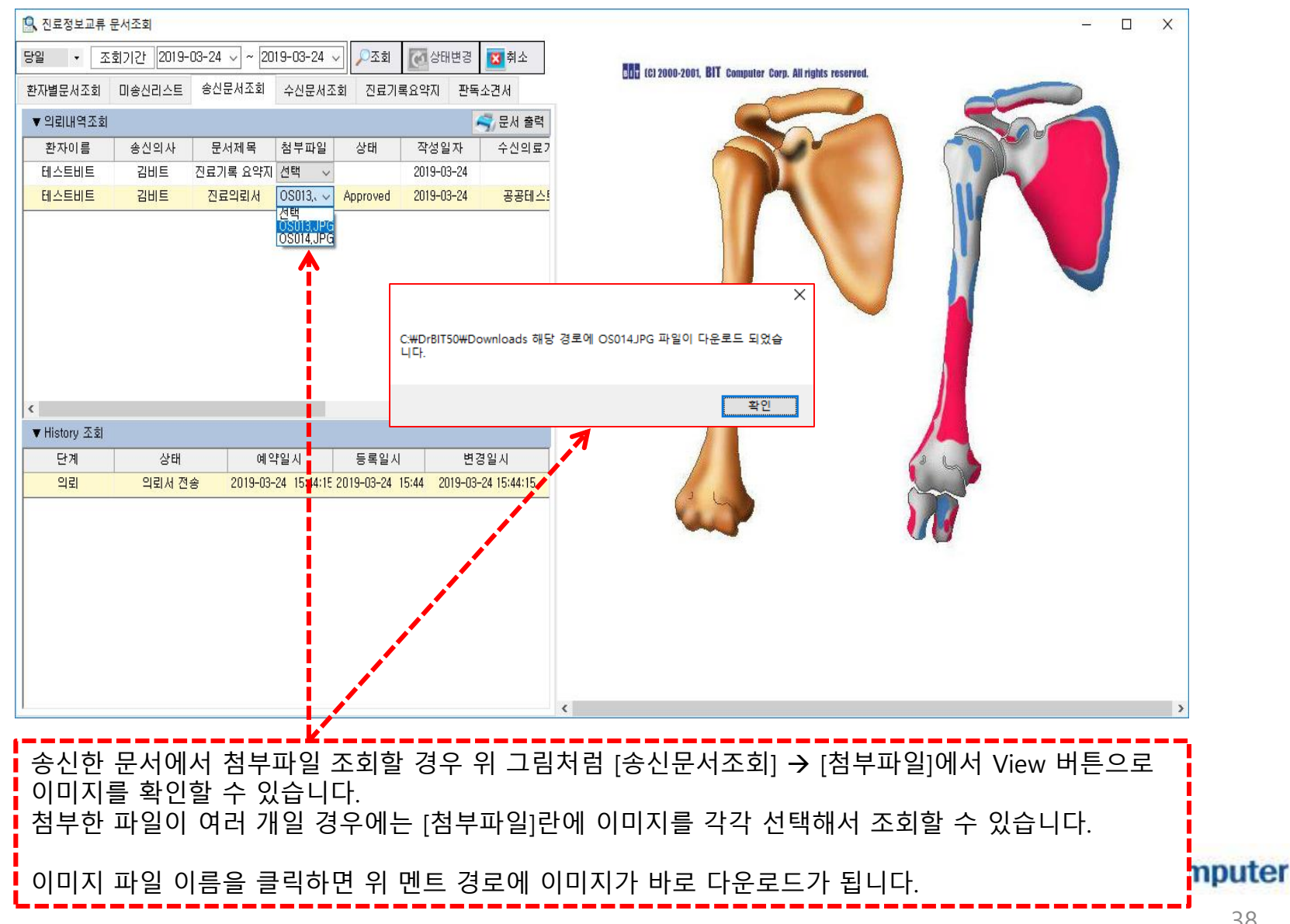

▶ 외래진료실 > 진료정보교류시스템 아이콘 > 진료정보교류문서조회 메뉴 > 진료정보교류 문서조회 화면

※ 진료정보교류 서비스 문서조회 – 송신문서조회(의뢰번호 확인)

| 의뢰내역소회 · · · · · · · · · · · · · · · · · · ·                                            | ····<br>공공테스트1 선생님 | 귀하                 | 의뢰번호 : 99                                     | 219032415440 |
|-----------------------------------------------------------------------------------------|--------------------|--------------------|-----------------------------------------------|--------------|
| 테스트비트 김비트 진료기록 요약시 전택 ~ 2019-03-24<br>테스트비트 김비트 진료의뢰서 OSO14, ~ Approved 2019-03-24 공공테스 | 테스트<br>-           | .비트 / 여<br>Addr. / | Birth. 1983-08-15 Tel: 010-1234<br>서울시        |              |
|                                                                                         | 의뢰병원<br>협진병원       | 공공테스트2<br>공공테스트1   | 김비트 서울시 . 임시주소 임시주소 임시주소 임시주소                 | 0            |
|                                                                                         | <b>::</b> 진단내역     |                    |                                               | ~            |
| History 조회                                                                              | 진단일자               | 상병코드               | 상병명                                           |              |
| 단계 상태 예약일시 등록일시 변경일시                                                                    | 2019-03-24         | J209               | Acute bronchitis/ unspecified(상세불명의 급성 기관지염 ) |              |
| 의뢰 의뢰서 전송 2019-03-24 15:44:15 2019-03-24 15:44 2019-03-24 15:44:15                      | 2019-03-24         | K297               | Gastritis/ unspecified( 상세불명의 위염 )            |              |
|                                                                                         | 2019-03-24         | K296               | Giant hypertrophic gastritis( 거대비후성 위염 )      |              |
|                                                                                         | 2019-03-24         | M4806              | Caudal stenosis/ lumbar region( 미추협착/ 요추부 )   |              |
|                                                                                         | 2019-03-24         | JOO                | Infective rhinitis( 감염성 비염 )                  |              |
|                                                                                         | # 소견 및 주의사항        |                    |                                               | ~            |
|                                                                                         |                    |                    |                                               | ~            |

#### ※ 진료정보교류 서비스 문서조회 - 수신문서조회

| 🖳 진료정보교류 문     | 서조회                       |               |                        |                    |           |                   |                  |                               |                      |                          | - 0        | ×        |      |
|----------------|---------------------------|---------------|------------------------|--------------------|-----------|-------------------|------------------|-------------------------------|----------------------|--------------------------|------------|----------|------|
| 1개월 🔻 조호       | 리기간 2019-0                | 2-24 🗸 ~ 2019 | -03-24                 | 🗸 🔎 조회             | <b>(</b>  | 상태변경 🔽 🗖          | 취소               |                               |                      |                          |            |          | ~    |
| 환자별문서조회        | 미송신리스트                    | 송신문서조회 🧉      | 수신문서조                  | <sup>2</sup> 회 진료기 | 록요약7      | 지 판독소견서           |                  | 진료의뢰서                         |                      |                          | 작성일 2019.0 | 03.19.   |      |
| ▼ 회송/회신내역3     | 조회                        |               |                        |                    |           | (종) 문,            | 서 출력             | <b>F</b>                      |                      |                          |            |          |      |
| 환자이름           | 송신의사                      | 문서제목 침        | 범부 <mark>라</mark> 일    | 상태                 | 작성        | 성일자 🔆             | 신의. ^            | <i>공공테스트1 김의사 선생님 귀하</i>      |                      | 의뢰번호 : 99!               | 19031900   | 0001     |      |
| Ell :          | 박                         | 진료회송서         |                        | Approved           | 2019      | 3-03-22 공         | S a El           | 호긱돈 / 남                       | Birth 1004-12-31     | Tel: 000-0000-0000       |            |          |      |
| Ell :          | 박:                        | 진료회신서         |                        | Approved           | 2019      | 3-03-22 ਤ         | 응공테              | = <u></u> = <u></u> = <u></u> | Birdi. 1994-12-91    | 161. 000-0000-0000       |            |          |      |
| Ell :          | 박                         | 진료의뢰서         | View                   | Approved           | 2019      | 3-03-22 공         | 공테               | Addr. 경기도                     |                      |                          |            |          |      |
| 3              | 01:                       | 진료의뢰서         | View                   | Approved           | 2019      | 3-03-19 공         | <mark>공</mark> 되 | N                             |                      |                          |            |          |      |
| 테스             | 원장:                       | 진료회송서         |                        | Approved           | 201       | 🔽 사태병             | 121              | - n x                         | 이순신                  | 00도 00시 00구 00도 00 00000 |            |          |      |
| 테스             | 원장                        | 진료의뢰서         |                        | Approved           | 201       | N 8412            |                  |                               | 김의사                  | 서울시 서대문구 oo동 000 번지 (    | 00000      |          |      |
| 네스트[           | 신;                        | 진료의뢰서 선       | 1택 ~                   | Approved           | 201       |                   |                  |                               |                      |                          |            |          |      |
| 네스트[           | 신;                        | 진료의뢰서         |                        | Approved           | 201       | 단계                | 예약               | ~                             |                      |                          |            |          |      |
| Ell :          | 면                         | 진료회송서         | View                   | Approved           | 201       | 사미                | INI OF 1         |                               |                      |                          |            | $\sim$   |      |
| Ell :          | 윤                         | 진료의뢰서         | View                   | Approved           | 201       | 으네                | י רי ויט         | <u> </u>                      |                      |                          |            |          |      |
| <              |                           |               |                        |                    |           |                   |                  | H2                            |                      | 상병명                      |            |          |      |
| ▼ History 조회   |                           |               |                        |                    |           |                   |                  |                               |                      | 000                      |            |          |      |
| TASK           | 상태                        | 예약일시          | 1                      | 등록일시               |           |                   |                  |                               | Cerebral venous sinu | us thrombosis            |            |          |      |
| 의뢰             | 의뢰서 확인                    | 2019-03-21 13 | 3:51: <mark>2</mark> 8 | 2019-03-21         | 3:! 2     | 019-03-21 13:51:  | :40              |                               |                      |                          |            |          |      |
| 의뢰             | 의뢰서 확인                    | 2019-03-21 13 | 3:51: <mark>0</mark>   | 2019-03-21         | 3:! 2     | 019-03-21 13:52:  | :03              |                               |                      |                          |            | _        |      |
| 의뢰             | 의뢰서 확인                    | 2019-03-21 13 | 3:52: <mark>-</mark> 3 | 2019-03-21         | 3:! 2     | 019-03-21 13:55:  | :14              | * 소견 및 주의사항                   |                      |                          |            | ~        |      |
| 의뢰             | 의뢰서 확인                    | 2019-03-21 13 | 3:55: <mark>-</mark> 4 | 2019-03-21         | 3:! 2     | 019-03-21 13:55:  | :25              | 1710 오시오 사기하나기기 비란니 IFL       |                      |                          |            |          |      |
| 의뢰             | 의뢰서 확인                    | 2019-03-21 13 | 3:55: <mark>2</mark> 5 | 2019-03-21         | 3:! 2     | 019-03-21 13:57:  | :47              | 자기운 음식을 심가아시기 마랍니다.           |                      |                          |            |          |      |
| 의뢰             | 의뢰서 확인                    | 2019-03-21 13 | 3:57: <mark>1</mark> 7 | 2019-03-21         | 3:! 2     | 019-03-21 14:00:  | :10              |                               |                      |                          |            |          |      |
| 의뢰             | 의뢰서 확인                    | 2019-03-21 14 | 4:00: <mark>0</mark>   | 2019-03-21         | 4:1 21    | 019-03-21 14:03:  | :07              | <b>::</b> 약물처방내역              |                      |                          |            | $\sim$   |      |
| 의뢰             | 의뢰서 확인                    | 2019-03-21 14 | 4:03:07                | 2019-03-21         | 4:1 21    | 019-03-21 14:03:  | :09              |                               |                      |                          |            |          |      |
| 의뢰             | 의뢰서 확인                    | 2019-03-21 14 | 1:03: <mark>0</mark> 9 | 2019-03-21         | 4:1 21    | 019-03-21 14:04:  | :04              |                               |                      |                          | 0.11       |          |      |
| 의뢰             | 의뢰서 확인                    | 2019-03-19 21 | 1:04: <mark>0</mark> 8 | 2019-03-19         | 21:1 - 21 | 019-03-19 21:04:  | :37 🗸            | 저망일시 저망악쑴명                    | 1회 두약                | 당 난위 횟수 투여기간             | 용법         |          | ~    |
| [수신문·<br>목록에 1 | <mark>서조회]</mark><br>있는 환 | 는 수신(<br>자를 더 | •<br>한 진<br>블 클        | 로의로<br>리하가         | 비서<br>네 5 | , 회신/<br>리면 오     | 너, 호<br>른쪽       | 송서를 확인할 수 있<br>화면에 문서가 조회되    | 는 곳입니<br>티며 환자의      | 다.<br>의 기본정보와 ?          | 진단내        | <b>프</b> | ]    |
| 검사내의           | 빅 등 결                     | 과를 확인         | 인할                     | 수가                 | 있을        | 습니다.              |                  |                               |                      |                          |            | .,       | mput |
| 교류 문·<br>수 있습  | 서의 상<br>니다.               | 배를 변경         | 경하.                    | 고 싶은               | _ 호       | <sup>관</sup> 자를 ′ | 선택               | 후, 상태변경 버튼을                   | 클릭하여                 | 눈서의 상태를                  | 변경할        | <u>}</u> | 40   |

### ※ 진료정보교류 서비스 문서조회 – 수신문서조회 (상태변경)

| 다게서며                                  | 사대가서며      | 상태등 | 필수 |    |
|---------------------------------------|------------|-----|----|----|
| · · · · · · · · · · · · · · · · · · · | 정대 없 결정    | 자동  | 수동 | 여부 |
|                                       | 의뢰서 전송     | •   |    | •  |
| 이리서 드로 다게                             | 의뢰서 확인     | •   |    | •  |
| ㅋㅋ지 중국 전계                             | 의뢰서 전송 실패  | •   |    | •  |
|                                       | 의뢰서 전송 취소  |     | •  |    |
| 의뢰서 접수 및                              | 예약 완료      |     | •  | •  |
| 예약 진행                                 | 예약 취소      |     | •  |    |
|                                       | 환자 진료 진행 중 |     | •  |    |
| 환자 내원 진료 진행                           | 회신서 전송     | •   |    | •  |
|                                       | 회신서 확인     | •   |    | •  |
|                                       | 회송서 전송     | •   |    | •  |
| 환자 진료 종료 후                            | 회송서 확인     | •   |    | •  |
| 회송                                    | 회송 환자 방문   |     | •  |    |
|                                       | 회송서 전송 취소  |     | •  |    |

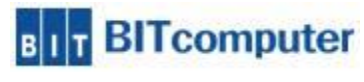

▶ 외래진료실 > 진료정보교류시스템 아이콘 > 진료정보교류문서조회 메뉴 > 진료정보교류 문서조회 화면

#### ※ 진료정보교류 서비스 문서조회 – 진료기록요약지

| 3                                                                       | 진뢰                    | 료정보교류 문서             | l<br>조회                                      |                             |                |             |                 |
|-------------------------------------------------------------------------|-----------------------|----------------------|----------------------------------------------|-----------------------------|----------------|-------------|-----------------|
| 당일 · 조회기간 2018-01-18 · ~ 2018-12-18 ·<br>환자별문서조회 미승신리스트 승신문서조회 수신문서조회 조 | 비 💽 상태변경 👿 취소         | 진료기록 요               | 2약지                                          |                             |                |             | 작성일 2018.01.18. |
| 환자이름 송신의사 문서제목 상태 작간<br>테스트1 김비트 전료기록 요약지 Approved 2014                 | 성일자 수신의료기관<br>8-01-18 | 요양기관                 | <mark>테스트1 / 남</mark><br>Addr. 서울 ·<br>테스트의원 | Birth. 1994-02-01<br>서울 ·   | Tel. te        | 1:010-1111- |                 |
|                                                                         | ľ                     | <mark>። 진</mark> 단내역 |                                              |                             |                |             | ~               |
|                                                                         |                       | 진단일지                 | 다 상병코드                                       |                             | ç              | 방명          |                 |
|                                                                         |                       | 2018-01-1            | 18 A099                                      | Gastroenteritis and colitis | of unspecified | origin      |                 |
|                                                                         |                       | 2018-01-1            | 18 ,459                                      | Late-onset asthma           |                |             |                 |
|                                                                         |                       | 2018-01-1            | 18                                           | Acute bronchitis/ unspe     | cified         |             |                 |
|                                                                         |                       | 2018-01-1            | 18 K291                                      | Other acute gastritis       |                |             |                 |
|                                                                         |                       | 2018-01-1            | 18 d509                                      | Iron deficiency anaemia/    | 'unspecified   |             |                 |
|                                                                         |                       | <b>::</b> 약물처방내역     | 역                                            |                             |                |             | ~               |
|                                                                         |                       | 처방일시                 | 처방약품                                         | F9 85                       | · 홍 · 홍수       | 투여기<br>간    | 용법              |
|                                                                         |                       | 2018-01-18           | 코데날정                                         | 6                           | 3              | 3           |                 |
| <                                                                       | ,                     | 2018-01-18           | 소로두전                                         | 2                           | 2              | 3           |                 |

[<mark>진료요약서]</mark> 문서를 작성하고 전송한 다음 내용을 확인하고자 할 경우 위 그림처럼 <mark>[진료기록요약지]</mark> 를 선택한 다음 조회기간을 입력하면 문서가 보여지게 됩니다.

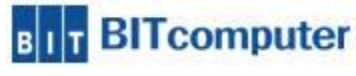

▶ 외래진료실 > 진료정보교류시스템 아이콘 > 진료정보교류문서조회 메뉴 > 진료정보교류 문서조회 화면

#### ※ 진료정보교류 서비스 문서조회 - 판독소견서

| 9.         |                       |                    | 진로        | 료정보교류 문서조회 - ㅁ 🔀                                                                                                    |      |
|------------|-----------------------|--------------------|-----------|----------------------------------------------------------------------------------------------------|------|
| 당일 🔻 조회    | 회기간 2018-01-18 🗸 ~ 20 | 018-12-18 🗸 🔎조회 💽상 | 태변경 💌 취소  | 영산이하파도수겨서 자세의 2017.11.28                                                                                                    |      |
| 환자별문서조회    | 미송신리스트 송신문서조:         | 회 수신문서조회 진료기록요     | û약지 판독소견서 |                                                                                                    |      |
|            |                       |                    | 문서 출력     |                                                                                                    |      |
| 작성일자       | 문서명                   | 작성 의료기관            | 작성 의사     | 테스트 / 여 Birth. 1985-07-22 Tel. tel:010-34                                                                                                    |      |
| 2017-11-28 | 영상의학판독소견서             | 비트                 | LEE       | Addr. 서울                                                                                                    |      |
| 2017-11-28 | 영상의학판독소견서             | 비트                 | EE        |                                                                                                    |      |
| 2017-11-28 | 영상의학판독소견서             | 비트                 | EE        | 요양기관 비트                                                                                                    |      |
| 2017-11-28 | 영상의학판독소견서             | 비트                 | LEE       |                                                                                                    |      |
| 2017-11-28 | 영상의학판독소견서             | 비트                 | .EE I     |                                                                                                    |      |
| 2017-11-28 | 영상의학판독소견서             | 비트                 | 비트        | 표 판독결과 ✓                                                                                                    |      |
| 2017-11-28 | 영상의학판독소견서             | 비트                 | 비트        | Reference of the second second second second second second second second second second second second second se                                                                                                    |      |
| 2017-11-28 | 영상의학판독소견서             | 비트                 | 비트        | <ul> <li>영상 촬영일:</li> </ul>                                                                                                    |      |
| 2017-11-27 | 영상의학판독소견서             | 비트                 | LEE       | • 최종 판독일 : 2017-11-28                                                                                                    |      |
| 2017-11-27 | 영상의학판독소견서             | 비트                 | EE        | • 반녹의 : 삼리, 비트2<br>• 이미지 UPL : https://https://htt |      |
|            |                       |                    |           | • Study Instance UID 1125                                                                                                    |      |
|            |                       |                    |           | Series Instance OID 122                                                                                                    |      |
|            |                       |                    | i         | SOP Instance UID : 1241     98                                                                                                    |      |
|            |                       |                    |           | · 파독결과·1                                                                                                    |      |
|            |                       |                    |           | • 검사코드 : G7502                                                                                                    |      |
|            |                       |                    |           | • 검사명 : (Lt) Foot / AP/LAT                                                                                                    |      |
|            |                       |                    | i         |                                                                                                    |      |
|            |                       |                    |           |                                                                                                    |      |
|            |                       |                    |           |                                                                                                    |      |
|            |                       |                    | i         |                                                                                                    |      |
|            |                       |                    |           | ~                                                                                                    |      |
| <          |                       |                    | >         |                                                                                                    |      |
|            |                       |                    |           |                                                                                                    |      |
|            |                       |                    |           |                                                                                                    |      |
| [판동소]      | 견서1는 화자               | 진료 시 영상검           | 사처방에      | 판독소견 입력값이 있고 영상업로드 체크한 것에 대해                                                                                                    |      |
| 자도이리       | - 파도ㅅ겨서               | 므서가 새서이            | 되니다       |                                                                                                    |      |
| 시으그리       | = 고국도전시               | 포시기 ㅎㅎ이            | ᆸᅴᅴ       |                                                                                                    |      |
|            |                       |                    |           |                                                                                                    |      |
| 영상검시       | + 판독소견을               | 같이 의뢰할 경           | 영우에만 문/   | 서 조회가 되며, 문서 작성 시 영상검사에 체크하지 않은 📘                                                                                                    |      |
| 경우에는       | = 데이터 조회              | 시 판독소견서            | 1가 나타나기   | 지 않습니다                                                                                                    | nute |
|            |                       |                    |           |                                                                                                    | paro |

| 작업일자 2019-03-24 🗸 🦘 외래환자 🔩 예방접종 🏐 예약관리 🏢 PACS                                                                                              | 💐 검사결과 🦢 일일집계 💐 검사예약 🚺 원외처방 🝖 진료기록부출 | 력 🏷 통계 🖉 진단서모음 🛞 마스터 🔝 판독소견서 🖕                                                                                                    |                                         |
|----------------------------------------------------------------------------------------------------|--------------------------------------|----------------------------------------------------------------------------------------------------|-----------------------------------------|
| 차트번호 34865432 수진자명 테스트비트 (F/35세7개월) 830815-2                                                                                               | 보험유형 국민건강보험 _ 산정특례 특이사항 [00]         | 배당없슴 증번호 12 조합기호                                                                                                    | 슬립 무                                    |
| 바이탈                                                                                                    | <b>₽ Х</b>                           | 버튼 - · · ·                                                                                                    | 🖪 💽 🔫 🛛 All 💌 All                       |
|                                                                                                    | 🧮 제 잔 🛐 삼 제 🏹 초기하                    | 예외화자 🗆 진찰료산정안함                                                                                                    | 처방명칭 ~                                  |
| 인령입시   최고혐안   최저혐안   신저혐당   신호혐당   몸무게   키   체오   맨반                                                                                       |                                      | □ 청구안함 말 다 않는 것 같은 말 않는 것 같은 말 않는 것 같은 않는 것 같은 말 않는 것 같은 말 않는 것 같은 않는 것 같은 않는 것 같은 않는 것 같은 않는 것 같은 않는 것 같은 않는 것 같은 않는 것 같은 않는 것 같은 않는 것 같은 않는 것 같은 않는 것 같은 않는 것 같은 않는 것 같은 않는 것 같은 않는 것 같은 않는 것 같은 않는 것 같은 않는 것 같은 않는 것 같은 않는 것 같은 않는 것 같은 않는 것 같은 않는 것 같은 않는 것 같은 않는 것 같은 않는 것 같은 않는 것 같은 않는 것 같은 않는 것 같은 않는 것 같은 않는 것 같은 않는 것 같은 않는 것 같은 않는 것 같은 않는 것 같은 않는 것 같은 않는 않는 것 같은 않는 않는 것 같은 않는 않는 않는 않는 않는 않는 않는 않는 않는 않는 않는 않는 않는 | SLIP 묶음 ICD Instant                     |
| 2019-03                                                                                                    |                                      |                                                                                                    | S 코드 저영영장                               |
|                                                                                                    |                                      | / 진료 대기 Y <mark>웹 진료 보류 [1명]</mark> (예약 대기 \ 과별대기자 \ 과별초재진 \                                                                                                    | +++meple 메디힐                            |
| 증상 후 🗴 특이사항                                                                                                    | ∓ × 내원달력 ∓ ×                         | 자료인호 이름 상활 내비 조세진 모임 진료파 남당의 접수지<br>2400C422 테스트비트 도 95개 시호 구마거 지근신 긴비트 14/0                                                                                                    | ++단하지 하지스플린트                            |
| 임시저장 💽 🧕 💽                                                                                                    | 🔊 👅 😋 2019 🗧 3 월 🗘 🗔                 | 34003432 ULTEDIE F 30M 28 402 2m2 80E 142                                                                                                    | + ) 독감 ) 독감                             |
| sore throat, injection                                                                                                    |                                      | < > >                                                                                                    | + ☆내우 ☆내우<br>+ 높야저궤 높야저궤                |
| generalgia                                                                                                    |                                      | 청구매모 무 x                                                                                                    | +01 수액                                  |
|                                                                                                    | 24 25 26 27 28 1 2                   |                                                                                                    | +01 영양 영양제                              |
|                                                                                                    | 3 4 5 6 7 8 9                        |                                                                                                    | +01 피하 피하내주사(조스타,가다실,                   |
|                                                                                                    | 10 11 12 13 14 15 16                 |                                                                                                    | +01상처약 상처감염 염좌탄박                        |
|                                                                                                    | 17 18 19 20 21 22 23                 |                                                                                                    | +UI 우사약 전제우사<br>+01 토푸야 토푸야             |
|                                                                                                    | 24 25 26 27 28 29 30                 |                                                                                                    | +01885 885                              |
|                                                                                                    | 24 23 20 27 20 23 30                 | v                                                                                                    | +02DRUG 소염진통관절                          |
| 이미지 특이사항                                                                                                    | 31 1 2 3 4 5 6                       | 청구메모 내원정보                                                                                                    | +02DRUG 효소제                             |
| 상병                                                                                                    | <b>₽ X</b>                           | 검사내역 무 🗴                                                                                                    | +02DRUG 감기                              |
| M 상병코드 상병명칭 구분 기호 과목 추가 수술 상해 결과 D                                                                                                    | 시작일 종료일 DRG 면허번호 ^                   | 전계 LAB 전계 LAB 전계 · 2019-03-24 · ~ 2019-03-24 · ~ 0 AU                                                                                                    | +02DRUG 항생제                             |
| ■ J209 상세울명의 급성 기관지염 1 01 0 1                                                                                                    | 12345                                | E-처방일자별 검사 내역 S 학부 검사코드 검사명칭 검사결과                                                                                                    | +02DRUG 오와제<br>+02DRUG 부시파직호르모제 가려운     |
| K297 경제불명의 취업 2 UI U I                                                                                                    |                                      | E 2019-03-24<br>LAB [ 86199] - 254 CHE B1010 HGB 15                                                                                                    | +02DRUG 관절염                             |
| N230 기다 귀급 2 01 0 1<br>MARDE 최초형차/ 요초브 2 01 0                                                                                              | v                                    | CHE B1020 HCT 35                                                                                                    | +02M 하이엑스                               |
| 치방내역                                                                                                    | ф <b>х</b>                           | CHE B1020A MCV 80                                                                                                    | +02M01 큐어젠                              |
| 지료정보교를 시스템 진료정보교류.                                                                                                    |                                      | CHE B1020B MCH 30                                                                                                    | +02M02 보호대                              |
|                                                                                                    | 수 일수 용법 급여구 원 확인코 전달부 특정내역 부 날∧      | CHE BIUZUL MCHC 30                                                                                                    | +U2non2 서듀비급녀<br>+90ASP1 @관점처TL         |
| bk5 코푸정 지료정보교를 주요지료알린 3                                                                                                    | 3 3 0 JUP                            |                                                                                                    | *30ASP1 @ 전달전지:<br>+30ASP2 @ 기타처자       |
| hicra 하이크라정375mg( 3                                                                                                    | 3 3 0 🗸                              |                                                                                                    | +31SCNB @좌골신경차단술+대퇴신경                   |
| hure 휴레바정(레바미피드)_(0.1g/1정) 🥩 3                                                                                                    | 3 3 0 🗸                              |                                                                                                    | +32IAKa @무릎 연골                          |
| pseu 대우슈도에페드린염산염정60mg_(60mg/1정) 🥑 1.5                                                                                                    | 3 3 0 🗸                              |                                                                                                    | +33SSNB @견갑신경+액와신경                      |
| ambro 암보론성80mg(암보록솔범산범)_(80mg/1성) 중 3                                                                                                    | 3 3 U 🗸                              |                                                                                                    | +35FNB @대퇴신경차단술                         |
| erain 베르킨겝뉼(베르노스테킨)_(U3g/1겝뉼) 중 3                                                                                                    |                                      |                                                                                                    | +35LFNB @ 좌육대되신경사건물<br>+35EPNB @ 액양하보시격 |
| IDXepini         목재 전 8 (목포프로 전 대도 몸주 외 8 / 대 두 목표 물 7 )           wisti         위 스틸적 (배명 95% 베타용명 조엔 스 (20→1))         (60mg/1         3 | 3 3 0 4                              |                                                                                                    | +35SNBIA @관절강내주사                        |
| taspen 타스펜이알서방점650밀리그램(아세트아미노펜)(수출 3                                                                                                    | 3 3 0 1                              |                                                                                                    | +35SNBIA @관절강 주사 PDRN                   |
| B1010 혈색소(광전비색) 1.1                                                                                                    | 1 1 0 LAB                            |                                                                                                    | +37GONB @대소후두신경차단                       |
| B1020 헤마토크리트 1                                                                                                    | 1 1 0 LAB                            |                                                                                                    | +38ICNBa @ 늑간신경차단술                      |
|                                                                                                    |                                      |                                                                                                    | +39prolo @ 프콜로                          |
|                                                                                                    |                                      |                                                                                                    | +351EF @ 건소대구사                          |
|                                                                                                    |                                      |                                                                                                    | +9PT1.5 65세 이상 재진PT                     |
|                                                                                                    |                                      |                                                                                                    |                                         |
| - 이래진료식에서 화자이                                                                                                    | 저방윽 인련 - 저장하                         | 다음 다시 화자 차트를 불러온!                                                                                                    |                                         |
| ~ 피테근표 길에서 근서 ㅋ                                                                                                    |                                      |                                                                                                    |                                         |
| 【 ㄱ 다으 의 ㄱ리처러 🗔                                                                                                    | 정보교류 메느에서 "지근기                       | 저ㅂ규ㄹ 즈ㅇ지ㄹ안리"으 서태;                                                                                                    | 하며 지근 🗀                                 |
| - ㅋㅋㅋㅋㅋㅋㅋ                                                                                                    |                                      | $o \perp \perp \square \square \square \square \square \square \square \square \square \square \square \square \square \square \square \square \square $                                                                                                    | 이번 번표                                   |
| 저머고리시스테 하며이                                                                                                    | 시해되니다                                |                                                                                                    |                                         |
| 히도뽀류시드램 외인이                                                                                                    | 20겁니니.                               |                                                                                                    | BITcomputer                             |
| · · · · · · · · · · · · · · · · · · ·                                                                                                    |                                      | BIII                                                                                                    | Diricomputer                            |

## ※ 환자 주요진료이력 조회

ジ 외래진료실 (테스트비트 환자정보 - 주소:서울시

환자관리 진료실 진단서 선택사항 기타 환경설정 도움말

▶ 외래진료실 > 진료정보교류시스템 아이콘 > 진료정보교류 주요진료이력알림

, 전화:02-1234- , 핸드폰번호:010-1234- )

– 0 >

[공지] 2019년 1월\_마약류 조제료, 소아진정 관리료, 가루약 조제3 🔮 🚺 📊 소모품 주문

#### ※ 환자 주요진료이력 조회

|   | 진료정보교류 | 루주요진료이력 알      | 림                                                                 |                       |        |      |        |     |   | ×    |
|---|--------|----------------|-------------------------------------------------------------------|-----------------------|--------|------|--------|-----|---|------|
|   | 주요진회   | 료이력 알림         | (테스트비트)                                                           |                       |        |      |        |     |   | 0 종료 |
| 1 | 조회기간   | 2019-03-24 🗸   | ~ 2019-03-24 🗸 🗹 약물처방내역                                           | 🗹 수술내역                | 🗹 알러지장 | 3보 🗹 | 법정 감염성 | 전염병 | 2 | 🧕 💽  |
|   |        | : 수술이력         |                                                                   |                       |        |      |        |     | ~ | ^    |
|   |        | 재비어영           |                                                                   |                       |        |      |        |     |   |      |
|   |        | .97 NB         |                                                                   |                       |        |      |        |     |   |      |
|   |        | # 감염병 정5       | $\sim$                                                            |                       |        |      |        |     |   |      |
|   |        | 정보 없음          |                                                                   |                       |        |      |        |     |   |      |
|   |        |                |                                                                   |                       |        |      |        |     |   |      |
|   |        | <b>።</b> 알러지 및 | 반응                                                                |                       |        |      |        |     | ~ |      |
|   |        | 정보 없음          |                                                                   |                       |        |      |        |     |   |      |
|   |        |                |                                                                   |                       |        |      |        |     |   |      |
|   |        | # 약저방 성도       | 2                                                                 |                       |        |      |        |     | ~ |      |
|   |        | 처방일시           | 처방약품명                                                             | 1회 투약량                | 복용단위   | 횟수   | 기간     | 용법  |   |      |
|   |        | 2019-03-24     | 코푸정                                                               | 1                     | 정      | 3    | 3      |     |   |      |
|   |        | 2019-03-24     | 하이크라정375mg(아목시실린·클라불란<br>산칼륨 <u>) (</u> 1정)                       | 1                     | 정      | 3    | 3      |     |   |      |
|   |        | 2019-03-24     | 휴레바정(레바미피드 <u>)_(</u> 0.1g/1정)                                    | 1                     | 정      | 3    | 3      |     |   |      |
|   |        | 2019-03-24     | 대우슈도에페드린염산염정60mg_(60mg/<br>1정)                                    | 0.33333333<br>3333333 | 정      | 3    | 3      |     |   |      |
|   |        | 2019-03-24     | 암브론정30mg(암브록솔염산염)_(30mg/1<br>정)                                   | 1                     | 정      | 3    | 3      |     |   |      |
|   |        | 2019-03-24     | 에르딘캡슐(에르도스테인)_(0.3g/1캡슐)                                          | 1                     | 캡슐     | 3    | 3      |     |   |      |
|   |        | 2019-03-24     | 록세핀정(록소프로펜나트륨수화물)(수출<br>명:대우록소프로펜나트륨정/펜락소정/비<br>스몰탭정)_(68.1mg/1정) | 1                     | 정      | 3    | 3      |     |   |      |
|   |        | 2019-03-24     | 위스틸정(애엽95%에탄올연조엑스(20→<br>1))_(60mg/1정)                            | 1                     | 정      | 3    | 3      |     |   |      |
|   |        | 2019-03-24     | 타스펜이알서방정650밀리그람(아세트아<br>미노펜)(수출명:도로돈이알정) (0.650/1정)               | 1                     | 정      | 3    | 3      |     |   | ~    |

진료정보교류에 등록된 환자의 진료요약지 내용을 취합하여 주요진료이력을 조회합니다. 1. 조회기간과 조회할 항목을 선택합니다. 2. 조회 버튼을 눌러 환자의 주요진료이력을 확인할 수 있습니다.

## 접수 사용 방법

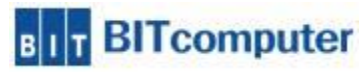

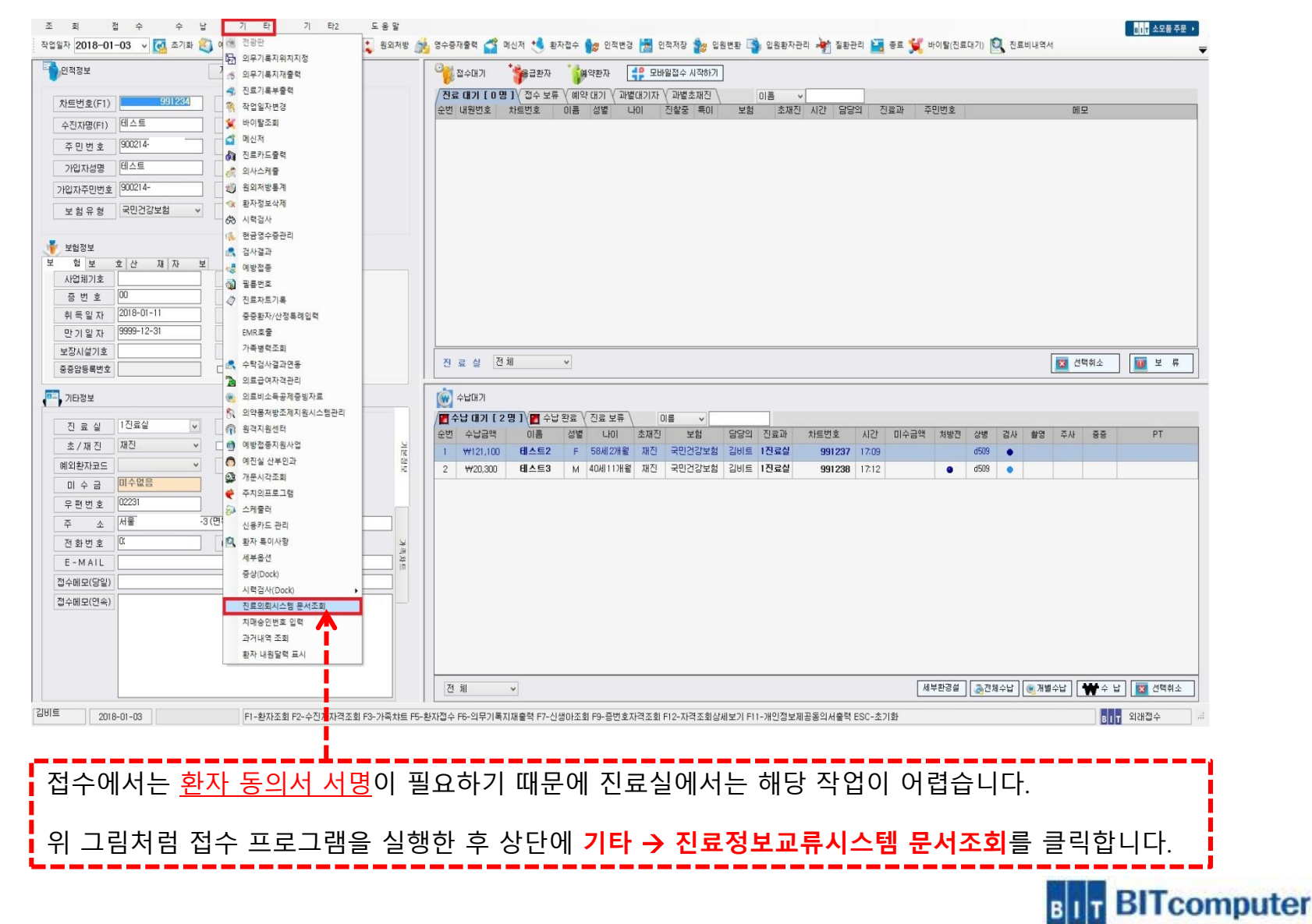

\_\_\_\_\_\_ ※ 접수 – 기타 – 진료정보교류시스템 문서조회

▶ 접수실

47

▶ 접수실 > 기타 > 진료정보교류시스템 문서조회 > 진료정보교류 문서조회 화면

| 접수 | - – 진료정                   | !보교류 문/                            | 서조회 (미송                               | ·신리스트)                             |                                                   |        |
|----|---------------------------|------------------------------------|---------------------------------------|------------------------------------|---------------------------------------------------|--------|
|    | <u>B</u>                  |                                    | 진호                                    | 료정보교류 문서조회                         | - □ ×                                             |        |
|    | 당일 ▼ 조회기간 20              | 18-01-18 🗸 ~ 2018-12-18 🗸 🍃        | ©조회 <mark>(</mark> 중문서전송              |                                    | THAT I AND A I A                                  | ^      |
|    | 환자별문서조회 미송신리스             | 트 송신문서조회 수신문서조회                    | 진료기록요약지 판독소견서                         |                                    | 48 2 2018.01.18                                   |        |
|    |                           |                                    | 🚰 모바일 동의                              | #<br>서울테스트2 선생님 귀하                 | 의뢰번호:99   11811274                                |        |
|    | 차트번호 성명                   | 내원일 진료과 송신                         | 문서명                                   |                                    |                                                   |        |
|    | 991236 테스트1<br>991234 테스트 | 20180118 1진료설 N<br>20180111 1진료실 N | 요양급여 의뢰서                              | 데드트(/금 :                           | Sitti. 1994-02-01 Tel. tel.010-1                  |        |
|    |                           |                                    |                                       | Addi. Alg                          |                                                   |        |
|    |                           |                                    |                                       | 의뢰병원 산부인과                          | 서울시 광진구 143220                                    |        |
|    |                           |                                    |                                       |                                    |                                                   |        |
|    |                           |                                    |                                       | ×                                  | ~                                                 |        |
|    |                           |                                    | 화자이 개이정부 화용 돈(                        | 이가 화이 되지 않습니다. 동이서를 장성하시           |                                                   |        |
|    |                           |                                    | 겠습니까?                                 |                                    | 상병명                                               |        |
|    |                           |                                    | "예" 를 선택하시면 동의사<br>"아니오"를 선택하시면 진     | 서 작성화면으로 이동합니다.<br>I료의뢰가 진행되지않습니다. | Gastroenteritis and colitis of unspecified origin |        |
|    |                           |                                    |                                       |                                    | Late-onset achima                                 |        |
|    |                           |                                    |                                       | 예(Y) 아니요(N)                        | Acute bronchits/ unspectiled                      |        |
|    |                           |                                    |                                       | 2018-01-18 d509                    | Iron deficiency anaemia/ unspecified              |        |
|    |                           |                                    |                                       |                                    |                                                   |        |
|    |                           |                                    |                                       |                                    |                                                   |        |
|    |                           |                                    |                                       | ···· 조선 및 무의사영                     |                                                   |        |
|    |                           |                                    |                                       |                                    |                                                   |        |
|    |                           |                                    |                                       |                                    |                                                   | ~      |
|    |                           |                                    |                                       |                                    |                                                   |        |
|    | 조회화면 실형                   | 행 후 <mark>[미송신리스</mark>            | <mark>_트]</mark> 에 나온 환자 <sup>.</sup> | 를 더블클릭하거나 조회                       | 회기간 옆에 <mark>[문서전송]</mark> 버튼을 클                  |        |
|    | 릭하면 [환자의                  | 의 개인정보 동의                          | 필요 관련] 팝업(                            | 이 나옵니다.                            |                                                   |        |
|    |                           |                                    |                                       |                                    |                                                   |        |
|    | [예]를 클릭하                  | 면 환자의 개인정                          | 3보 동의서를 작성                            | 성하기 위해 동의서 화단                      | 면이 실행됩니다.                                         |        |
|    |                           | 레드키 여러디스                           | 이나 퀴ㅠ티에나                              | 드이지를 바이너야 한                        |                                                   |        |
|    | ※ 이때, 사인                  | 배느가 연결되어                           | 있는 컴퓨터에서                              | · 동의서늘 받으셔야 압                      | 니다.                                               | npu    |
|    | 완자의 자인이                   | I ᆹᆯ 경주예근                          | 승의지 인장이 안                             | 1경이 되지 않습니다.                       |                                                   | 1000 A |

▶ 접수실 > 기타 > 진료정보교류시스템 문서조회 > 진료정보교류 문서조회 화면

### ※ 접수 – 진료정보교류 문서조회 (미송신리스트 - 모바일 동의 전송)

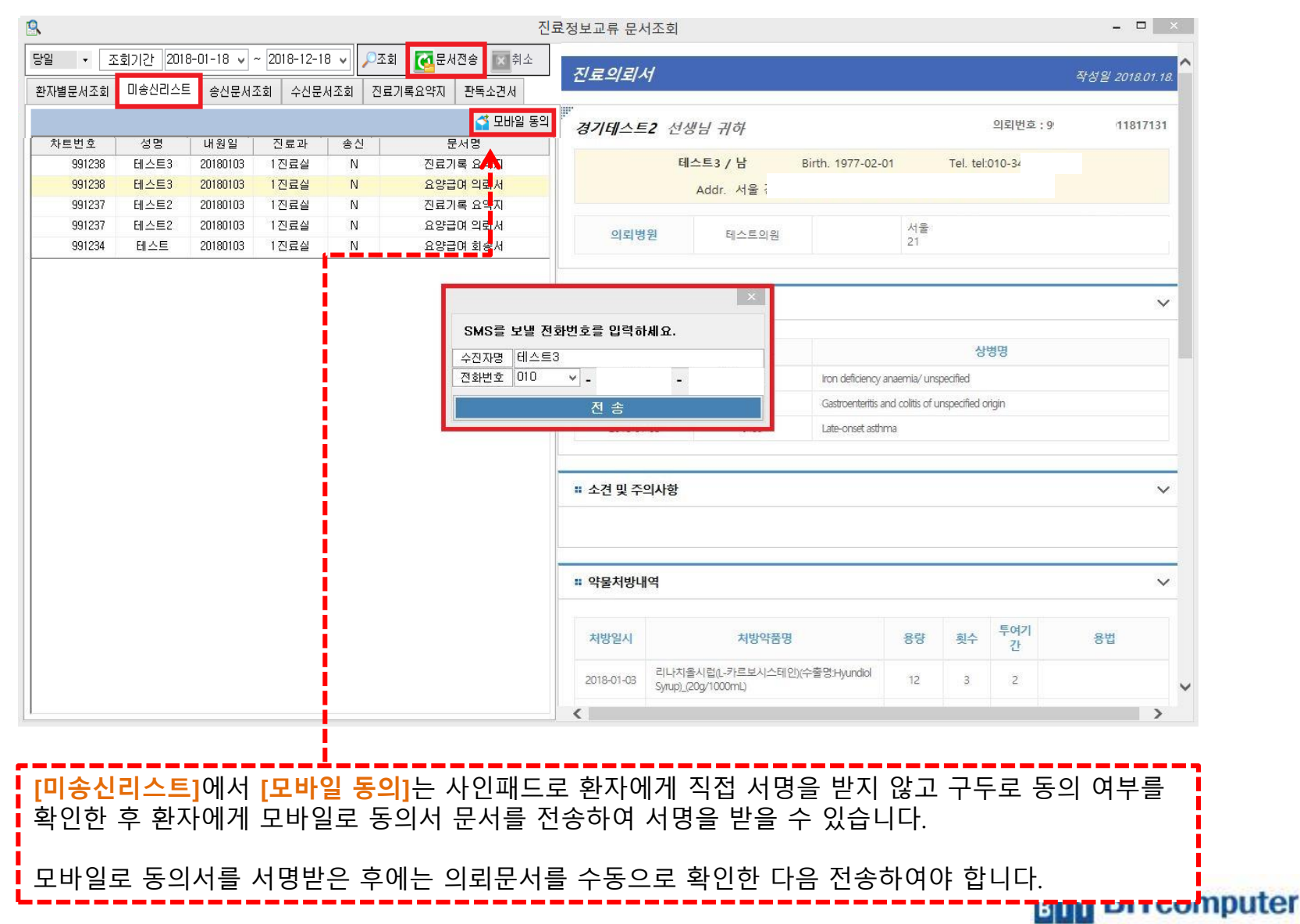

#### ※ 접수 – 진료정보교류 문서조회 (미송신리스트 - 모바일 동의 전송)

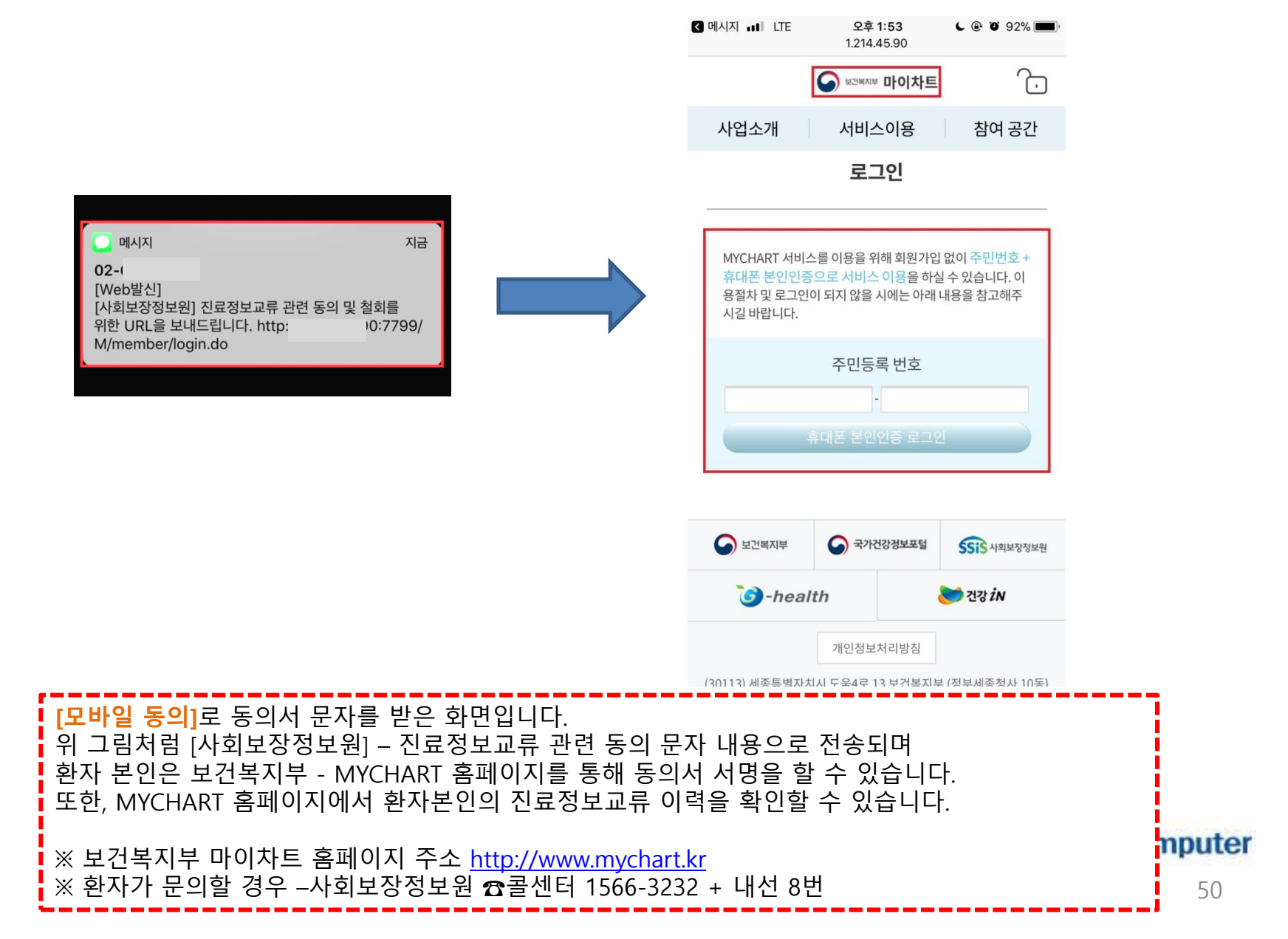

#### ※ 접수 – 진료정보교류 동의서 작성

#### 진료정보교류 동의

이 과정은 원활한 진료서비스 제공을 위하여 의료기관에서 작성한 본인의 개인정보 및 의무기록 등 진료정보를 타 의료기관 내원 시 활용 ( 이하 "진료정보교류서비스"라한다)하고, 진료정보교류서비스 평가 및 분석 자료로 활용될 수 있음을 동의하는 절차입니다.

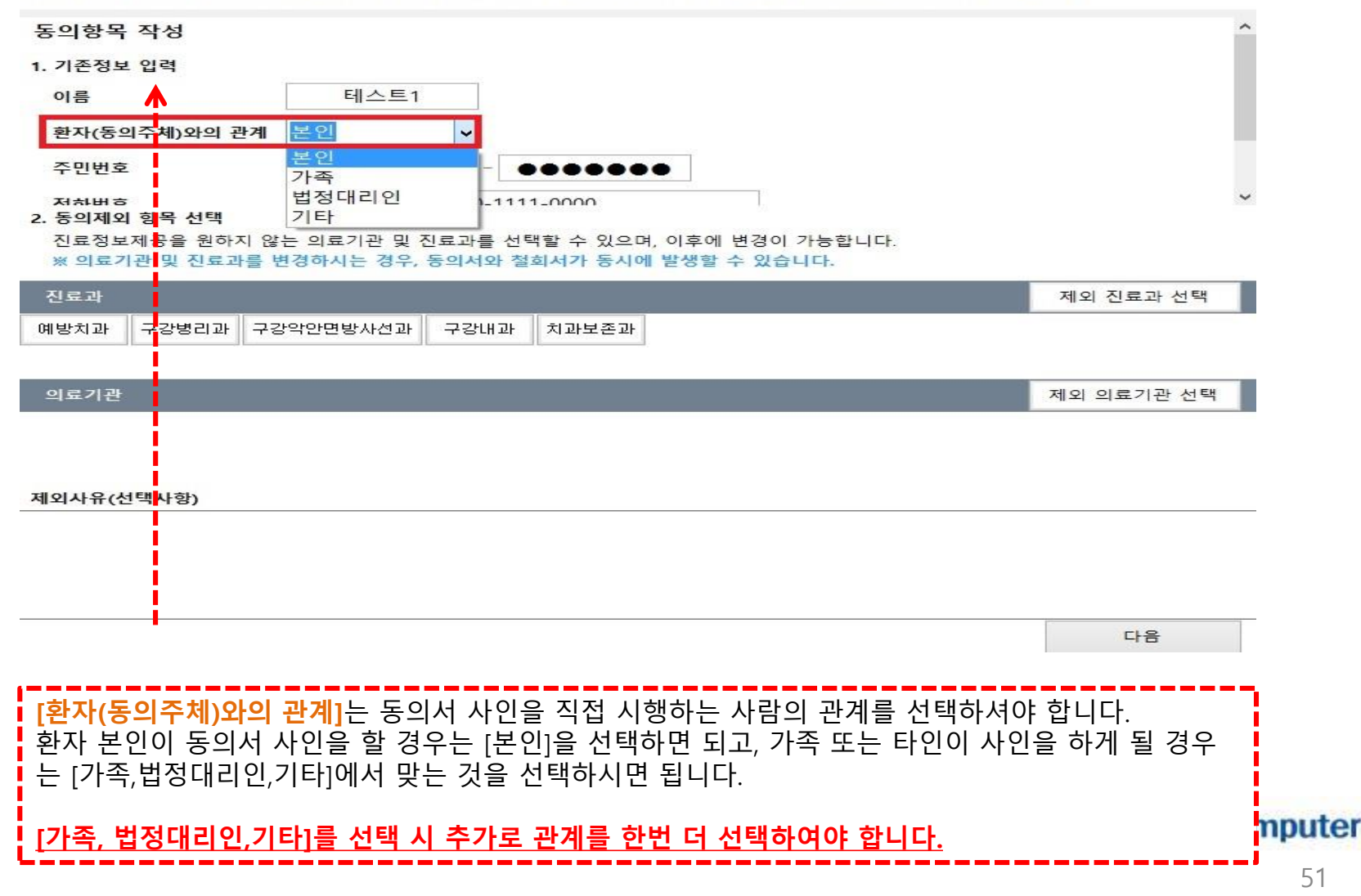

### ※ 접수 – 진료정보교류 동의서 작성 (제외 진료과 선택)

| 개인정보제공 동의서 출력                                                                     | 진료정보교류 등의                                                                                                    |                              |      |
|-----------------------------------------------------------------------------------|----------------------------------------------------------------------------------------------------|------------------------------|------|
| 최 종 차 트991237                                                                     | 진료정보교류 동의                                                                                                    |                              |      |
| 전 진 료 일 2017-09-04                                                                | 이 과정은 원활한 진료서비스 제공을 위하여 의료기관에서 작성한 본인의 개인정보 및 의무기록 등 진료정보<br>이후 "진료정보그로 보비스"라치다치그 진료정보그로 비비스 편과 미 보서 진론로 친용되 수 이용을 두 입하는<br>제외 진료과 선택하기 | 를 타 의료기관 내원 시 활용<br>- 절차입니다. |      |
| 제외 진료과 선택하기                                                                       |                                                                                                    |                              |      |
| 진료정보제공을 원하지 않는 진료과를 선택히<br><mark>선택 : 0개</mark>                                   | 가세요.                                                                                                    |                              |      |
| <ul> <li>□ 류마티스내과</li> <li>□ 소아과(소아청</li> <li>□ 알레르기내과</li> <li>□ 산부인과</li> </ul> | 소년과) 🗌 재활의학과 📄 치주과 📄 예방치과<br>🗌 결핵과 📄 소아치과 📄 구강병리과                                                                                       |                              |      |
| ☐ 감염내과 □ 마취통증의학과 ☐ 혈액종양내과 □ 성형외과                                                  | 과 □ 진단검사의학과 □ 치과교정과 □ 구강악안면방사선과<br>□ 병리과 □ 치과보철과 □ 구강내과<br>□ 방내소족안학과 □ 구강안안면이과 □ 치과보족과                                                  | 별나라)                         |      |
| _ 신경대과 □ 흥두되과<br>_ 내분비 / 대사내과 □ 신경외과<br>_ 호흡기내과 □ 정형외과                            | □ 정사진영정역과 □ 구성력 전원과 □ 시퍼포몬과<br>□ 진단방사선과(영상의학과) □ 예방의학과<br>□ 비뇨기과 □ 산업의학과(직업환경의학과)                                                       |                              |      |
| ☐ 순환기내과 □ 외과 ☐ 소화기내과 □ 정신과                                                        | □ 피부과     □ 응급의학과       □ 이비인후과     □ 가정의학과                                                                                             |                              |      |
| □ 내과 □ 신경과                                                                        | □ 안과 □ 핵의학과                                                                                                    | 제외 진료과 선택                    |      |
| Ĩ                                                                                 | 완료                                                                                                    |                              |      |
|                                                                                   | 의료기관                                                                                                    | 제외 의료기관 선택                   |      |
| Ē                                                                                 |                                                                                                    |                              |      |
|                                                                                   | 게이지는 사태지하                                                                                                    |                              |      |
|                                                                                   | 제과지॥(근구적공)                                                                                                    |                              |      |
|                                                                                   |                                                                                                    |                              |      |
|                                                                                   |                                                                                                    | 다음                           |      |
|                                                                                   |                                                                                                    |                              |      |
| [ <b>제외 진료과 선택</b> ]은 환기                                                          | 자가 본인의 진료 정보에 대해서 처방 정보를 제공하지 않고자                                                                                                    | 하는 진료과를                      |      |
| 선택하는 곳입니다.                                                                        |                                                                                                    |                              |      |
|                                                                                   | 이 가 그 기 너 데 이 지 이 지 이 지 이 나 데 이 시 하다.                                                                                                   |                              |      |
| 위 그림과 같이 면서 [세]<br>지료정보 제공을 위하지                                                   | 4 신됴과 신택]을 누드번 [세외 신됴과 진택아기] 와번이 실행풥<br>앉느 지금과를 다주 체크 하시 다으 와금 하시며 되니다                                                                  | 입니다.<br>np                   | oute |
| 근표이도 깨어린 편에서                                                                      | 떠는 근표되길 키이 깨끗 위한 뒤다 근표 위험한 법위되.                                                                                                    |                              |      |

#### ※ 접수 – 진료정보교류 동의서 작성 (제외 의료기관 선택)

| 개인정보제공 동의서 출력                         |             |                      | 진료정보교류 동의         |                                                                      |                                |  |  |  |
|---------------------------------------|-------------|----------------------|-------------------|----------------------------------------------------------------------|--------------------------------|--|--|--|
| 치조차로                                  |             | 991237               | 진료정보교류            | 동의                                                                   |                                |  |  |  |
|                                       | 2017        | 00.04                | -                 |                                                                      |                                |  |  |  |
| 전진료일                                  | 2017-       | 09-04                | 이 과정은 원활한 진료서     | 네비스 제공을 위하여 의료기관에서 작성한 본인의 개인정보 및 의무기록 등 진료정보를 타 의료기관 내원 시 활용        |                                |  |  |  |
| 2                                     |             |                      | [이아 전포공포교유지미      | I는 다양다)에고, 안포경포교류시비는 경기 및 문국 사표로 철정될 수 있답을 당되어든 실시됩니다.<br>이르기과, 서태하기 |                                |  |  |  |
|                                       |             |                      | 세피                | 리표기권 전국에서                                                            |                                |  |  |  |
| 레이이ㄹ                                  | 기고ト         | 서태치기                 |                   |                                                                      |                                |  |  |  |
| 세지 귀표~                                |             | 신력이기                 |                   |                                                                      |                                |  |  |  |
| 신료성보제공을                               | 원하지         | 않는 의료기관을             | 선택하세요.            |                                                                      |                                |  |  |  |
| 선택: 0개                                |             | 의료기관명                |                   |                                                                      |                                |  |  |  |
|                                       |             | -                    |                   |                                                                      |                                |  |  |  |
| 대구 거점 저장소                             | V           | 유형                   | 의료기관명             | 주소 · · · · · · · · · · · · · · · · · · ·                             |                                |  |  |  |
|                                       |             | 상급 종합명원              | 강남세브란스명원          | 서울특별시 상당구 연구도 211                                                    |                                |  |  |  |
| 부산 거점 저장소                             |             | 상급 응합영원              | 세브단스영원            | 서출금된시 서대운구 언제로 202 204호 (처량리도 미즈샤기)                                  |                                |  |  |  |
| +E //B //8±                           |             | 의권                   | 도세철도정한대과<br>서우보내고 | 서울특별시 아내군가 상전도 252 201도 (상당디중,미구경기) , 별나라)                           |                                |  |  |  |
|                                       |             | 의 전<br>이 위           | 세라내고              | 서울특권이 이국 [ 신교향 535-1<br>서울특권시 강서국 하공6월 1111-2                        |                                |  |  |  |
| ㅠ미케이 세상소                              | H           | 의 전<br>이 워           | 시하여세내과            | 에 물러 같이 이어 E 취직이어 EEE 20                                             |                                |  |  |  |
|                                       |             | 이원                   | 여세미내과             | · 네르크 드· 데 이 T 드 E 6 6 7.5<br>서울토텔십 마포구 도하동 550 산성프라자 추 201호         |                                |  |  |  |
| 서눌 거섬 서장소                             |             | 의원                   | 연세미소의원            | 나올 특별시 중구 2545 번지 이마트 첫계천 정 지상 2 증                                   |                                |  |  |  |
| ·                                     |             | 의원                   | 연세박내과             | 서울특별시 서대문구 연회동 134-21                                                |                                |  |  |  |
| 경기 거절 저장소                             |             | 의원                   | 연세우리내과            | 서울특별시 마포구 노고산동 49-29                                                 |                                |  |  |  |
|                                       |             | 의원                   | 프랜닥터연세내과          | 서울특별시 마포구 동교동 147-11 제외 진료과 선택                                       |                                |  |  |  |
|                                       |             | 의원                   | 강남성모안과            | 서울특별시 서대문구 통일로 450                                                   |                                |  |  |  |
|                                       |             | 의원                   | 광혜안과 의원           | 서울특별시 강남구 남부순환로 2912 그랑프리앤빌딩?302호(대치동)                               |                                |  |  |  |
|                                       |             | 의원                   | 김인주연세가정의학과        | 서울특별시 서대문구 홍은중앙로 89                                                  |                                |  |  |  |
|                                       |             | 의원                   | 분당21세기 의원         | 경기도 성남시 분당구 서현로321번길 10 4층(서현동) 제외 의료기관 선택                           |                                |  |  |  |
|                                       |             | 의원                   | 삼성키즈소아과의원         | 서울특별시 서대문구 수색로 100 (북가좌동, DMC래미안e편한세상) 103동 1층                       |                                |  |  |  |
|                                       |             | 의원                   | 수연세안과의원           | 서울특별시 서초구 서초대로77길 54, W타워?5층?(서초동)                                   |                                |  |  |  |
|                                       |             | 의원                   | 양대원내과             | 서울특별시 마포구 도화길 32 304호(삼성프라자)                                         |                                |  |  |  |
|                                       |             | 의원                   | 양천서울이비인후과의원       | 서울특별시 양천구 목동서로 49 301호                                               |                                |  |  |  |
|                                       |             | 의원                   | 연세본안과             | 서울특별시 서초구 서초중앙로 36 2층                                                |                                |  |  |  |
|                                       |             | 의원                   | 연세유효민내과 의원        | 경기도 성남시 분당구 내정로 167 양지프라임?305호?(수내동)                                 |                                |  |  |  |
| - I.                                  |             | 이워                   | 으리누아과이워           | 서옾트벽시 으평구 응안로 170 /츠                                                 |                                |  |  |  |
|                                       |             |                      |                   | 완료                                                                   |                                |  |  |  |
|                                       |             |                      | -                 |                                                                      |                                |  |  |  |
| i                                     |             |                      |                   | 다음                                                                   |                                |  |  |  |
| i                                     |             |                      |                   |                                                                      |                                |  |  |  |
| j                                     |             |                      |                   |                                                                      | -                              |  |  |  |
| [제외 의류                                | 217         | <mark>과 선택</mark> ]은 | 화자가 보이이           | 진료정보를 제공하지 않고자 하는 의료기관을 선택하는 곳입니                                     |                                |  |  |  |
| · · · · · · · · · · · · · · · · · · · |             |                      |                   |                                                                      |                                |  |  |  |
| 냐.                                    |             |                      |                   |                                                                      | <u>.</u>                       |  |  |  |
| -                                     |             |                      |                   |                                                                      | L                              |  |  |  |
|                                       |             |                      |                   |                                                                      | 1                              |  |  |  |
| 상단에 이                                 | 品 フ         | 과명에서                 | 병원이르윽 진           | 전 입력하여 검색학 수 있으며 외쪽에 각 지역벽로 나뉘어져 있                                   |                                |  |  |  |
|                                       | -1-0        |                      | 는 제국이 인환          |                                                                      | mutor                          |  |  |  |
| 는 의료기                                 | 반달          | E 왁인한 -              | 우 세공을 원하          | 시 않는 곳을 나중 세크하여 완료들 하시면 됩니다.                                         | nputer                         |  |  |  |
| •                                     |             |                      | · - ·             |                                                                      | Contraction of the Local State |  |  |  |
|                                       |             |                      |                   |                                                                      | 53                             |  |  |  |
| 모든 선택                                 | 9 <u></u> 9 | 라료가 되                | 었으면 [다음] 비        | · 특을 클릭합니다.                                                          | 55                             |  |  |  |
|                                       |             |                      |                   |                                                                      | 1                              |  |  |  |

#### ※ 접수 – 진료정보교류 동의서 작성

내용 확인 후 동의

내용 확인 후 동의

| 1. 동의내용                                                                                                    |                                                                                                 |                  | 1. 동의내용                                                                                                    |  |  |
|----------------------------------------------------------------------------------------------------|-------------------------------------------------------------------------------------------------|------------------|----------------------------------------------------------------------------------------------------|--|--|
| 진료정보교류에 관한 개인정보 제공 동의서                                                                                                    |                                                                                                 |                  | ^ 진료정보교류에 관한 개인정보 제공 동의서                                                                                                    |  |  |
| 본인은 원활한 진료서비스 제공을 위하여 의료기관에서 작성한 본인의 개인정보 및 의무기록 등 진료정보를 타 의료기관 내원 진료 시 활용(이하 "진로<br>정보교류서비스"라 한다)하고, 진료정보교류서비스 평가 및 분석 자료로 활용될 수 있다는 사실에 대해 충분한 설명을 듣고 이해하였으며, 이에 아래와<br>같이 동의 합니다. |                                                                                                 |                  | 본인은 원활한 진료서비스 제공을 위하여 의료기관에서 작성한 본인의 개인정보 및 의무기록 등 진료정보를 타 의료기관 내원 진료 시 활용(이하 "진료<br>정보교류서비스"라 한다)하고, 진료정보교류서비스 평가 및 분석 자료로 활용될 수 있다는 사실에 대해 충분한 설명을 듣고 이해하였으며, 이에 아래와<br>같이 동의 합니다. |  |  |
| ≪ <mark>동의성 보관방법</mark>                                                                                                    | : : 서면으로 제출한 본 동의서는 개별 의료기관에서 보관하지 않고, 전자적으로 변환하여                                               |                  | ※ 동의성 보관방법 : 서면으로 제출한 본 동의서는 개별 의료기관에서 보관하지 않고, 전자적으로 변환하여                                                                                                    |  |  |
| 진료정보교류시                                                                                                    | 스템(보건복지부)에서 보관 합니다.                                                                             |                  | 진료정보교류시스템(보건복지부)에서 보관 합니다.                                                                                                    |  |  |
| 0082 8929 BY                                                                                                    | 성 명 테스트3 전 화 번 호 010-3456-4566                                                                  | 5                | 성 명 테스트1 전화번호 010-1111-0000                                                                                                    |  |  |
| 동의주체                                                                                                    | 생년월일(주민등록번호) 770201 - ●●●●●●●●                                                                  |                  | 동의주체 생년월일(주민등록번호) 940201 - ●●●●●●●●                                                                                                    |  |  |
|                                                                                                    | 주 소 [07645] [07645] 테스트 주소 테스트 주소                                                               |                  | ρ                                                                                                    |  |  |
|                                                                                                    | [1] 개인정보 성명, 연락처(법정대리인의 성명, 연락처), 주소                                                            |                  | 환자(동의주체)와의 관계에서 본인이 아닌                                                                                                    |  |  |
|                                                                                                    | [2] 고유식별정보 , 주민등록번호, 외국인 등록 번호                                                                  | 1                | [가족,법정대리인,기타]로 하였을 경우에는 반드시                                                                                                    |  |  |
|                                                                                                    | ①수진일별 처방내용(약 처방, 검사내역)<br>②진단내용<br>③수술을 시행하는 경우 수술에 관한 내용(수술일, 수술명 등<br>지르기르기 등에 기파티는 이희이 수수적님) |                  | <sup>본인은[2]교육식별정</sup> 동의주체 이외 작성자의 정보를 기재하여야 합니다<br><sup>본인은[3]민감(진료)장</sup>                                                                                                    |  |  |
| 제공하는 정보항                                                                                                    |                                                                                                 |                  |                                                                                                    |  |  |
| 02.00100.000-000                                                                                                    | 환자(동의주체)와의 관계에서 본인으로                                                                            | 한 경우에는           | 2. 제피 내용                                                                                                    |  |  |
|                                                                                                    | 별도로 선택하는 것은 없습니다.                                                                               |                  | 진료정보교류에 관한 개인정보 제공 동의( 🗹 부분 🗌 전체 🔹 ) 철회서                                                                                                    |  |  |
|                                                                                                    |                                                                                                 |                  | 서 며 태스트1 저 하버 ㅎ 010 1111 0000                                                                                                    |  |  |
|                                                                                                    | @신고된 법정 전염성 감염병 정보                                                                              |                  |                                                                                                    |  |  |
|                                                                                                    |                                                                                                 |                  | 동의주체 생년월일(주민등록번호) 940201 - ●●●●●●●●                                                                                                    |  |  |
| 제공·이용의 목적                                                                                                    |                                                                                                 |                  | 주 소 [06621] 테스트 주소                                                                                                    |  |  |
|                                                                                                    | ②본인이 내원하여 진료서비스를 제공받는 의료기관                                                                      |                  | ↓ □ 환자 정보아 동일(은평번호 주소만 적용)                                                                                                    |  |  |
| 지 규제 · · · · · · · · · · · · · · · · · ·                                                                                                    |                                                                                                 | © 04 ∩ 04119     |                                                                                                    |  |  |
| 본인은[2]고육식별정보(주민등록번호)의 제공·아용에 동의합니다.(필수) (이 이 이 이 이 이 이 이 이 이 이 이 이 이 이 이 이 이 이                                                                                                     |                                                                                                 | <b>0</b> ୩ 0 ୩୩× |                                                                                                    |  |  |
|                                                                                                    |                                                                                                 | ◉ 예 🛛 ○ 아니오      | 선택아신 동의제외 신료과 [지과보손과][구상대과][구상약안변망사선과][구강명리과][예망지과]                                                                                                    |  |  |
| 본인은[3]민감(진료)정보의 제공·이용에 동의합니다.(필수) 💿 예 🔿 아니오                                                                                                    |                                                                                                 | ◉예 ○아니오          | 선택하신 동의제외 의료기관                                                                                                    |  |  |
|                                                                                                    |                                                                                                 |                  |                                                                                                    |  |  |
|                                                                                                    |                                                                                                 | 2018년 01월 18일    | 2018년 18일                                                                                                    |  |  |
|                                                                                                    |                                                                                                 | 2018년 01월 18일    | 2018년 18                                                                                                    |  |  |

### ※ 접수 – 진료정보교류 동의서 작성

| 전료정보고류에 관한 개인정보 제공 등의서       1         관금 취찰한 진로서비스 제공 등 위여에 외로기관에서 시절한 분인의 개인정보 및 의무기통 등 진료관을 타 의료기관 내용 진료 시 활동(이하 "진료")       1         등의성 보관방법 : 서민으로 제출한 분 등의서는 개별 의료기관에서 보관하지 않고, 전자적으로 번환하여       전조정보고류서시험(고덕지유)에서 보관 합니다.         장의경계       전 편 데스트 1       전화 번 프 010-1111-0000         생 별 테스트 건설입(구민등록번호) 940201 - • • • • • • • • • • • • • • • • • •                                                                                                    | . 동의내용                                            | 8                                                       |                                                                                                 |                                                                  |
|----------------------------------------------------------------------------------------------------|---------------------------------------------------|---------------------------------------------------------|-------------------------------------------------------------------------------------------------|------------------------------------------------------------------|
| 동의성 보관방법: 서면으로 제출한 분 동의서는 개별 의로기관에서 보관하지 않고, 전자적으로 변환하여         전로정보교류시스법(보건특지부)에서 보관 합니다.         용의주제       전 편 데 드 1 전화 번 호 010-1111-0000         생 별 데 드 1 전화 번 호 010-1111-0000       ④ 예 ○ 아니오         주 소 [06621] 테스트 주소       ● 예 ○ 아니오         약인은(1)개인정보의 제공·이용이       ● 예 ○ 아니오         한인은(2)고육식별정보(주민등록       ● 예 ○ 아니오         · 1010       ● 예 ○ 아니오         · 202(3)민간(진급)정보의 제공       ● 예 ○ 아니오         · 제외 내용       ● 예 ○ 아니오         · · · · · · · · · · · · · · · · · · ·                                                                                                    | 인은 원활힌<br>보교류서비<br>이 동의 합니                        | ! 진료서비스 제공을 위하여 의<br>스"라 한다)하고, 진료정보교류<br>니다.           | 진료정보교류에 관한 개인정보 제공 동의서<br>비료기관에서 작성한 본인의 개인정보 및 의무기록 등 진료장<br>투서비스 평가 및 분석 자료로 활용될 수 있다는 사실에 대해 | 다<br>정보를 타 의료기관 내원 진료 시 활용(이하 "진료<br>개 충분한 설명을 듣고 이해하였으며, 이에 아래와 |
| 전로정보교류시스턴(보건복지부)에서 보관 합니다.<br>응의주체 전 명 테스트 전화 번 후 010-1111-0000<br>선택일(주민등록번호) 940201 - ●●●●●<br>주 쇼 [06621] 테스트 주소<br>같인은[1]개인정보의 제공·이용<br>같인은[3]민간(진료)정보의 제공<br>에 이 아니오<br>은 에 이 아니오<br>이 에 이 아니오<br>이 아니오<br>이 아니오<br>이 | 동의성 보관                                            | 한방법 : 서면으로 제출한 본 동                                      | 의서는 개별 의료기관에서 보관하지 않고, 전자적으로 빈                                                                  | 변환하여                                                             |
| 성 명 데스트1         전화번호 010-1111-0000           생근일         생근일         생근일         생근일         생근일         생근일         생근일         생근일         예 이 이 나고         이 예 이 이 나고         이 예 이 이 나고                                                                                                    | 진료정보교                                             | 1류시스템(보건복지부)에서 보                                        | 관 합니다.                                                                                          |                                                                  |
| 응의수제       전 년 만 6 년 2 3 9 40/201 년 4 5 4 4         1066211 테스트 주소       1066211 테스트 주소         102(2)고육식별정보(주민등록       1 1 1 1 1 1 1 1 1 1 1 1 1 1 1 1 1 1 1                                                                                                    |                                                   | 성 명 테스트1                                                | 전 화 번 호 010-1111-0000                                                                           |                                                                  |
| 연일은[1]개인정보의 제공·이용이                                                                                                    | 동의수제                                              | 생년월일(수민등록번호<br>주 소 [06621]                              | 으) 940201 - ●●●●●●●<br>테스트 주소                                                                   |                                                                  |
| · 신문[1]개년 상보] 제공이상이 이 이 이 이 이 이 이 이 이 이 이 이 이 이 이 이 이 이                                                                                                     | 0001417                                           |                                                         | ConstraCion.                                                                                    |                                                                  |
| 연 은 [2] 고육적 별 정 일 (수 만 등 역                                                                                                    | 222094                                            |                                                         | Smartrosign                                                                                     | <u>ା</u> () ଏସାହ                                                 |
|                                                                                                    | 론인은[2]고                                           | 교육식별정보(수민등록                                             |                                                                                                 | ● 예 ○ 아니오                                                        |
| 제외 내용       주 소 1066211         한 양 테스트       성 양 테스트         상 양 테스트       확인 (ENT)         한 양 이외의 진료과       (지파도드리)(1 이 이미리)(1 이 이미리)(1 이 이미리)(1 이 이미리)(1 이 이미리)(1 이 이미리)(1 이 이미리)(1 이 이미리)(1 이 이미리)(1 이 이미리)(1 이 이미리)(1 이 이미리)(1 이 이미리)(1 이 이미리)(1 이 이미리)(1 이 이미리)(1 이 이미리)(1 이 이미리)(1 이 이미리)(1 이 이미리)(1 이 이미리)(1 이 이미리)(1 이 이미리)(1 이 이미리)(1 이 이미리)(1 이 이미리)(1 이 이미리)(1 이미리)(1 이 이미리)(1 이 이미리)(1 이미리)(1 이미)(1 이미)(1 이미리)(1 이미)(1 이미)(1                                                                                                    | 본인은[3]민                                           | 빈감(진료)정보의 제공                                            |                                                                                                 | ◉ 예 ○ 아니오                                                        |
| 주 소       106621         전 명 테스트       ** 인 (ENT)         정명하신 등의제의 진료과       ** 인 (ENT)         한백하신 등의제의 진료과       ** 인 (ENT)         한백하신 등의제의 진료과       ************************************                                                                                                    | . 제외 내                                            | 8                                                       |                                                                                                 |                                                                  |
| ● 환자 정보와 동일(         · 한 명·테스트         · · · · · · · · · · · · · · · · · · ·                                                                                                    |                                                   | 주 소 [06621]                                             | <u>ل +۶- ا</u>                                                                                  |                                                                  |
| 성명 테스트     - 1010       성명 테스트     * 인 (ENT)       * 인 (ENT)     취소 (ESC)       · · · · · · · · · · · · · · · · · · ·                                                                                                    |                                                   | ▶ 환자 정보와 동일(                                            |                                                                                                 |                                                                  |
| 정대리인 생년월일(주민등록번<br>주 소 확인 (ENT) 취소 (ESC)<br>                                                                                                    |                                                   | 서 며 테스트                                                 |                                                                                                 | - 1010                                                           |
| 정하나한         정신 등 일 (무선 등 록 선           주 소         확인 (ENT)         취 소 (ESC)           선택하신 동의제외 진료과         (지파로 문제) T 등 대권비 T 등 다 한 여자 전체 I 등 하는 한 이 하나 전체 I 등 하는 한 이 하나 전체 I 등 하나 전체 I 등 하는 한 이 하나 전체 I 등 하는 한 이 하나 전체 I 등 하는 한 이 하나 전체 I 등 하는 한 이 하나 전체 I 등 하는 한 이 하나 전체 I 등 하는 한 이 하나 전체 I 등 하는 한 이 하나 전체 I 등 하는 한 이 하나 전체 I 등 하는 한 이 하나 전체 I 등 하는 한 이 하나 전체 I 등 하는 한 이 하나 전체 I 등 하는 한 이 하나 전체 I 등 하는 한 이 하나 전체 I 등 하는 한 이 하나 전체 I 등 하는 한 이 하나 전체 I 등 하는 한 이 하나                                                                                                    |                                                   |                                                         |                                                                                                 |                                                                  |
| 수 소     확인 (ENT)     취 소 (ESC)       선택하신 동의제외 진료과     [서파포는파[T 등에파]] 등 이 다이지[T 등 이 근 근 증시 단파][T 등 이 다]]     2018년 01월 18일       1백하신 동의제외 의료기관     2018년 01월 18일       뒤로가기     ● 전자서명 ○ 서면동의 ○ 마우스사인     동의/철회 안내문 출락     진료정보교류에 동의합니다.                                                                                                    | 38442                                             |                                                         |                                                                                                 |                                                                  |
| 선택하신 동의제외 진료과 [시피포는피] T 당대피] T 당 다 근 근 당시 단피] T 당 다 미 [에 당시파]<br>선택하신 동의제외 의료기관<br>된목가기 ④ 전자서명 〇 서면동의 〇 마우스사인 동의/철회 안내문 출락 진료정보교류에 동의합니다.                                                                                                    |                                                   |                                                         | 확인(ENT) 취소(ESC)                                                                                 |                                                                  |
| 현택하신 동의제외 진료과 [처ੱਚੁਣਦੁਸ਼] ( 정대파] ( 정 이 마리 ( ) 정 이 마이 ( ) 정 이 마이 ( ) 정 이 마이 ( ) 이 이 아이 ( ) 이 이 이 이 이 이 이 이 이 이 이 이 이 이 이 이 이                                                                                                    |                                                   | I I 🧧 —                                                 |                                                                                                 |                                                                  |
| 현택하신 동의제외 의료기관<br>2018년 01월 18일<br>뒤로가기 <ul> <li>전자서명 〇 서면동의 〇 마우스사인</li> <li>동의/철희 안내문 출락</li> <li>진료정보교류에 동의합니다.</li> </ul>                                                                                                    | 선택하신 🗧                                            | 동의제외 진료과 [치고도,                                          | ᆕᆈᇉᅣᇴᆒᆈᇉᅣᇴᆂᅸᇰᆋᅋᄱᆋᆙᆙᇴᅆᇊᆋᆙᆐ                                                                       | ठर्भम् <mark>।</mark>                                            |
| 2018년 01월 18일       뒤로가기     • 전자서명 ○ 서면동의 ○ 마우스사인     동의/철회 안내문 출락     진료정보교류에 동의합니다.                                                                                                    | 선택하신 🗧                                            | 동의 <mark>제외</mark> 의료기관                                 | Ť                                                                                               |                                                                  |
| 뒤로가기 <ul> <li>전자서명 〇 서면동의 〇 마우스사인</li> <li>동의/철회 안내문 출락</li> <li>진료정보교류에 동의합니다.</li> </ul>                                                                                                    |                                                   |                                                         |                                                                                                 | 2018년 01월 18일                                                    |
|                                                                                                    |                                                   |                                                         | 이 마이지 아이는 도이 성희 아이트 추려                                                                          | 지르전나고르에 돌아하니다                                                    |
|                                                                                                    | 티르카키                                              | 중 정도나면 ○ 사면도이                                           |                                                                                                 | 신표 8 포표 ㅠ 에 8 의 법 니 니                                            |
|                                                                                                    | 뒤로가기                                              | ● 전자서명 ○ 서면동의                                           |                                                                                                 |                                                                  |
|                                                                                                    | 뒤로가기<br>데 <b>그 저 너</b>                            | ● 전자서명 ○ 서면동의                                           | 1 버트은 크리치며 카드다마기 서며까드                                                                           | 에서 스키고 나이머 그때 하지                                                 |
| <mark>전묘장모교류에 공의합니다.]</mark> 미준글 글먹아면 가드던걸기 지명패드에지 소리가 나오며 그때, 완자 지<br>이 바이나라 되나다                                                                                                    | <sup>뒤로가기</sup><br><mark>「료정보</mark>              | ● 전자서명 ○ 서면통의<br>교류에 동의합니다.                             | ] 버튼을 클릭하면 카드단말기 서명패드                                                                           | 드에서 소리가 나오며 그때, 환자 /                                             |
| <mark>전묘정모교류에 공의합니다.]</mark> 미든들 글릭아면 카드린길기 지정패드에지 조리가 나오며 그때, 완자 지<br>을 받으시면 됩니다.                                                                                                    | <sub>뒤로가기</sub><br><mark>「료정보</mark><br>을 받으      | ● 전자서명 ○ 서면동의<br><b>보교류에 동의합니다.</b><br>2시면 됩니다.         | ] 버튼을 클릭하면 카드단말기 서명패드                                                                           | 드에서 소리가 나오며 그때, 환자 /                                             |
| 실효정보교류에 공의합니다.] 미든들 들먹아면 카드린털기 지정패드에지 소리가 나오며 그때, 완자 지<br>을 받으시면 됩니다.                                                                                                    | <sup>뒤로가기</sup><br><mark>「료정보</mark><br>]을 받으     | ● 전자서명 ○ 서면동의<br>실교류에 동의합니다.<br>2시면 됩니다.                | ] 버튼을 클릭하면 카드단말기 서명패드                                                                           | 드에서 소리가 나오며 그때, 환자 /                                             |
| 결료정보교류에 공의합니다.] 미든들 들먹아면 가드던걸기 지경패드에지 소리가 나오며 그때, 완자 지<br>을 받으시면 됩니다.<br>쪼 그리처럼 화자이 서명이 자성 와류가 되며 바로 하며에 나타나게 되며 화자가 다만기에서 하이으                                                                                                    | <sup>뒤로가기</sup><br>[ <b>료정보</b><br>]을 받으<br> 쪼 ㄱ리 | ● 전자서명 ○ 서면동의<br>실교류에 동의합니다.<br>실시면 됩니다.                | ] 버튼을 클릭하면 카드단말기 서명패드<br>자섯 와로가 되며 바르 하며에 나타나                                                   | 드에서 소리가 나오며 그때, 환자 /<br>게 되며 화자가 다만기에서 화이의                       |
| 결료정보교류에 공의합니다.] 머튼을 들릭하면 카드린털가 지영패드에지 조리가 나오며 그때, 환자 지<br>을 받으시면 됩니다.<br>쪽 그림처럼 환자의 서명이 작성 완료가 되면 바로 화면에 나타나게 되며 환자가 단말기에서 확인을                                                                                                    | <sup>뒤로가기</sup><br>[ <b>료정보</b><br>]을 받으<br>!쪽 그림 | ● 전자세명 ○ 세면통의<br>로교류에 동의합니다.<br>2시면 됩니다.<br>]처럼 환자의 서명이 | ] 버튼을 클릭하면 카드단말기 서명패드<br>작성 완료가 되면 바로 화면에 나타나?                                                  | 드에서 소리가 나오며 그때, 환자 /<br>게 되며 환자가 단말기에서 확인을                       |

#### ※ 접수 – 진료정보교류 동의서 작성 (서면동의)

진료정보교류 동의

내용 확인 후 동의

1. 동의내용 (진료정보) ⑥예약정보(일시, 내용 등 일체의 예약정보) ⑦예방접종내역 · ③생체신호 정보 및 흡연, 음주상태 @신고된 법정 전염성 감염병 정보 @ 환자상태 및 회송사유 ①진료정보교류시스템을 활용한 의료인간 진료정보 전달로 진료서비스의 원활한 제공 제공·이용의 목적 ②경제적·의학적 편익분석을 위하여 행해지는 진료정보교류서비스에 대한 평가·분석 ①본인이 내원하여 진료서비스를 제공받는 의료기관 제공받는 자 (다만, 진료정보교류시스템을 사용하는 의료기관에 한정) ②보건복지부(동의서관리, 진료정보교류서비스 평가자료로 한정) ①본 동의서의 유효기간은 "진료정보교류에 관한 개인정보 제공동의(전체) 철회서" 제출 전까지 입니다. ②본인(법정대리인)이 진료정보교류에 관한 개인정보 제공동의를 철회하는 경우 개인정보 보유 및 이용기간 보호법제36조 및 제 37조에 의하여 즉시 삭제 및 처리를 정지 합니다. ③다만 위 제 ①,②항에도 불구하고 법렬에 의하여 의무적으로 보존이 필요한 기간 동안 에는 해당 정보가 보유됩니다. ①귀하는 개인정보 제공 동의를 거부할 권리가 있습니다.
②동의를 거부할 경우 별도의 불이익은 없으며, 다만 진료정보교류시스템을 활용하지 못 동의거부 권리 및 동의거부 따른 불이 함으로써 진료를 의뢰하는 경우 진료접수 대기시간이 소용될 수 있으면 별도의 의무 익 또는 제한사항 기록송부절차가 필요함을 알려드립니다 본인은[1]개인정보의 제공·이용에 동의합니다.(필수) 여 이 아니오 본인은[2]고육식별정보(주민등록번호)의 제공·이용에 동의합니다.(필수) (e) 0 이 아니오 Ø ○ 아니오 본인은[3]민감(진료)정보의 제공·이용에 동의합니다.(필수) 환자(대리인 또는 보호자) 이름 : 테스트3 연락처: 010-3456-4566 환자와의 관계 : 본인 본인은[1]개인정보의 제공·이용에 동의합니다.(필수) 여 이 아니오 본인은[2]고육식별정보(주민등록번호)의 제공·이용에 동의합니다.(필수) 이 아니오 이 본인은[3]민감(진료)정보의 제공·이용에 동의합니다.(필수) 이 아니오 O
 O 2018년 01월 22일 ○ 마우스사인 동의/철회 안내문 출력 뒤로가기 ○ 전자서명 ◉ 서면동의 (2)진료정보교류에 동의합니다 화자가 전자서명을 하지 않고 서면동의를 원할 경우 또는 사인패드 기계 문제로 인해 전자서명이 어려 울 경우에는 [동의/철회 안내문 출력] 하여 자필로 서명을 받은 후 사회보장정보원으로 보내야 합니다. 1. [서면동의]에 선택합니다. 2. [진료정보교류에 동의합니다.] 선택 시 기본프린트로 설정한 곳으로 문서 출력이 됩니다. mputer ※ 사회보장정보원 진료정보교류 콜센터 🗗 1566-3232 + 내선 8번

56

### ※ 접수 – 진료정보교류 동의서 작성 (서면동의 출력 화면)

|                          | 성명                            | 테스트3                                                        | 전화번호 010-3456-4566                  |  |  |  |  |
|--------------------------|-------------------------------|-------------------------------------------------------------|-------------------------------------|--|--|--|--|
| 동의주체                     | 생년월일(주민등록)                    | 번호) 770201 - ●●●●●                                          |                                     |  |  |  |  |
|                          | 주 소                           | [07645] 서울 강서구 방화대로6가길                                      | 1 (공항동) 테스트 주소                      |  |  |  |  |
|                          | [1]개인정보                       | 실명, 연락치(법질대리인의 상명. 연                                        | 락치), 주소                             |  |  |  |  |
|                          | [2] 고유식별정보                    | 주민등특변호, 외국인동록변호                                             |                                     |  |  |  |  |
|                          |                               | ① 수진일별 저방내용(약 저망, 검사                                        | 내역)                                 |  |  |  |  |
|                          |                               | (2) 신년대풍<br>(3) 조소은 대해하는 것이 조소에 관하네요?(지소에 조소며 드             |                                     |  |  |  |  |
| 미고하느                     |                               | · 구글의 처음이는 승규 구글에 인해 (주글을, 구글은 등<br>지금기록지 등에 가재되는 일체의 수술적보) |                                     |  |  |  |  |
| 정보항목                     | 131 관감정보                      | ④ 외래접수 정보(진료과, 진료의, 주                                       | 치의)                                 |  |  |  |  |
|                          | [진료정보]                        | ⑤ 입퇴원정보(입원일, 퇴원일 등 일                                        | 헤의 입퇴원 정보)                          |  |  |  |  |
|                          | 8                             | ⑥ 예약정보(일시, 내용 등 일체의 예                                       | 약정보)                                |  |  |  |  |
|                          |                               | ⑦ 예방접종 내역 ⑧ 알레르                                             | 기 및 부작용 정보                          |  |  |  |  |
|                          |                               | ⑨ 생체신호 정보 및 흡연, 음주상태                                        | 10 신고된 법정 전염성 감영병 정보                |  |  |  |  |
|                          |                               | ① 환자상태 및 회송사유                                               |                                     |  |  |  |  |
| 공·이용의 목                  | ① 신도성모교류시:                    | 스템을 활용한 의료인간 신료성도 신날<br>에이브셔드 이희여 해해지도 지르쳐더                 | 도 신묘서비스의 원활한 세공                     |  |  |  |  |
|                          |                               | 지금서비스를 제공받는 이금기과                                            | 표류지미크에 대한 동가 문덕                     |  |  |  |  |
| 제공받는 자                   | (다만, 진료정보                     | 교류시스템을 사용하는 의료기관에 한                                         | 적)                                  |  |  |  |  |
|                          | ② 보건복지부 (동의                   | 의서관리, 진료정보교류서비스 평가자회                                        | 2로 한정)                              |  |  |  |  |
|                          | ① 본 동의서의 유효                   | 호기간은 "진료정보교류에 관한 개인정                                        | 보 제공동의(전체) 철회서" 제출                  |  |  |  |  |
|                          | 전 까지입니다.                      |                                                             |                                     |  |  |  |  |
| 보유 및                     | ② 본인(법정대리인                    | !)이 진료정보교류에 관한 개인정보 제                                       | 공동의를 철회하는 경우 개인정                    |  |  |  |  |
| 이용기간                     | 보보호법제36조                      | 및 제 37조에 의하여 즉시 삭제 및 처                                      | 기를 정지합니다.                           |  |  |  |  |
|                          | ③ 다만 위 세①,②                   | 항에도 물구하고 법령에 의하여 의부식<br>                                    | 으로 모손이 필요한 기간 동안                    |  |  |  |  |
|                          | ① 귀하는 개인정보                    | · 포유럽이다.<br>· 제공 동의를 거부할 권리가 있습니다                           |                                     |  |  |  |  |
| :의거부 권리<br>기독이거보다        | <ol> <li>S의를 거부할 경</li> </ol> | 영우 별도의 불이익은 없으며, 다만 진종                                      | 요정보교류시스템을 활용하지 못                    |  |  |  |  |
| 불이익 또는                   | 함으로써 진료를                      | 의뢰하는 경우 진료접수 대기시간이                                          | 소요될 수 있으며 별도의 의무 기                  |  |  |  |  |
| 재환 사랑                    | 록송부절차가 필                      | 요함을 알려드립니다.                                                 |                                     |  |  |  |  |
| 의 제외 사항                  | 진료과                           |                                                             |                                     |  |  |  |  |
| 9019[1]                  | 비 이 저 너 이 게 고 이 되             |                                                             |                                     |  |  |  |  |
| 보이요[2]~                  | 고율신별정보(주미들                    | 5에 공격합니다.(필구)<br>로버증)이 제공·이용에 동아한니다 (핑                      | ~ 에 이미모                             |  |  |  |  |
|                          | 민강(진료)정보의 제공                  | 곡(                                                          | ● 예 ○ 아니오                           |  |  |  |  |
| 본인은[3]9                  |                               |                                                             |                                     |  |  |  |  |
| 본민은[3]9                  |                               | et TL/CU 2                                                  | 인 또는 보호자) 이름 : 테스트3                 |  |  |  |  |
| 본인은[3]9                  |                               | · · · · · · · · · · · · · · · · · · ·                       |                                     |  |  |  |  |
| 본인은[3]9                  |                               | 연락처:                                                        | 010-3456-4566 환자와의 관계 : 본인          |  |  |  |  |
| 본인은[3]5                  |                               | 연락처 :                                                       | 010-3456-4566 환자와의 관계 : 본인          |  |  |  |  |
| 본인은[3]5                  |                               | 연락처 :                                                       | 010-3456-4566 환자와의 관계 : 본인          |  |  |  |  |
| 본인은[3]6                  |                               | 연락처 :                                                       | 010-3456-4566 환자와의 관계 : 본인          |  |  |  |  |
|                          |                               | 연락처 :                                                       | 010-3456-4566 환자와의 관계 : 본인          |  |  |  |  |
| [보인은[3]t                 | 환자 (대리인 또+                    | = 보호자)의 자필 서명을 받는                                           | 010-3456-4566 환자와의 관계 : 본인<br>곳입니다. |  |  |  |  |
| 택된 곳은                    | 환자 (대리인 또는                    | 는 보호자)의 자필 서명을 받는                                           | 210-3456-4566 환자와의 관계 : 본인<br>곳입니다. |  |  |  |  |
| 택된 곳은<br>명받은 문서          | 환자 (대리인 또+<br>너는 사회보장정!       | 는 보호자)의 자필 서명을 받는<br>보원으로 따로 제출합니다.                         | 010-3456-4566 환자와의 관계 : 본인<br>조입니다. |  |  |  |  |
| 택된 곳은<br>명받은 문서          | 환자 (대리인 또는<br>히는 사회보장정의       | 는 보호자)의 자필 서명을 받는<br>보원으로 따로 제출합니다.                         | 010-3456-4566 환자와의 관계 : 본인<br>조입니다. |  |  |  |  |
| 택된 곳은<br>명받은 문서          | 환자 (대리인 또+<br>너는 사회보장정+       | 는 보호자)의 자필 서명을 받는<br>코원으로 따로 제출합니다.                         | 010-3456-4566 환자와의 관계 : 본인<br>곳입니다. |  |  |  |  |
| 택된 곳은<br>명받은 문서<br>사회보장적 | 환자 (대리인 또+<br>서는 사회보장정=       | = 보호자)의 자필 서명을 받는<br>보원으로 따로 제출합니다.                         | 010-3456-4566 환자와의 관계 : 본인<br>곳입니다. |  |  |  |  |

※ 접수 – 진료정보교류 동의서 작성 (마우스사인)

진료정보교류 동의

내용 확인 후 동의 1. 동의내용 (진료정보) ⑥예약정보(일시, 내용 등 일체의 예약정보) ⑦예방접종내역 ③알레르기 및 부작용 정보 ④생체신호 정보 및 흡연, 음주상태 ⑩신고된 법정 전염성 감염병 정보 @ 환자상태 및 ①진료정보교류시스템을 활용한 9 활한 제공 제공·이용의 목적 ②경제적·의학적 편익분석을 위하 1가·분석 ①본인이 내원하여 진료서비스를 (다만, 진료정보교류시스템을 사 제공받는 자 ②보건복지부(동의서관리, 진료정! ①본 동의서의 유효기간은 "진료정 철회서" 제출 테스트 전까지 입니다. ②본인(법정대리인)이 진료정보교 경우 개인정보 보유 및 이용기간 보호법제36조 및 제 37조에 의히 1 기간 동안 ③다만 위 제 ①.②항에도 불구하고 에는 해당 정보가 보유됩니다. ①귀하는 개인정보 제공 동의를 거 동의거부 권리 및 ②동의를 거부할 경우 별도의 불이 활용하지 못 동의거부 따른 불이 도의 의무 함으로써 진료를 의뢰하는 경우 익 또는 제한사항 기록송부절차가 필요함을 알려드 본인은[1]개인정보의 제공·이용에 동의합니다.(필수) 여 ○ 아니오 이 아니오 본인은[2]고육식별정보(주민등록번호)의 제공·이용에 동 O 닫기 초기하 확인 O 이 아니오 본인은[3]민감(진료)정보의 제공·이용에 동의합니다.(필 환자(대리인 또는 보호자) 이름 : 테스트3 연락처: 010-3456-4566 환자와의 관계 : 본인 본인은[1]개인정보의 제공·이용에 동의합니다.(필수) 이 아니오 (a) 04 본인은[2]고육식별정보(주민등록번호)의 제공·이용에 동의합니다.(필수) O
 O
 I
 I
 I
 I
 I
 I
 I
 I
 I
 I
 I
 I
 I
 I
 I
 I
 I
 I
 I
 I
 I
 I
 I
 I
 I
 I
 I
 I
 I
 I
 I
 I
 I
 I
 I
 I
 I
 I
 I
 I
 I
 I
 I
 I
 I
 I
 I
 I
 I
 I
 I
 I
 I
 I
 I
 I
 I
 I
 I
 I
 I
 I
 I
 I
 I
 I
 I
 I
 I
 I
 I
 I
 I
 I
 I
 I
 I
 I
 I
 I
 I
 I
 I
 I
 I
 I
 I
 I
 I
 I
 I
 I
 I
 I
 I
 I
 I
 I
 I
 I
 I
 I
 I
 I
 I
 I
 I
 I
 I
 I
 I
 I
 I
 I
 I
 I
 I
 I
 I
 I
 I
 I
 I
 I
 I
 I
 I
 I
 I
 I
 I
 I
 I
 I
 I
 I
 I
 I
 I
 I
 I
 I
 I
 I
 I
 I
 I
 I
 I
 I
 I
 I
 I
 I
 I
 I
 I
 I
 I
 I
 I
 I
 I
 I
 I
 I
 I
 I
 이 아니오 본인은[3]민감(진료)정보의 제공·이용에 동의합니다.(필수) 이 아니오 (a) OH  $(\mathbf{1})$ 2018년 01월 22일 뒤로가기 · 전자서명 〇 서면동의 O 마우스사인 동의/철회 안내문 출력 (2)진료정보교류에 동의합니다. 전자서명 또는 서면동의가 어려울 경우 마우스로도 서명동의를 받을 수 있습니다. 1. [마우스사인]에 선택합니다. 마우스 포인트로 서명을 한 후 [확인]을 하면 완료됩니다. 2. 서명을 다시 하고자 하실 경우 [초기화]를 클릭하시면 다시 작성 가능합니다.. mputer ※ 사회보장정보원 진료정보교류 ☎콜센터 1566-3232 + 내선 8번

▶ 접수실 > 기타 > 진료정보교류시스템 문서조회 > 진료정보교류 문서조회 > 미송신리스트 > 동의서 및 교류문서 전송 후

#### ※ 진료정보교류 알림 문자 & 심사평가원 자료 제공 동의 설명

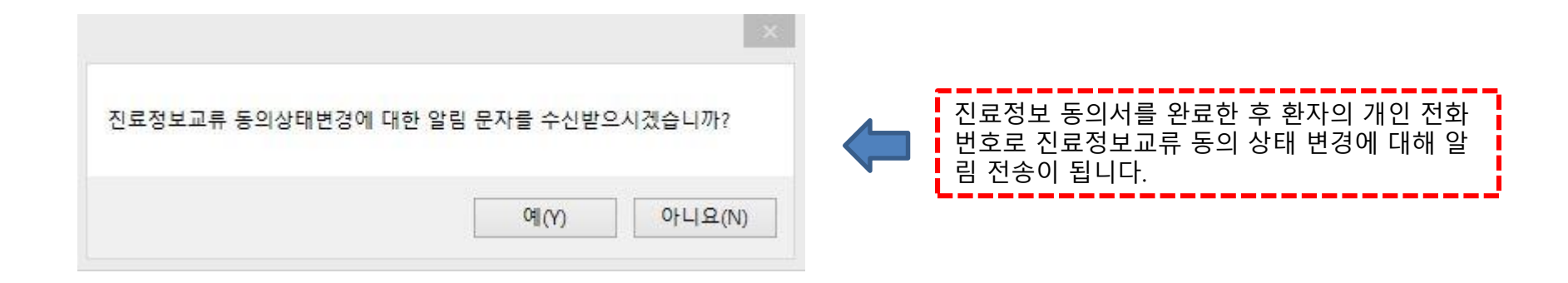

| ※ 심평원 진료의뢰/회송 시범사업의 심사평가 자료로 활용됩니다.                                    |           | 마지막으로 진료정보교류 문서 작성한 후<br>국민건강보험 심사평가원으로 교류문서 정보가      |
|------------------------------------------------------------------------|-----------|-------------------------------------------------------|
| 환자(또는 환자보호자)에게 건강보험심사평가원 진료의뢰/회송 시범사업에 대한<br>개인정보 제공 동의를 받으셨습니까?       | ☑예 □아니오   | 전송되는 것에 대해 환자, 의료진이 모두 동의를<br>하여 체크 후 전송합니다.          |
| 진료의뢰/회송 수가 청구 건에 대한 증빙자료로 본 진료의뢰/회송서를 건강보험<br>심사평가원으로 전송하는 것에 동의 하십니까? | ☑예 □아니오   | ※ 심평원 진료의뢰/회송 시범사업에 참여하고<br>있고, 해당 교류문서에 대해 의뢰수가를 청구하 |
|                                                                        | 👿 취소 🌍 전송 | 기 위해서는 반드시 2개 항목 모두 "예"로 체크<br>하여야 합니다.               |

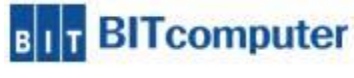

## 심사평가원 의뢰회송 시범사업

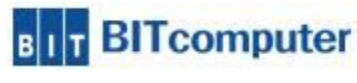

## ※ 접수 심평원 의뢰회송 시범사업 수가 관련

| 심평원 의뢰회송 시범사업                                         | 협력 거점병원에 진료정보교류                              | 의뢰서를 보낸 경우, 의뢰회송중계포털에 자동 연계되며 의뢰환자                             |
|-------------------------------------------------------|----------------------------------------------|----------------------------------------------------------------|
| 산디묘을 정구할 수 있습니<br>심사평가원으로 의뢰·회송<br>접수 시 [특이사항] → [36. | -다.<br>시범사업 청구를 하기 위해서는<br>진료의뢰회송]을 선택하고 협력의 | 유차트 프로그램에서 환자를 두번 접수 진행하여야 합니다.<br>의료급여기관 의뢰번호를 필수로 입력하여야 합니다. |
| ※ 이때, <u>진찰료는 산정되</u> 지                               | 않으며, 의뢰환자관리료는 환지                             | <u> </u>                                                       |
| 자트번호(F1) 3                                            | 최 종 차 트 54                                   |                                                                |
| 수진자명(F1) 김비트                                          | 전 진 료 일 2018-12-12                           |                                                                |
| 주민번호 591027-20                                        | 전 진 료 실 점형외과/비트1                             |                                                                |
|                                                       | 최초내원일 2018-04-16                             |                                                                |
| 가입자주민번호                                               | 관 계 본인 ~                                     |                                                                |
| 보험유형 국민건강보험 🗸                                         | 전보험유형 국민건강보험                                 |                                                                |
| · 보험정보                                                |                                              |                                                                |
| <sup>さ</sup> 험 보 호 산 재 자 보                            | 니어궤며송                                        |                                                                |
| 주 버 ㅎ 2                                               | 유골자 변호                                       |                                                                |
| 취득일자 2018-04-16                                       | 장애인번호                                        |                                                                |
| 만기일자 9999-12-31                                       | 특이사항 36(진료의뢰회송/원격협 🔽 🗲                       | 접수 시 [특이사항] → [36.진료의뢰회송]을 선택하여                                |
| 보장시설기호                                                | 특정기호                                         | 의뢰번호를 필수로 입력하여야 합니다.                                           |
| 중증암등록번호                                               | □ 출국자여부                                      | 지구구도! 중 지구이가를 사람합니다.                                           |
| 🗐 기타정보 🖳 협력기                                          | 관간 진료체계 정보입력 🛛 – 🗖 🗡                         | 진료코드는 [K-진료의되]들 전택압니다.<br>형력이르그여기과에 이라버ㅎ드 20페이지에서도 화이          |
| 지 곧 스 진료코드 R - 진료의                                    | 식뢰 🗸                                         | 합국의표합여기원에 의외원호은 39페이지에지도 확신<br>할 수 있습니다.                       |
| 호 표 클<br>호 / 재 진<br>협력진료사유코드                          | ~                                            | [요양기관번호YYMMDD발급번호] 에 요양기관번호                                    |
| 예외환자코 협력의료급여기관 99                                     | 발급년원일+일련번호(5자리)(예:16110100001)               | < 는 자동으로 기재 되며, 발급년월일+발급번호는 송신                                 |
| 미수 글 진료시작시간 년                                         | 월 일 시 분                                      | · 문서소외에서 왁인안 변호로 입력하시면 됩니다.                                    |
| 우편번호 진료종료시간 년                                         | 월 🔄 일 🔄 시 📃 분                                |                                                                |
| <u>주</u> :                                            | 저장 삭제                                        | BIT BII computer                                               |
| 전화변호                                                  |                                              | 61                                                             |

#### ※ 진료실 심평원 의뢰회송 시범사업 수가 관련

IA211 처방 시 주상병에 특정기호 S002가 입력되어야 하며 진료정보 입력하면 청구메모에 MX999(기타내역) B/요양기관번호발급년월일일련번호 가 입력됩니다. ◆ 의뢰 받은 환자 진료실 의뢰번호 19자리 기재 (☞39페이지 참고) 의뢰번호 : 의뢰기관번호 + YYMMDD + 일련번호 YYMMDD : 의뢰서 발급 년월일 / 일련번호 : 의뢰서 발생 시 일련번호

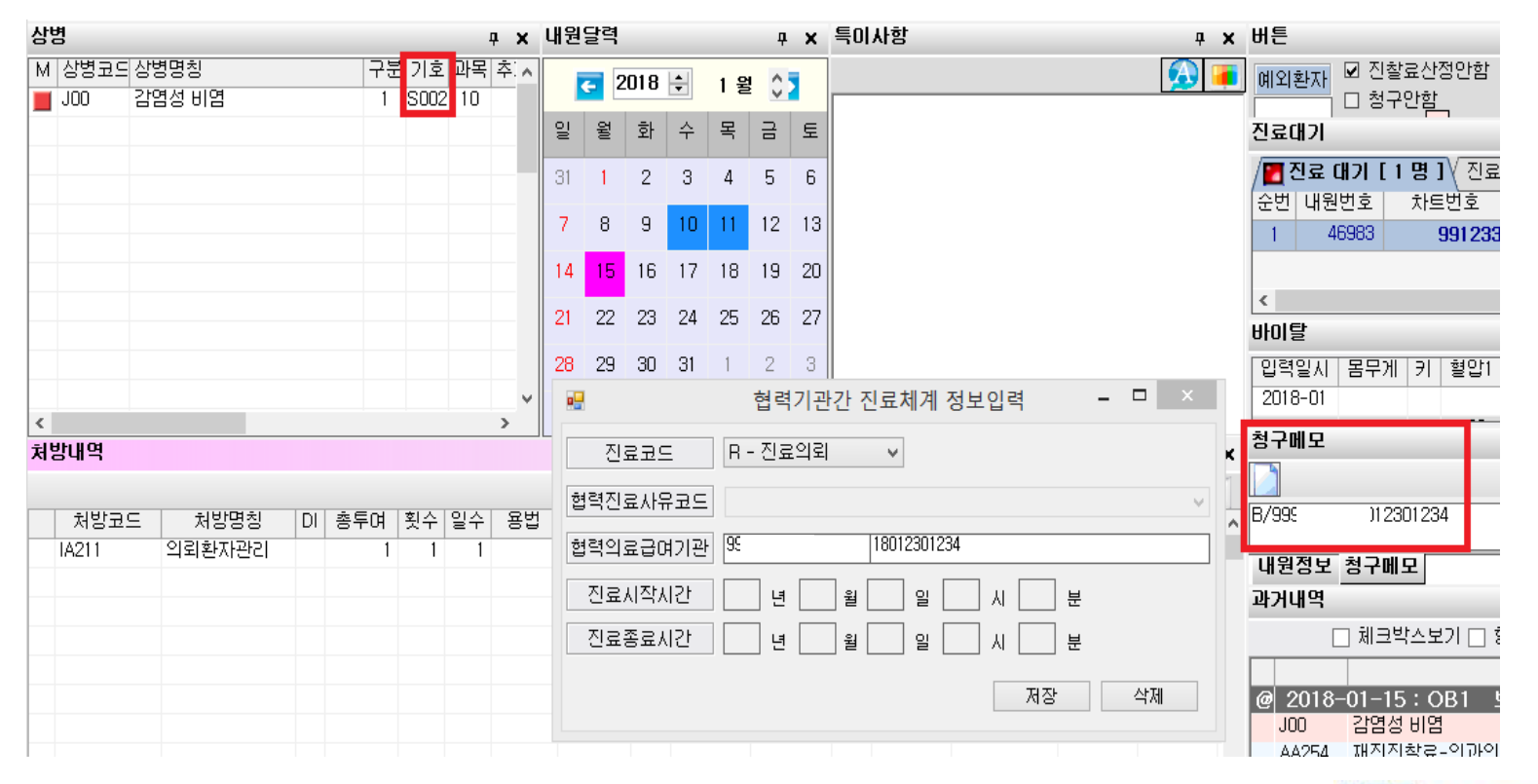

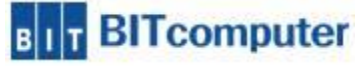

#### ※ 청구 심평원 의뢰회송 시범사업 수가 관련

청구 집계 시 청구구분이 [의뢰회송]으로 나타나게 되며 [의뢰회송]으로 집계된 환자는 특이사항 36으로 선택하여 처방 입력한 환자입니다. [의뢰회송]으로 집계된 데이터는 기존 청구 방식과 동일하게 일련번호생성>변환> 송신 해주시면 됩니다.

| 청구번호       | 진료유형 | 환자유형 | 보험유형   | 의뢰회송 | 청구구분 |
|------------|------|------|--------|------|------|
| 2018010001 | 의과   | 외래   | 국민건강보험 |      | 원청구  |
| 2018010002 | 의과   | 외래   | 국민건강보험 | 의뢰회송 | 원청구  |

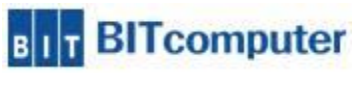

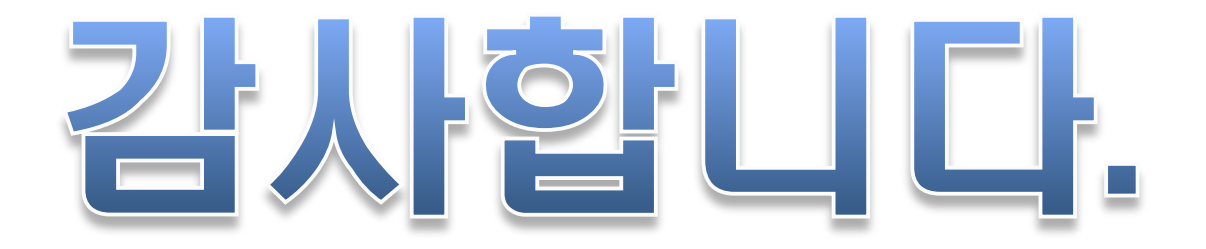

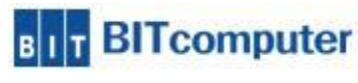